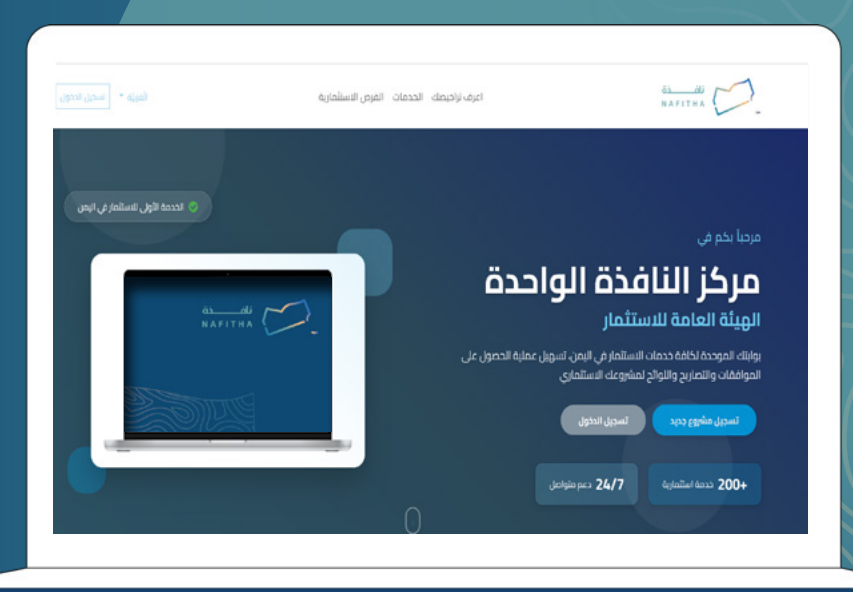

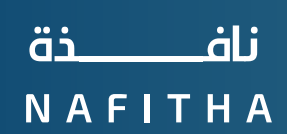

بوابتك الرقمية للاستثمار

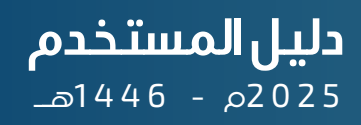

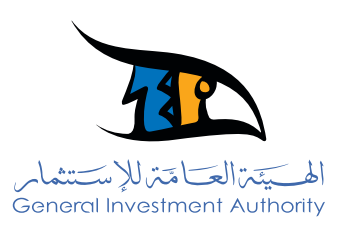

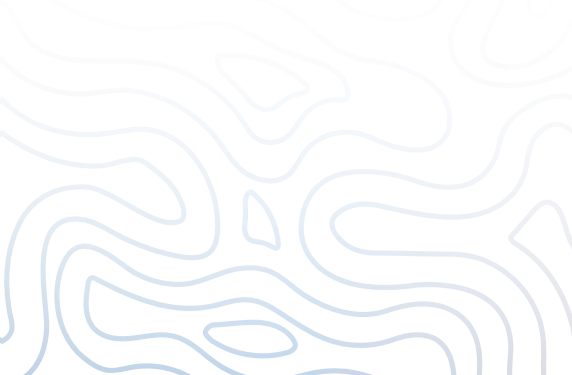

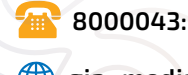

الرقم المجاني :8000043

gia\_media@giay.org

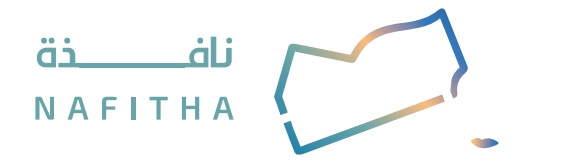

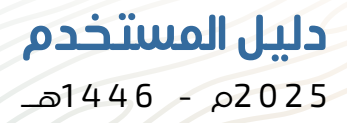

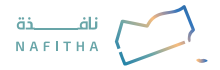

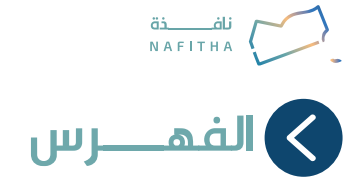

| 05 | اسيات المنصة والتسجيل                                    |
|----|----------------------------------------------------------|
| 06 | اكتشف منصة النافذة الواحدة : خطوتك الأولى                |
| 06 | التسجيل والدخول: خطوات إنشاء حسابك الجديد                |
| 07 | استكشاف التراخيص                                         |
| 08 | دمات الاساسية للمستثمرين                                 |
| 09 | إصدار شهادة تسجيل مشروع                                  |
| 12 | إصدار شهادة بدء نشاط                                     |
| 15 | إصدار شهادة تجديد مراحل المشروع                          |
| 27 | إصدار شهادة إعفاء مدخلات انتاج                           |
| 24 | إصدار شهادة تعديل مدخلات الإنتاج                         |
| 18 | إصدار شهادة إضافة مدخلات الإنتاج                         |
| 30 | إصدار شهادة إضافة الآلات والمعدات                        |
| 21 | إصدار شهادة تعديل الآلت والمعدات                         |
| 48 | إصداز شهادة تعديل اسم المشروع                            |
| 39 | إصدار شهادة تعديل ونقل موقع                              |
| 42 | إصدار شهادة تعديل ملكية المشروع                          |
| 36 | إصدار شهادة بدل فاقد                                     |
| 45 | إصدار شهادة تعديل الشكل القانوني                         |
| 33 | إصدار شهادة الغاء شهادة الغاء تسجيل- قرار- ترخيص المشروع |
| 51 | دمات العامة والدعم                                       |
| 52 | إضافة بيانات الشكل القانوني (مؤسسة أو شركة)              |
| 55 | إعادة تفعيل حساب الهستثمر                                |
| 58 | تلقي الشكاوك والتظلمات                                   |
| 61 | الاستشارات والاستغسارات                                  |
| 64 | تقديم طلب إرشادات للحصول على الدعم والتوجيه              |

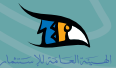

## أساسيات المنصة والتسجيل

> إنشاء حساب جديد
> اكتشاف التراخيص اللازمة للنشاط الاستثماري

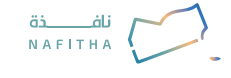

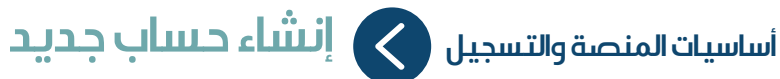

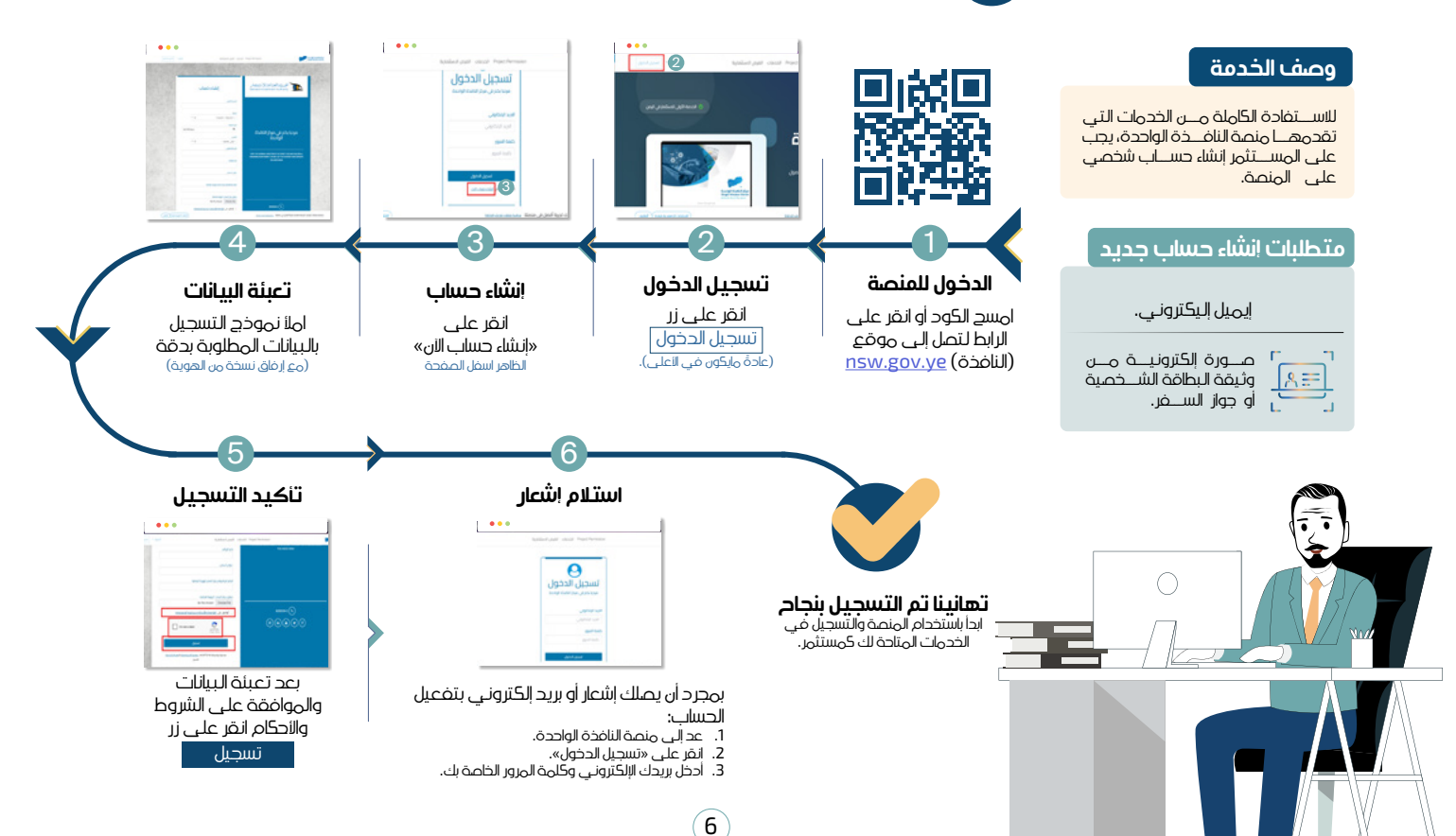

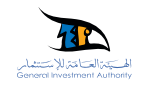

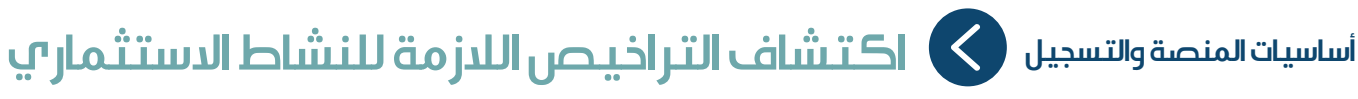

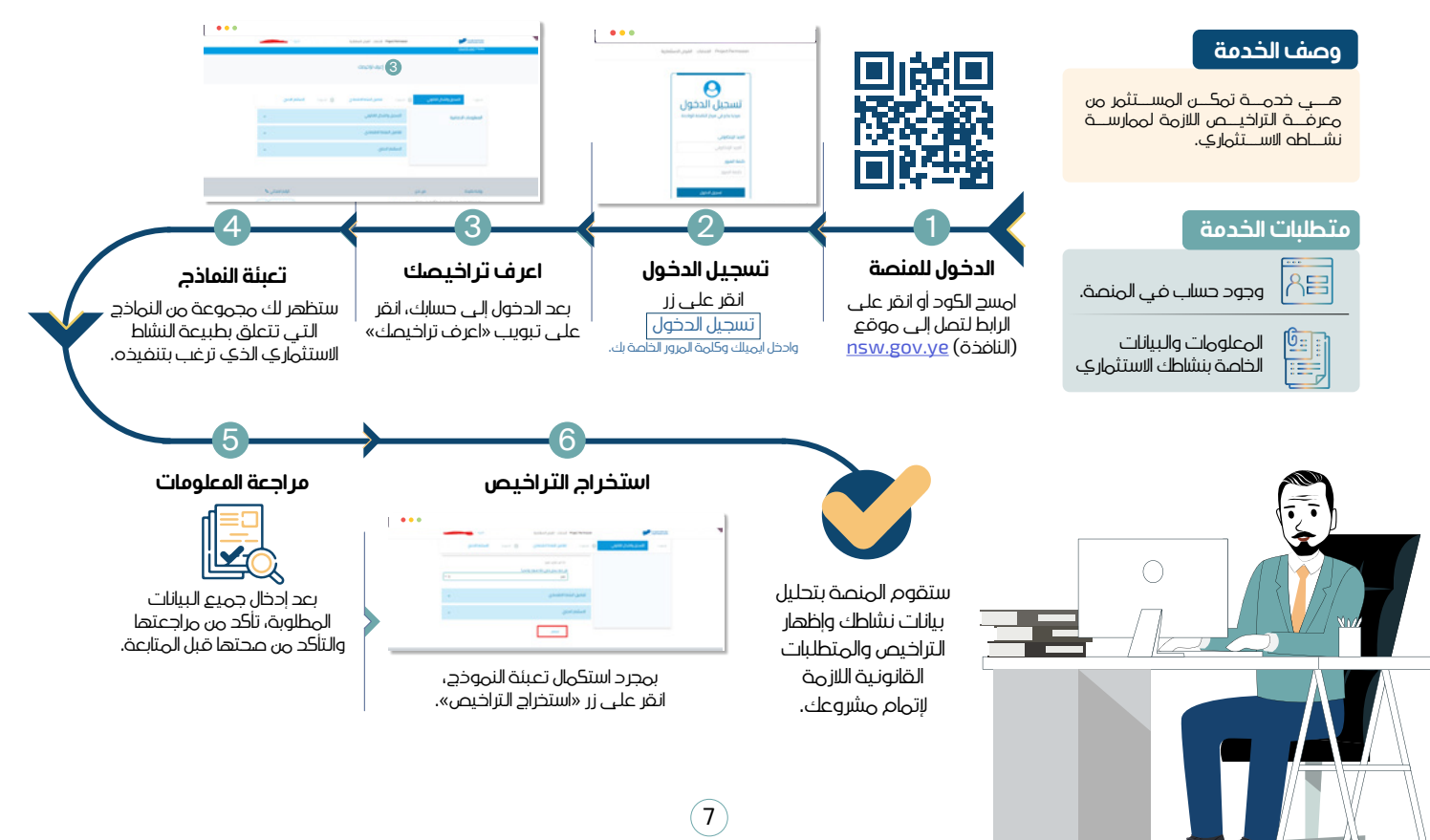

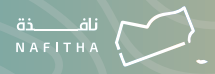

### الخدمات الأساسية للمستثمرين

- < اصدار شهادة تسجيل مشروع
  - ১ إصدار شهادة بداية نشاط
  - 📎 اضافة الموجودات الثابته
  - 📎 تعديل الموجودات الثابته
  - < اصدار شهادة تعديل ملكية
    - 🛇 إصدار وثيقة بدل فاقد
- 🛇 إصدار شهادة إعفاء مدخلات انتاج
- 🛇 إصدار شهادة تعديل الشكل القانوني
  - > الغاء شهادة تسجيل/قرار / ترخيص
  - 🛇 اصدار شهادة تعديل اسم مشروع

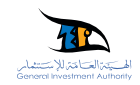

# الخدمات الأساسية للمستثمرين 🚫 اصدار شهادة تسجيل مشروع

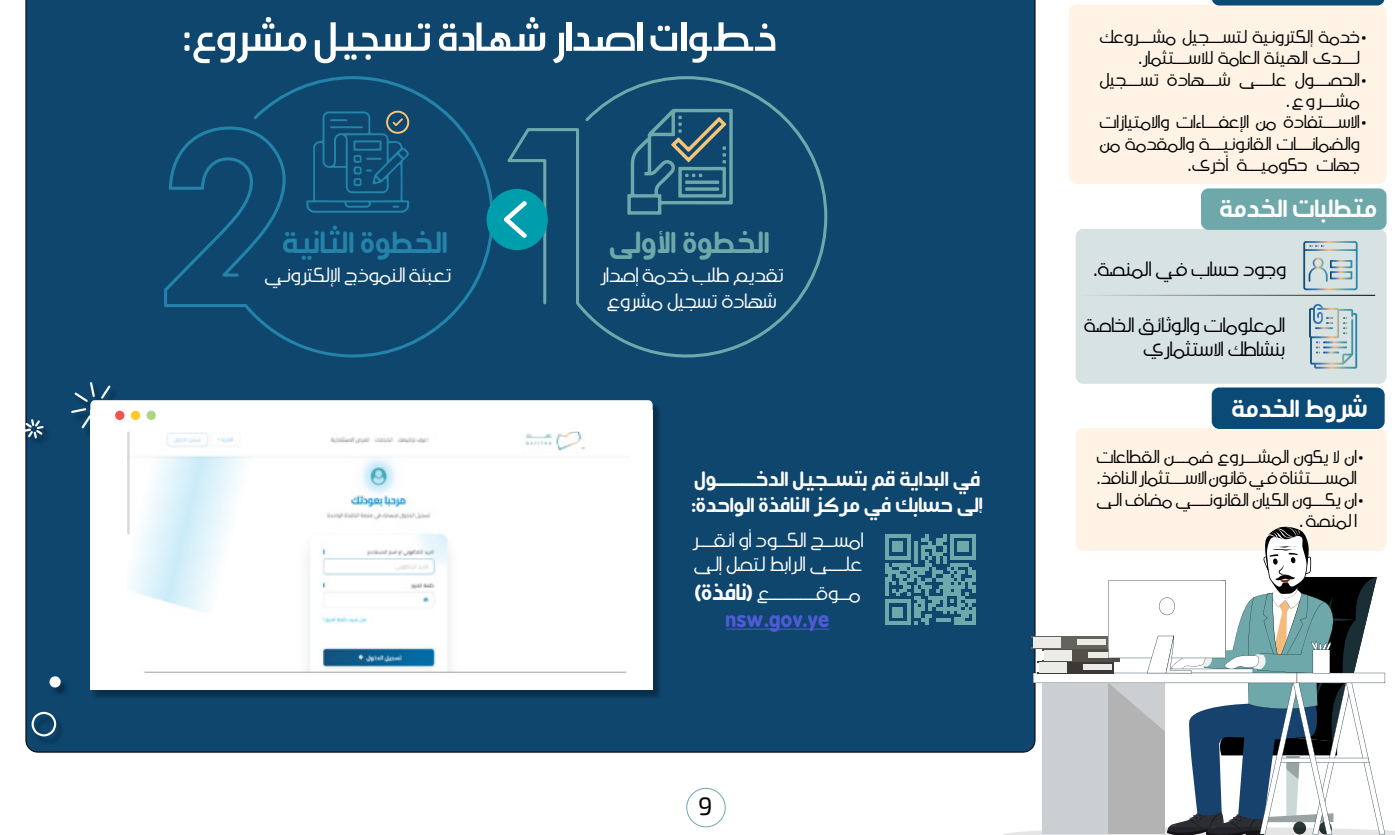

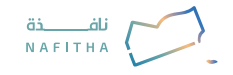

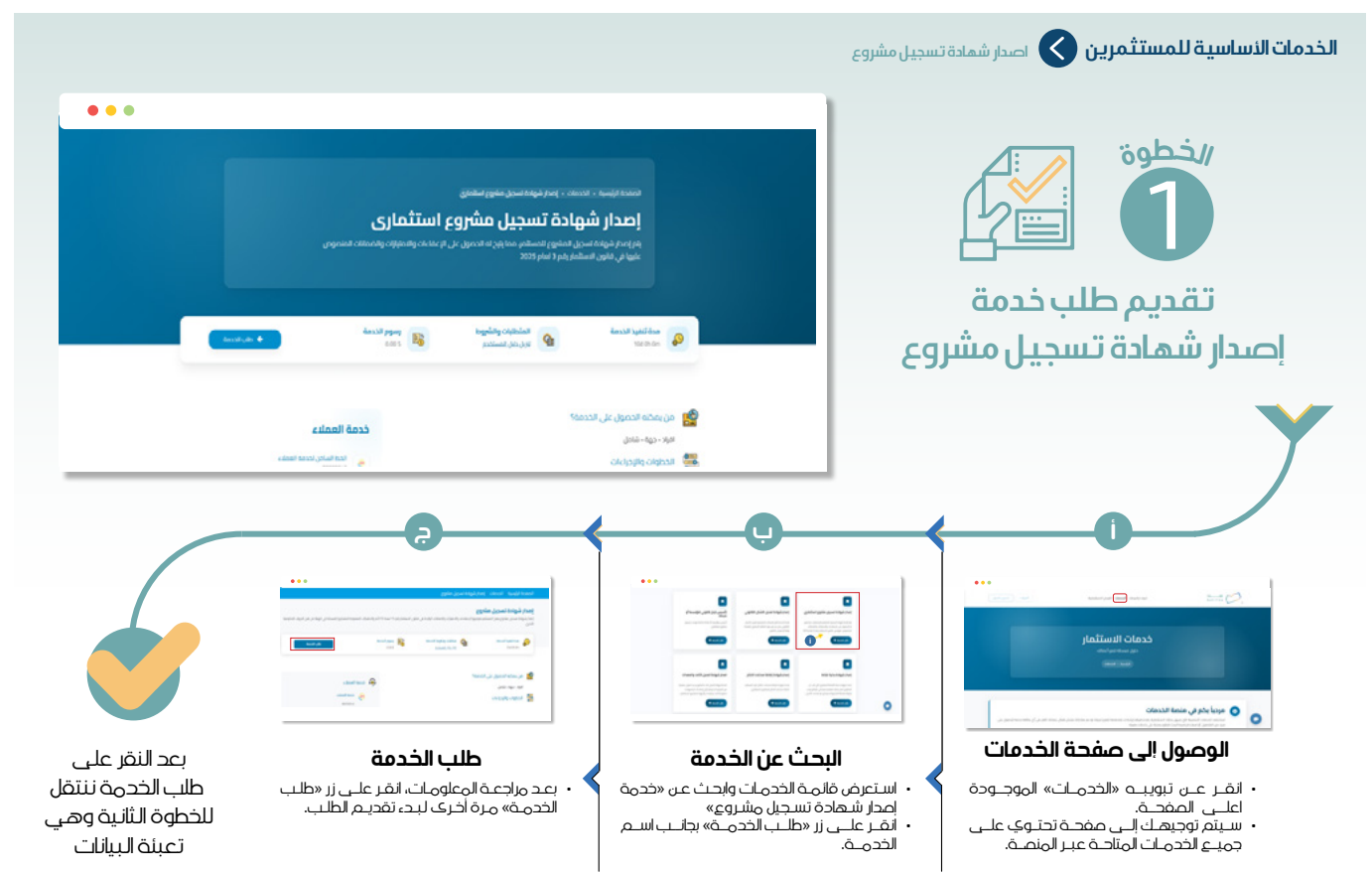

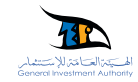

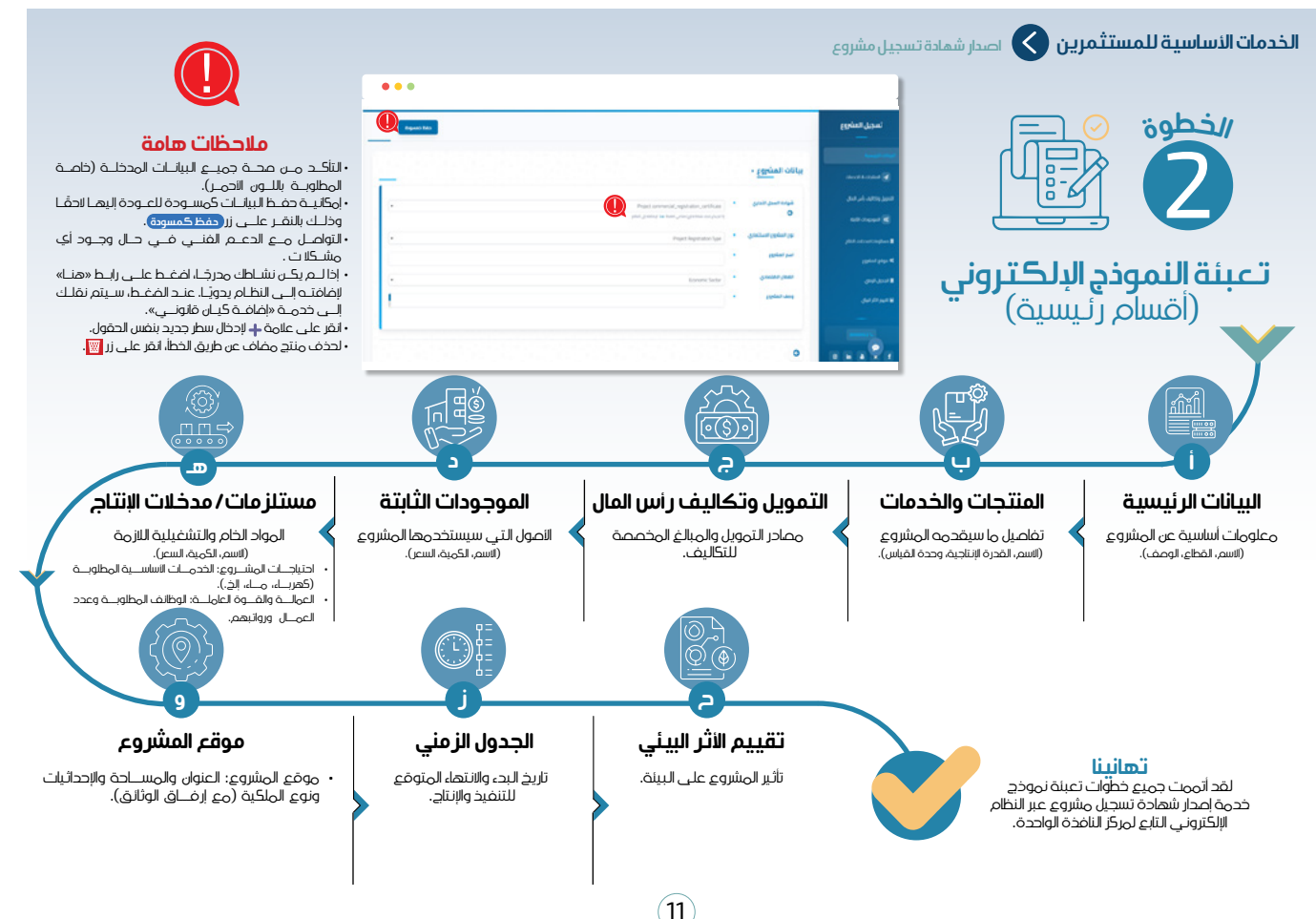

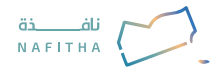

## الخدمات الأساسية للمستثمرين 🚫 إصدار شهادة بدء نشاط

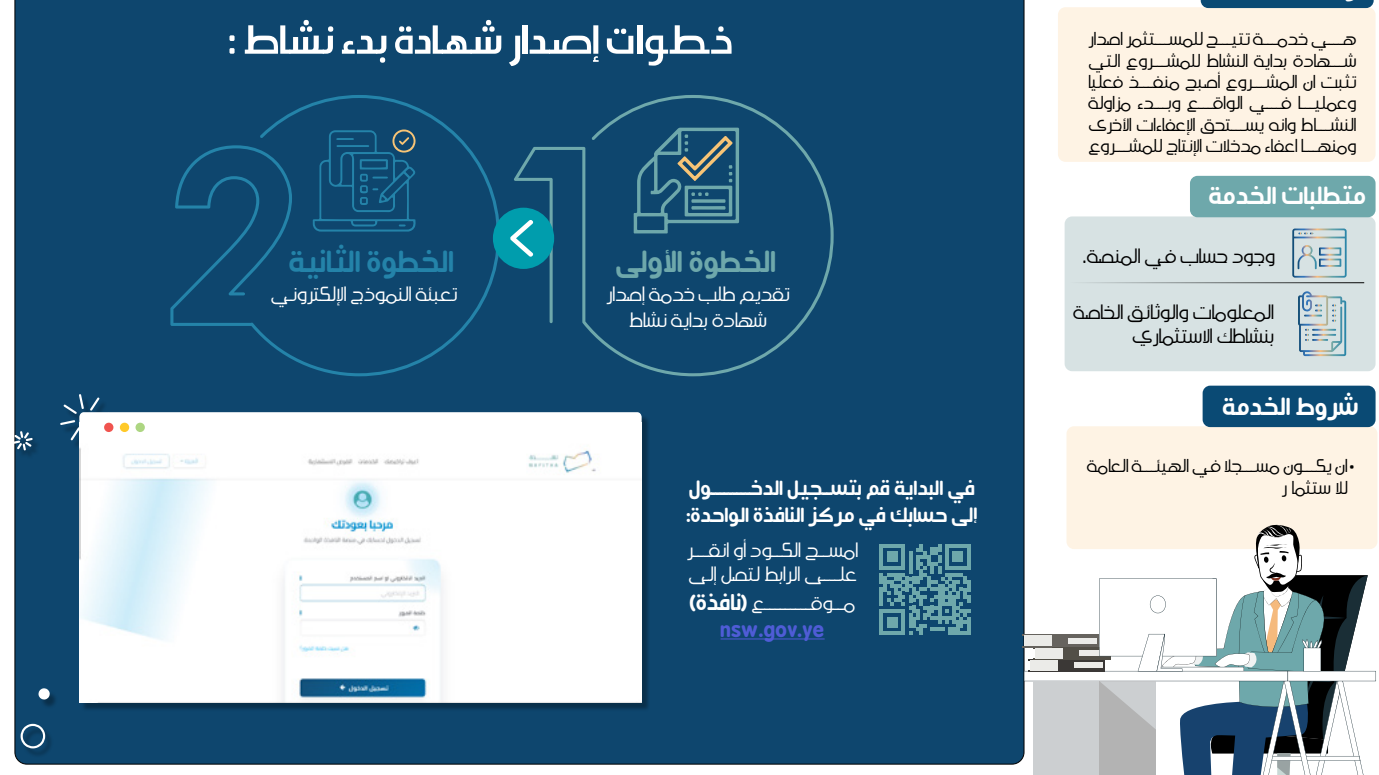

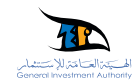

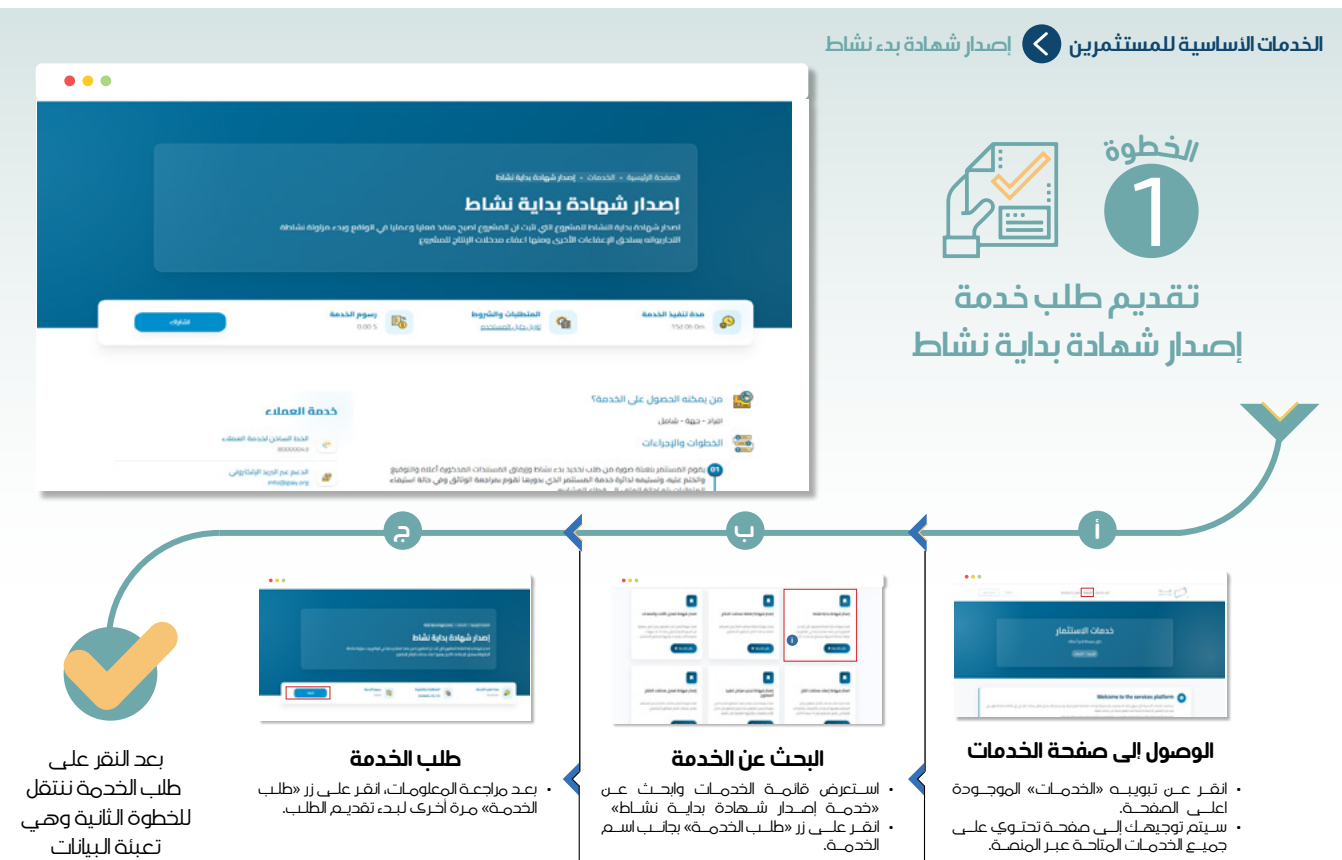

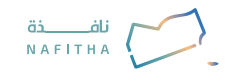

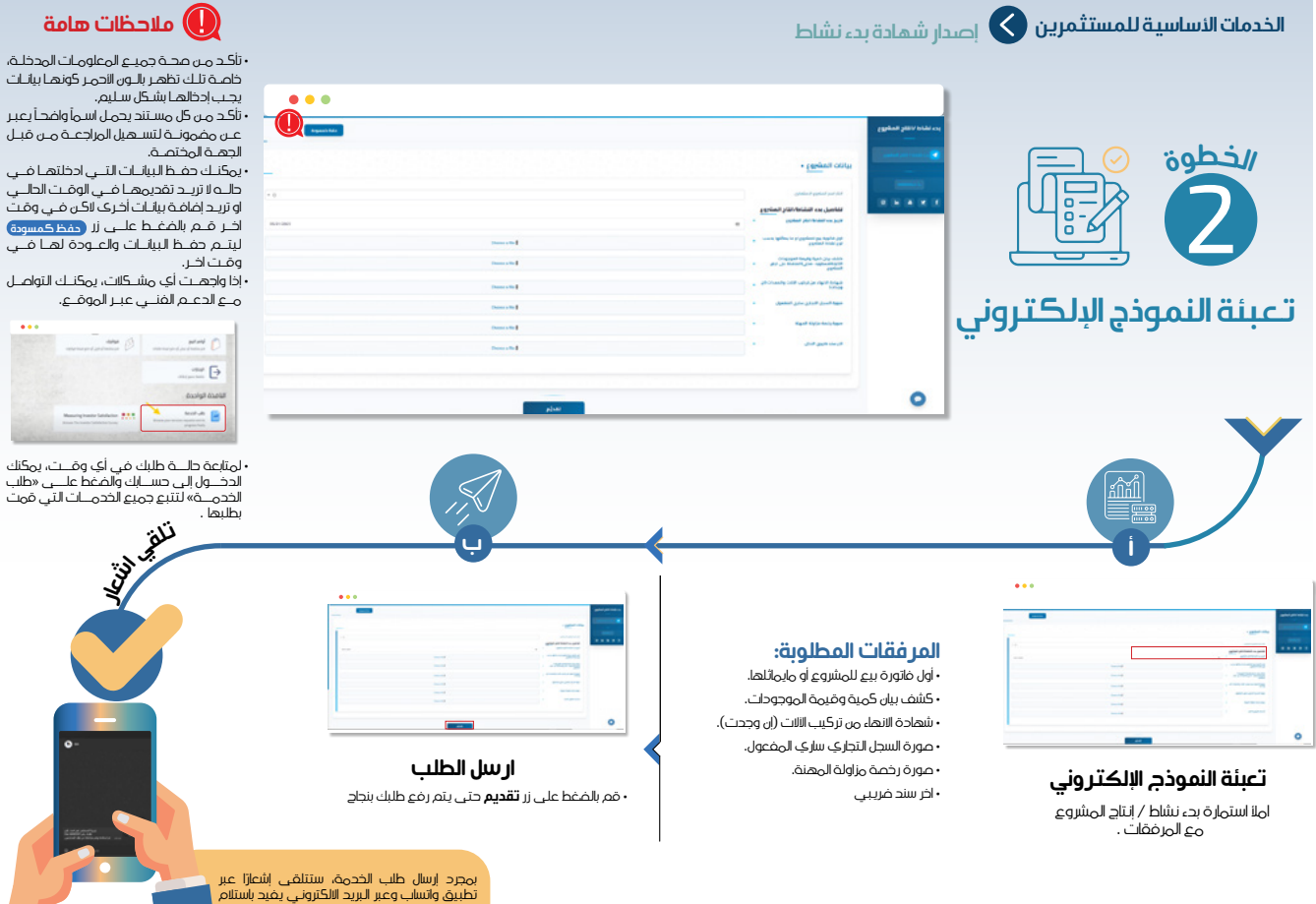

14

تطبيق وأتساب وعبر البريد الالكتروني يفيد باستلام الطلب من قبل المختصين والبدء في معالجته.

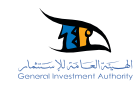

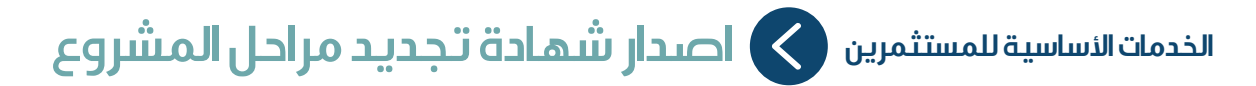

فى البداية قم بتسـجيل الدخــــول

ي - سابك في مركز النافذة الواحدة:

امســح الكــود أو انقــر علـــي الرابط لتصل إلـي مــوقــــــع **(نافذة)** 

الخطوة الأولى

تقديم طلب خدمة إصدار

شهادة تجديد مراحل مشروع

(15)

### وصف الخدمة

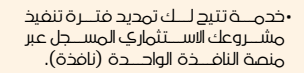

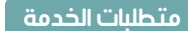

وجود حساب في المنصة.

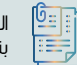

المعلومات والوثائق الخاصة بنشاطك الاستثماري

### شروط الخدمة

•ان يكــون مســجلا في الهيئــةالعامة للا ستثمار •ان يقــدم مبــررا مقبولا لــدک الهيئة لتمديد مراحــل فترة تنفيذ المشــروع.

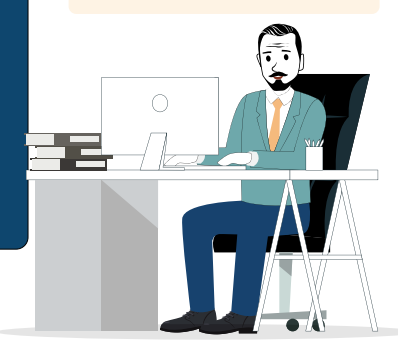

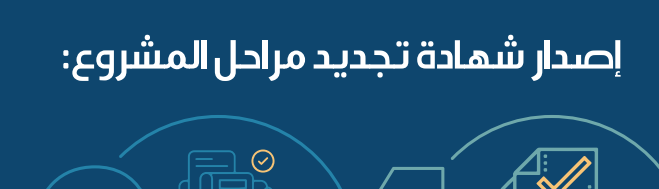

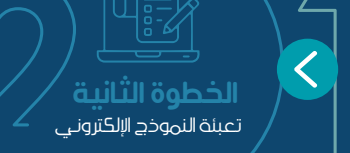

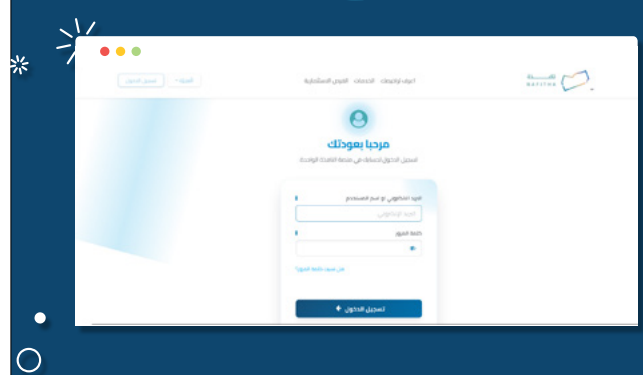

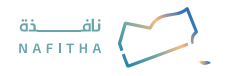

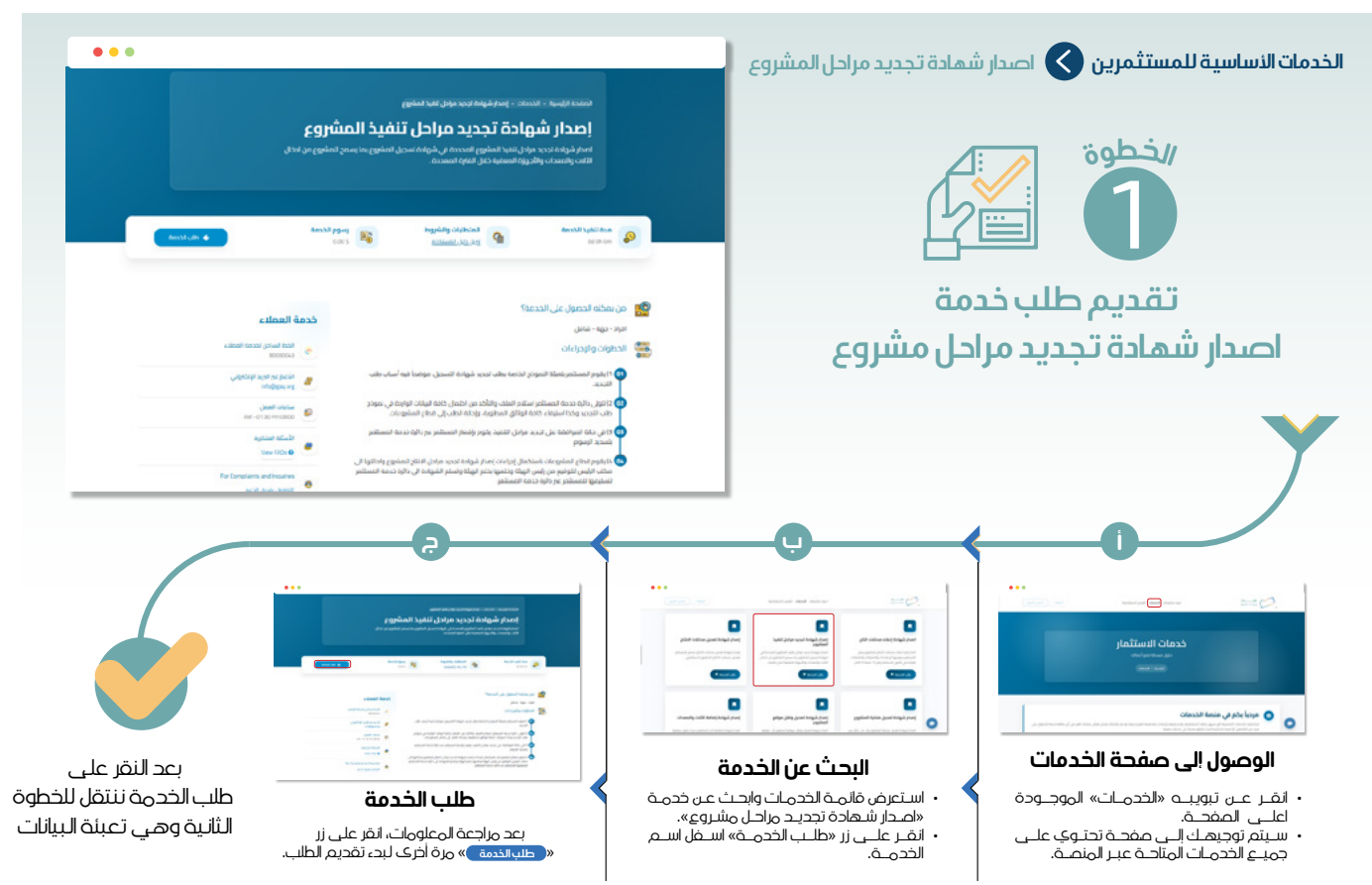

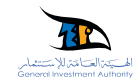

....

.

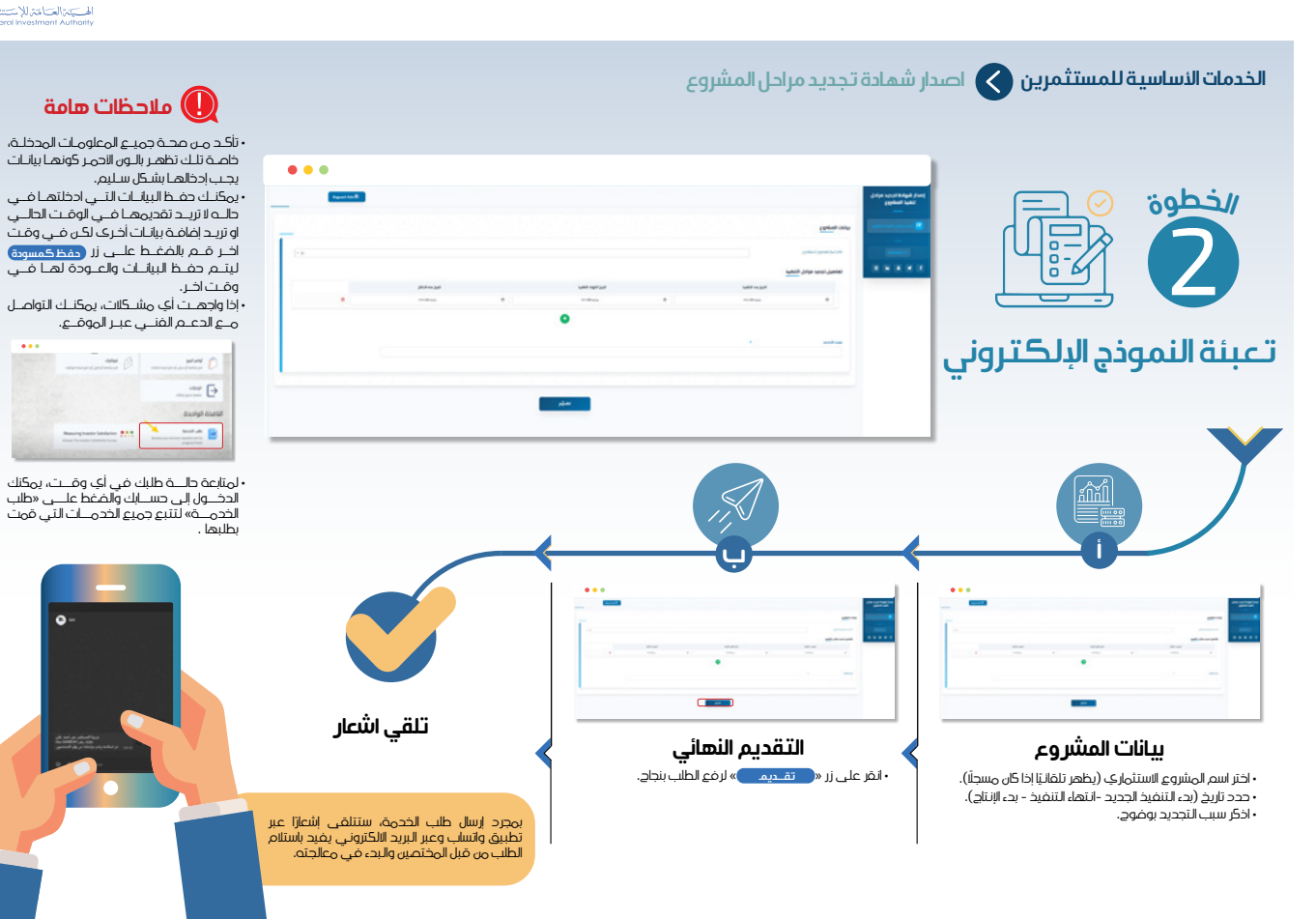

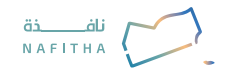

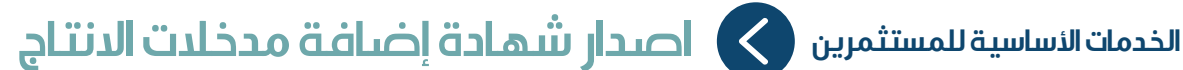

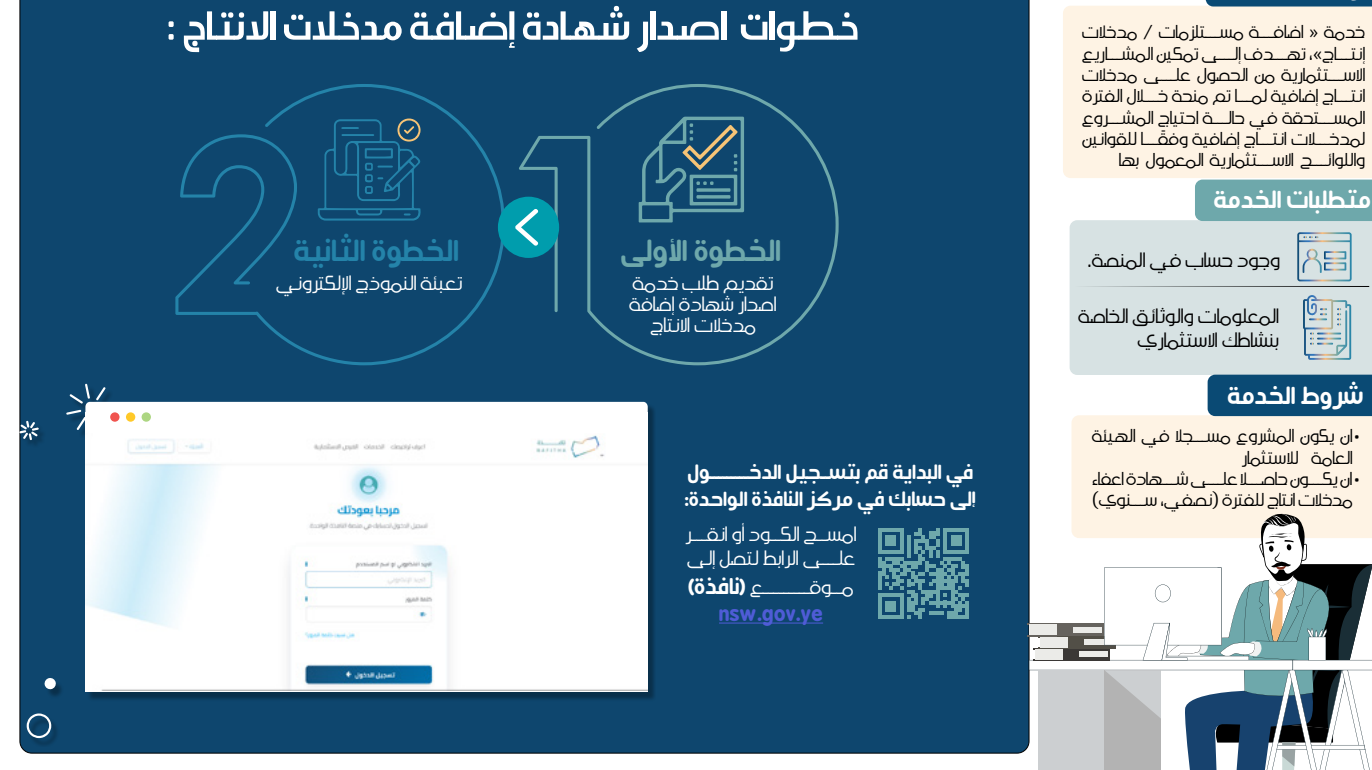

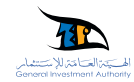

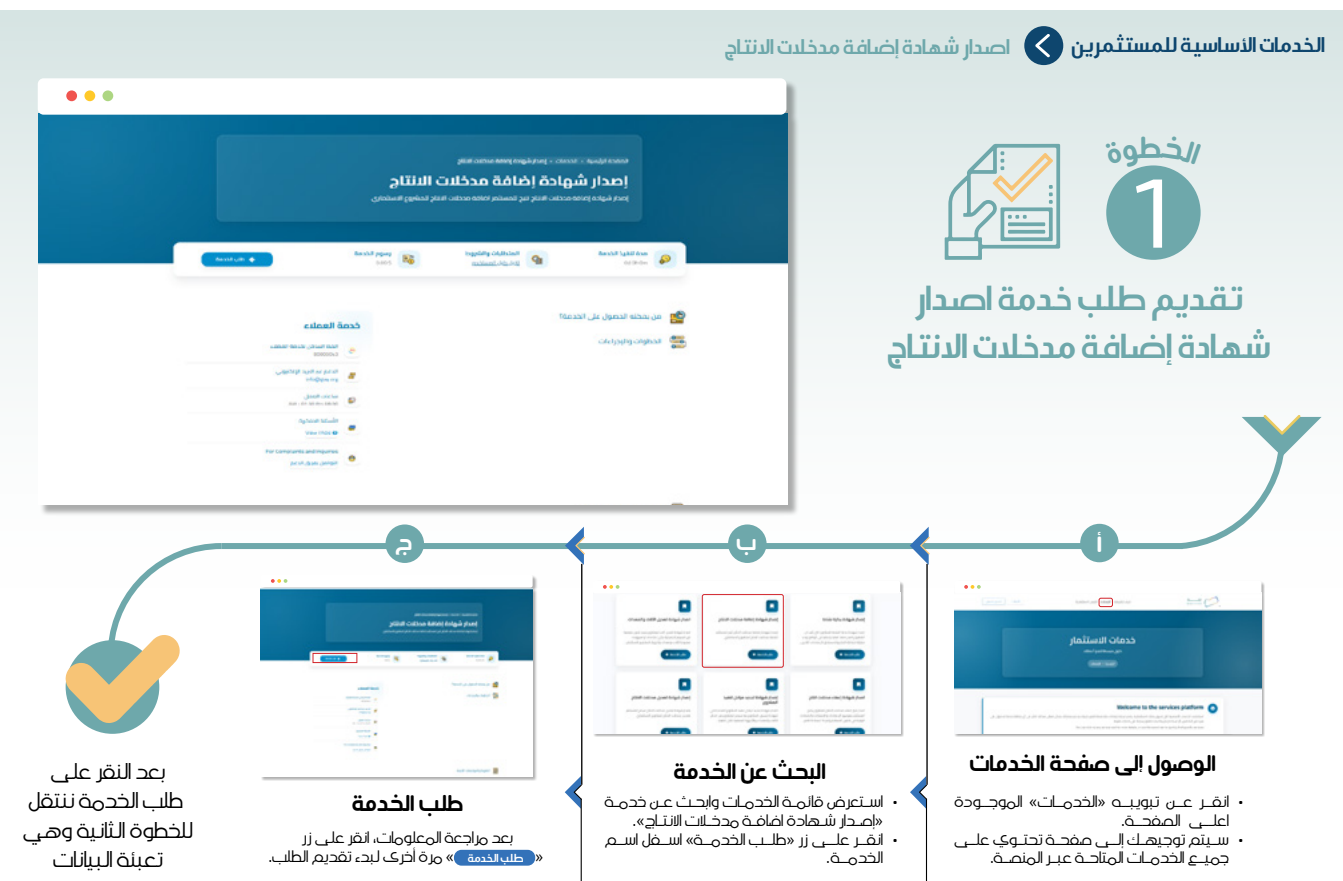

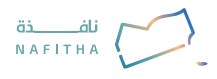

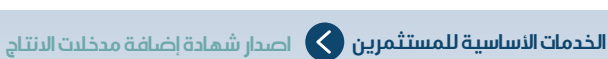

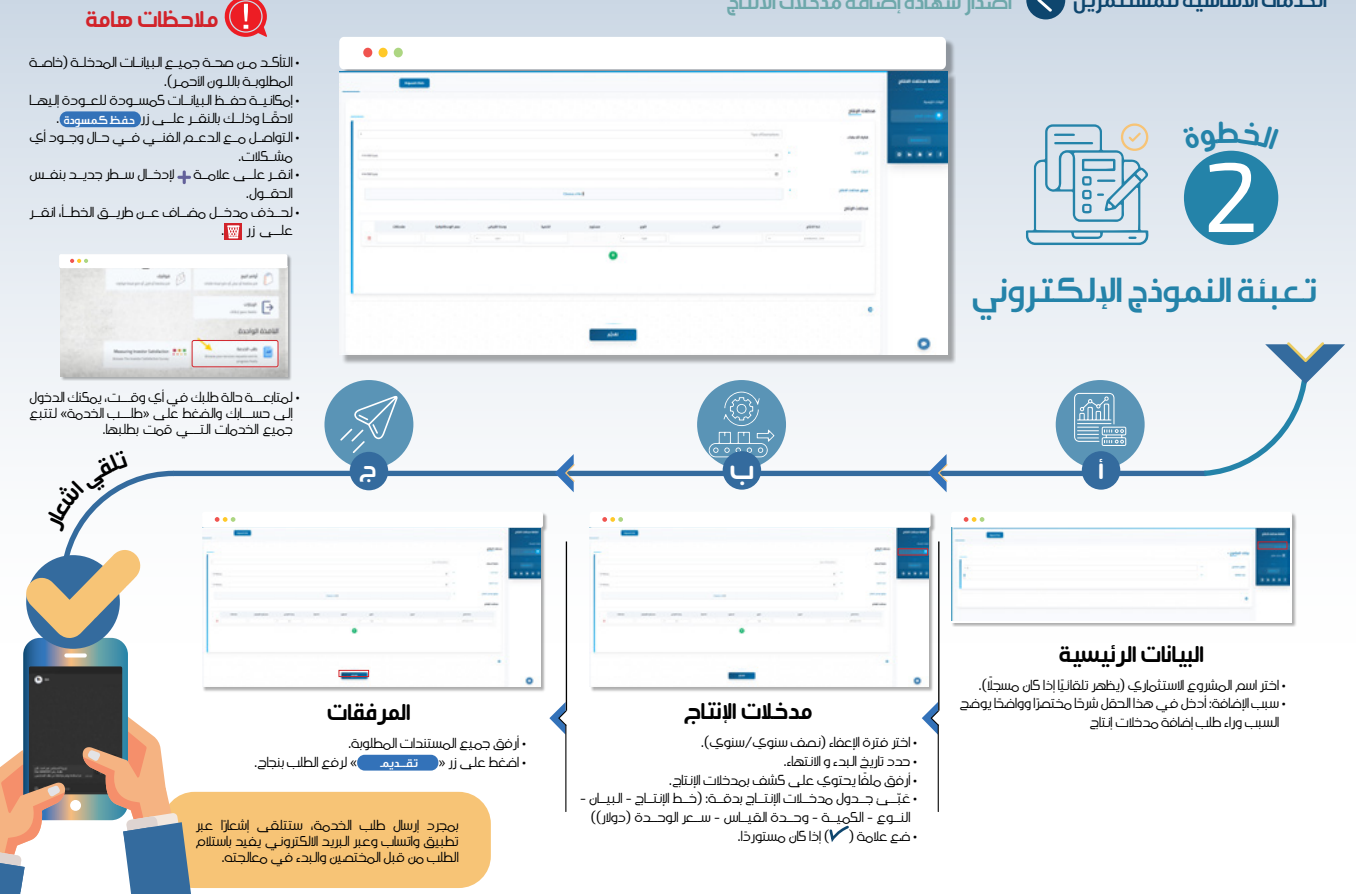

(20)

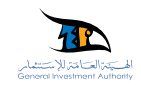

# الخدمات الأساسية للمستثمرين 🚫 اصدار شهادة تعديل الذلدت والمعدات

### وصف الخدمة

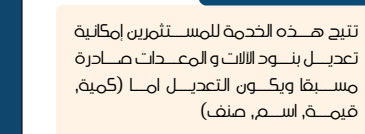

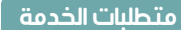

وجود حساب في المنصة.

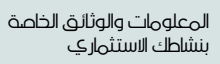

شروط الخدمة

·ان یکــون مســجلا فـي الهیئـــةالـعامة للا ستثما ر ·ان یکــون لدیة مبرر للتعدیــل او وثائق تثبت احقیة طلــب التعدیل

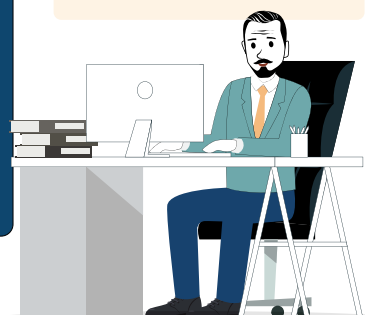

## خطوات اصدار شهادة تعديل الآلات والمعدات :

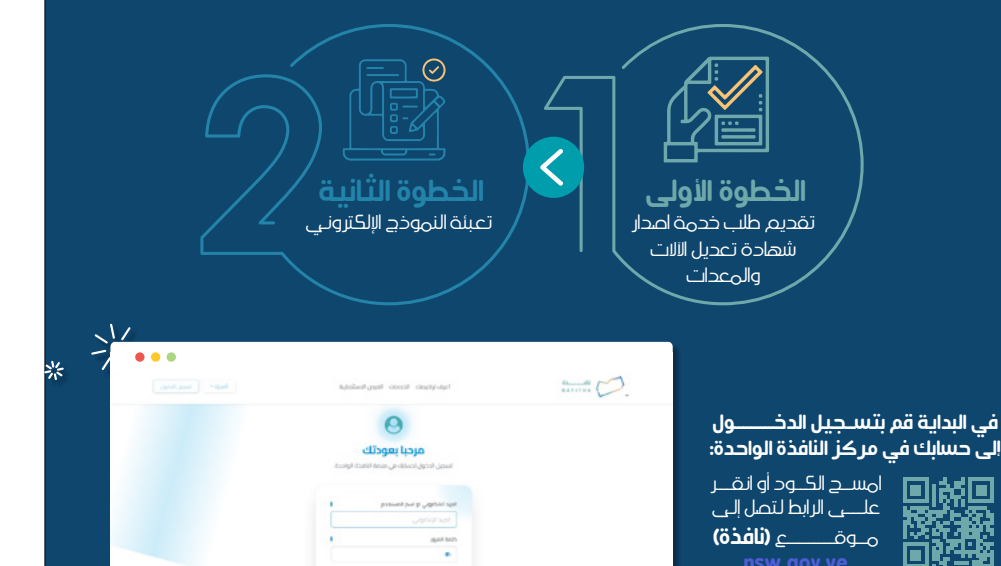

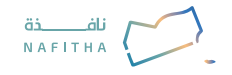

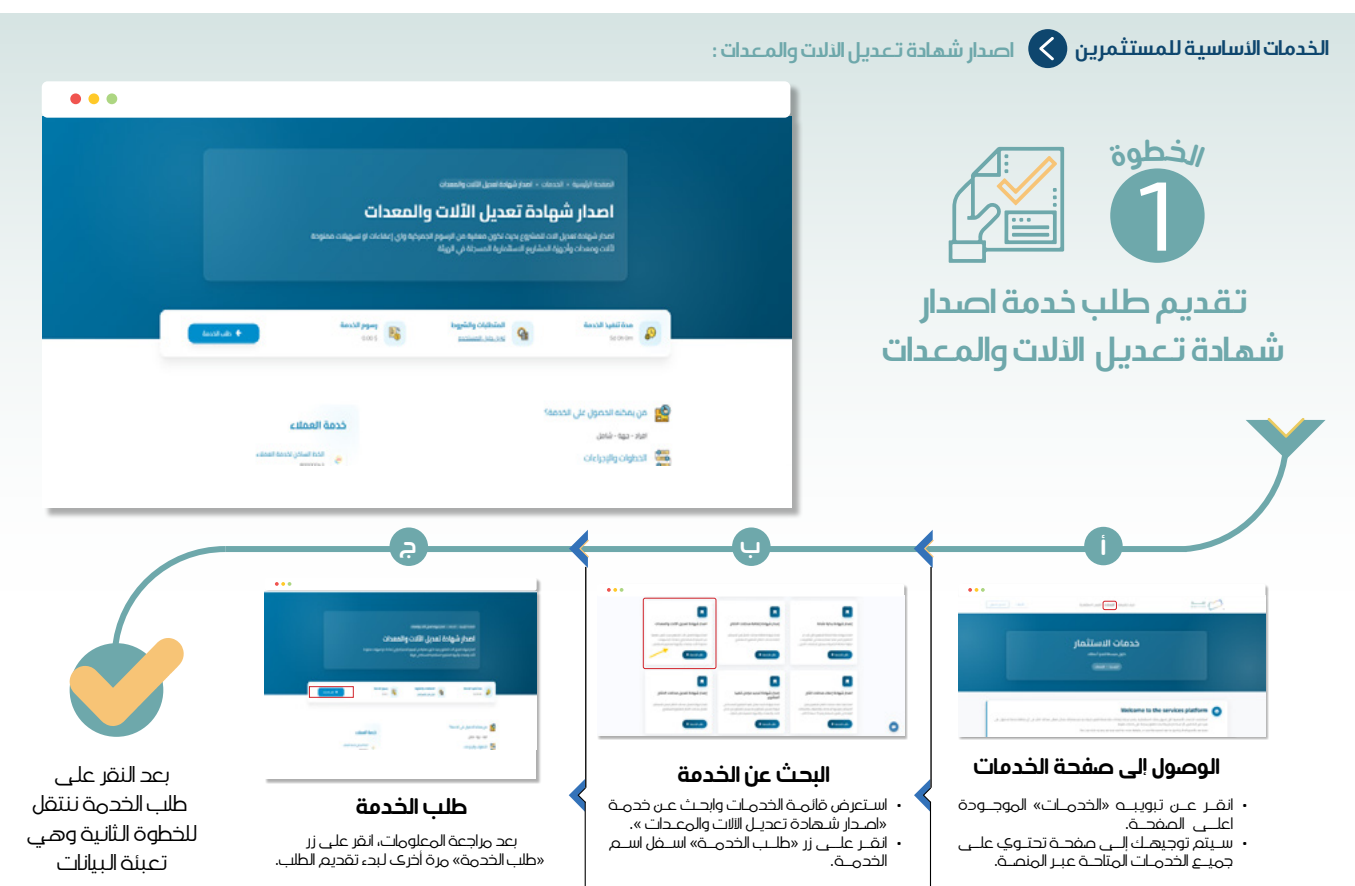

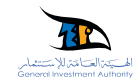

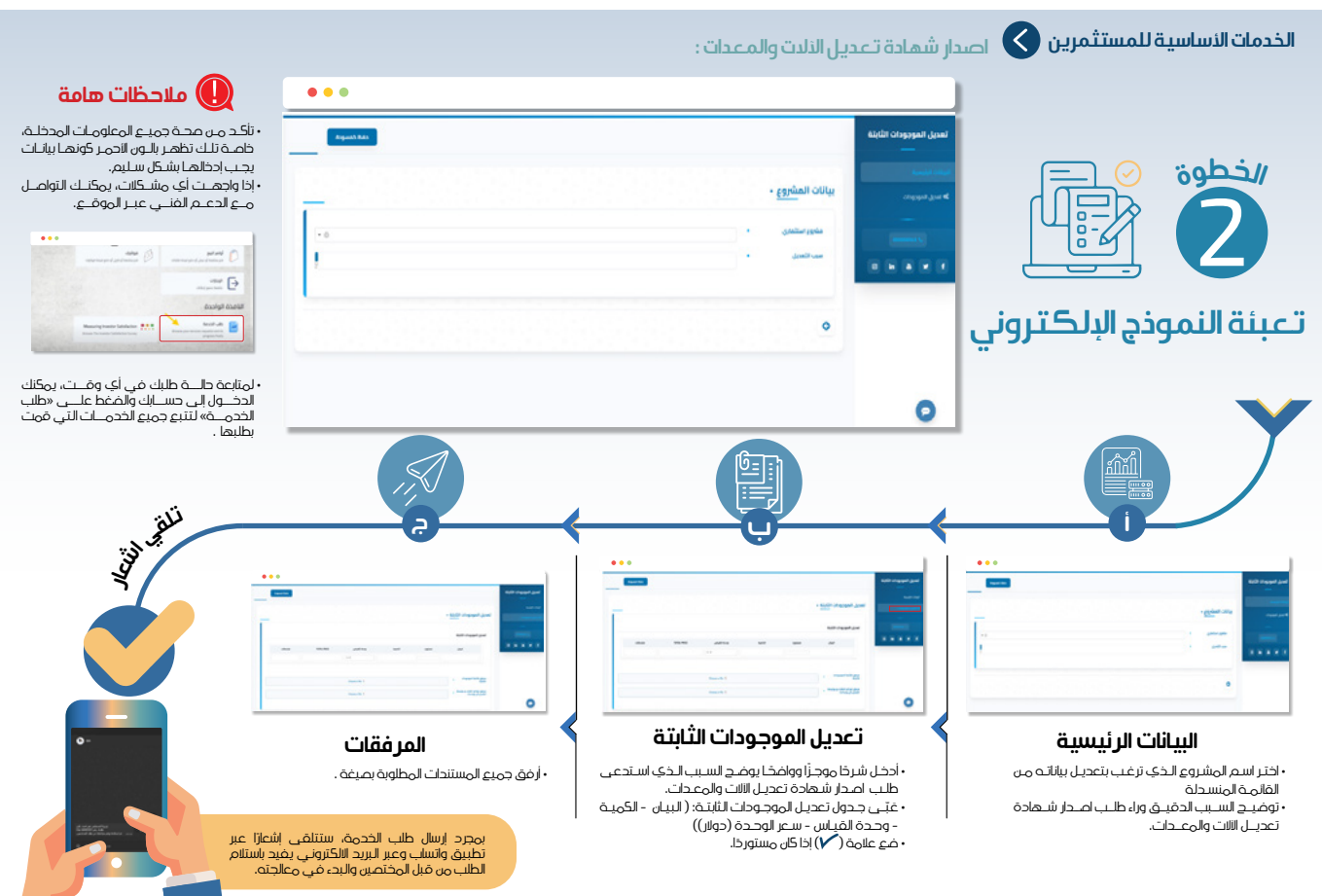

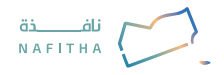

## الخدمات الأساسية للمستثمرين 🚫 اصدار شهادة تعديل مدخلات الدنتاج

### وصف الخدمة

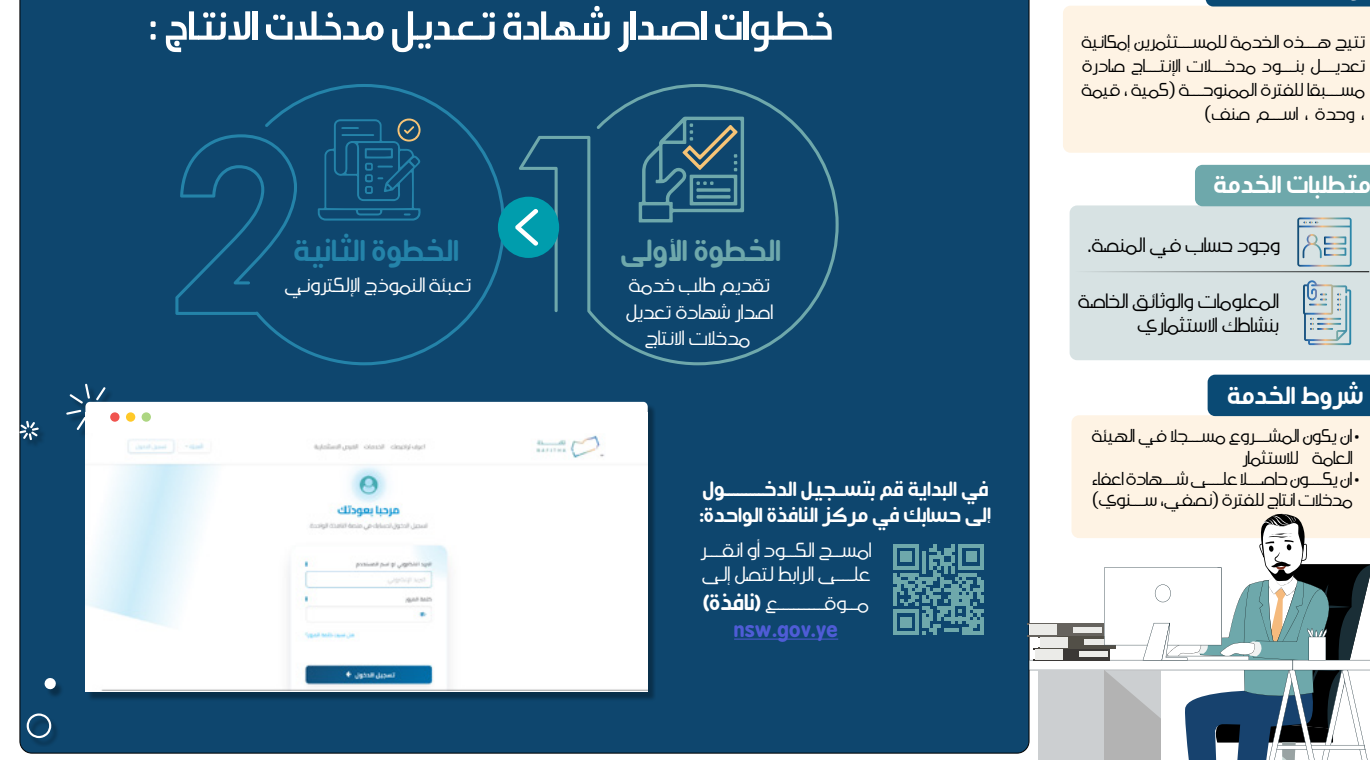

(24)

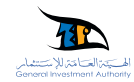

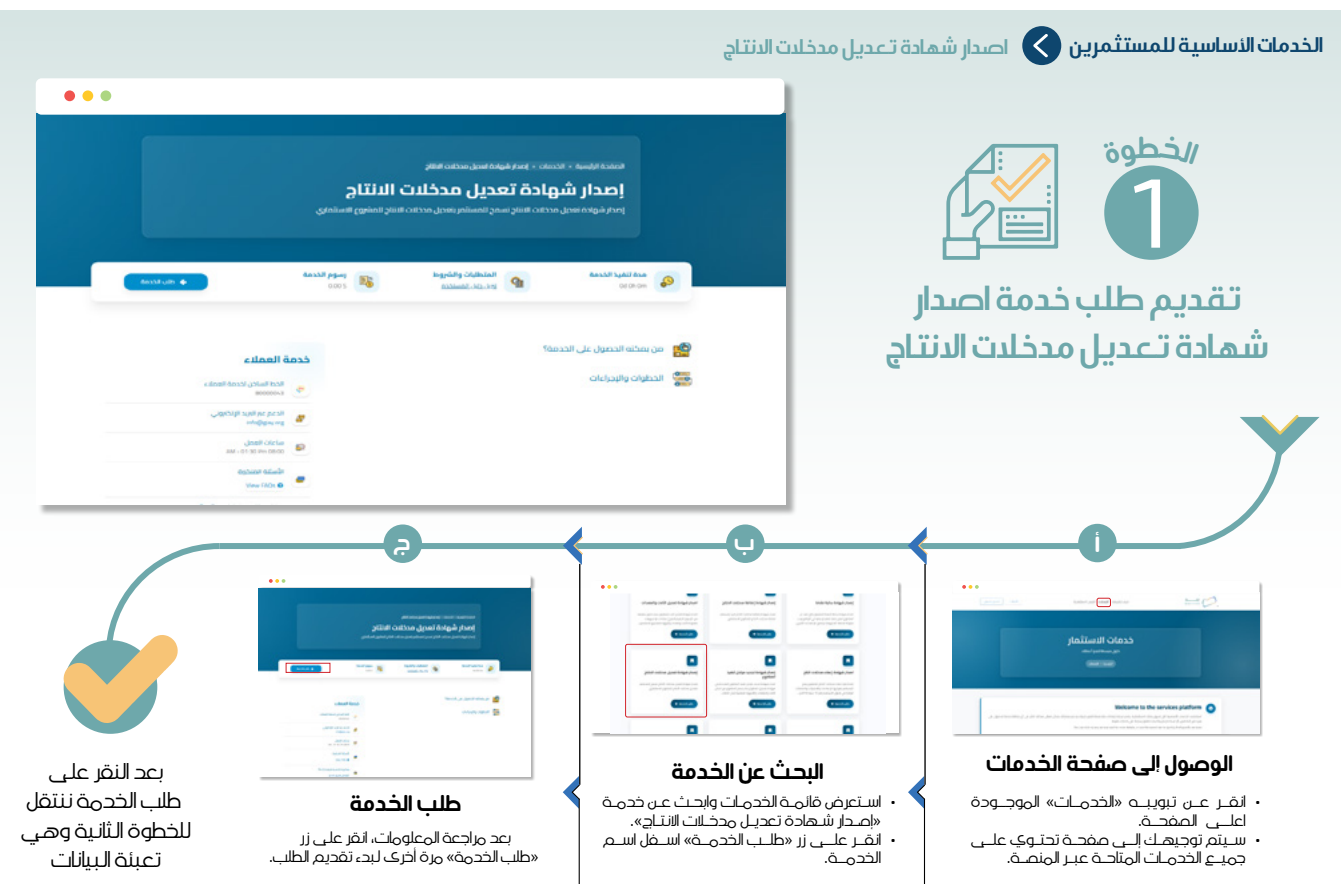

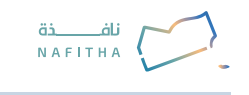

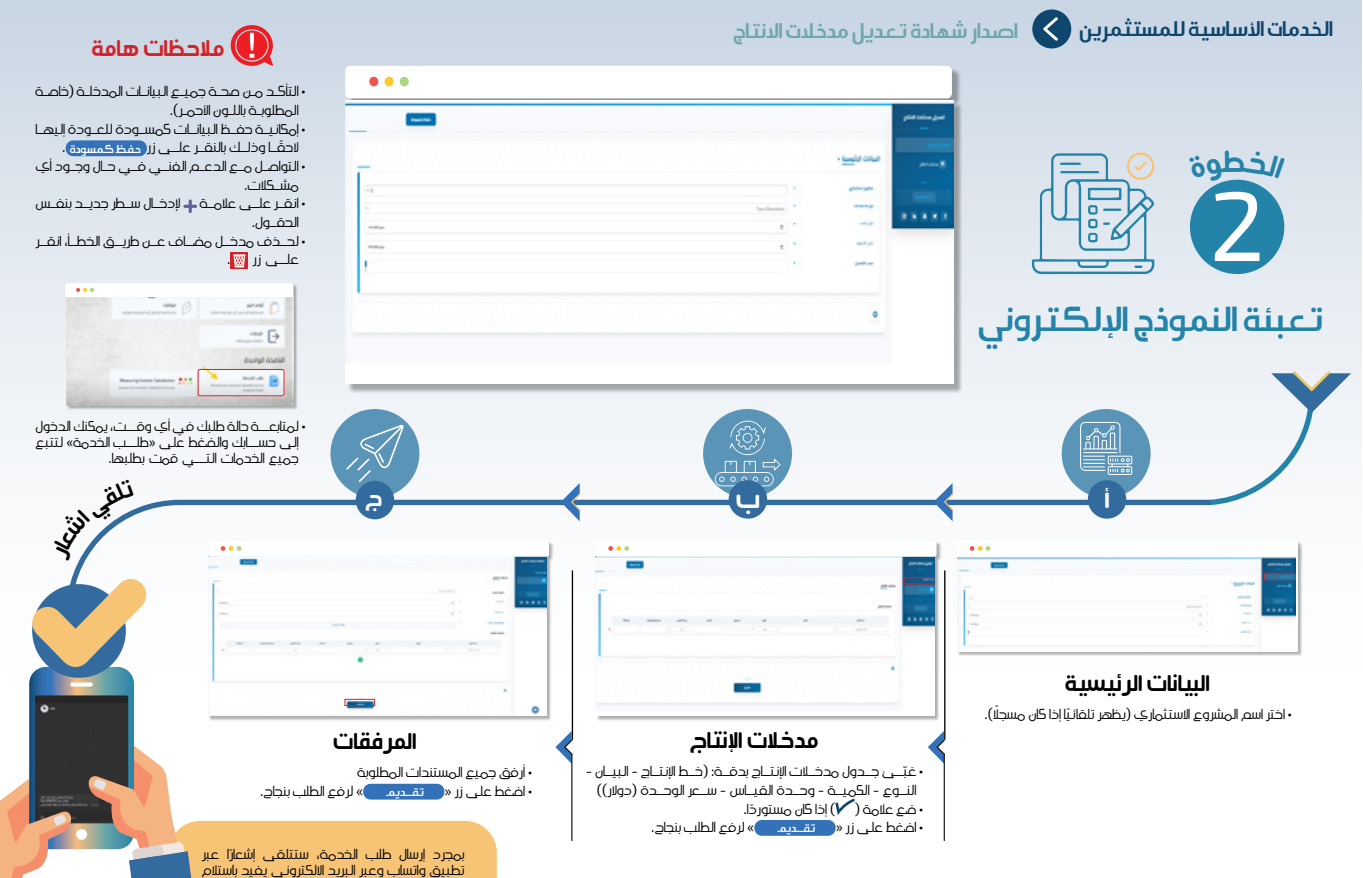

الطلب من قبل المختصين والبدء في معالجته.

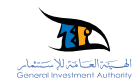

## الخدمات الأساسية للمستثمرين 💊 اصدار اعفاء مدخلدت انتاج

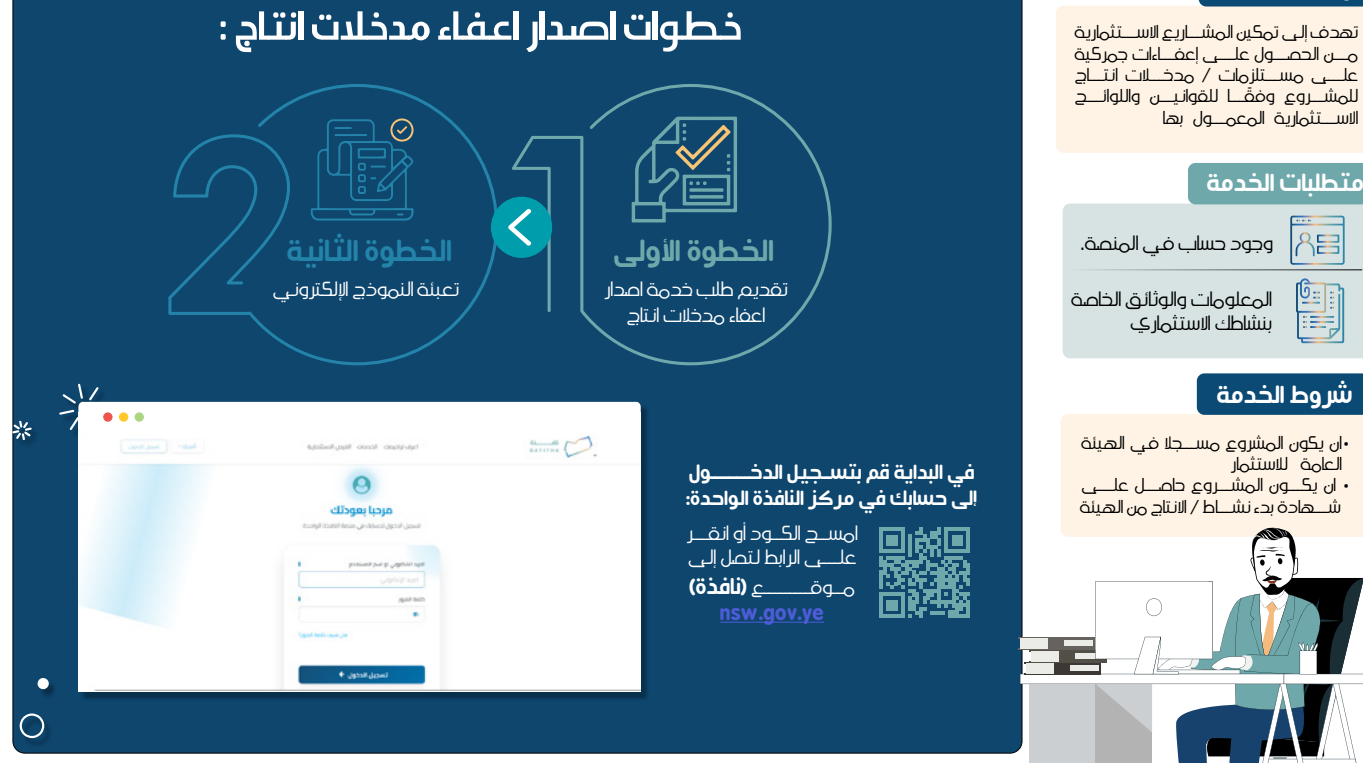

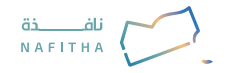

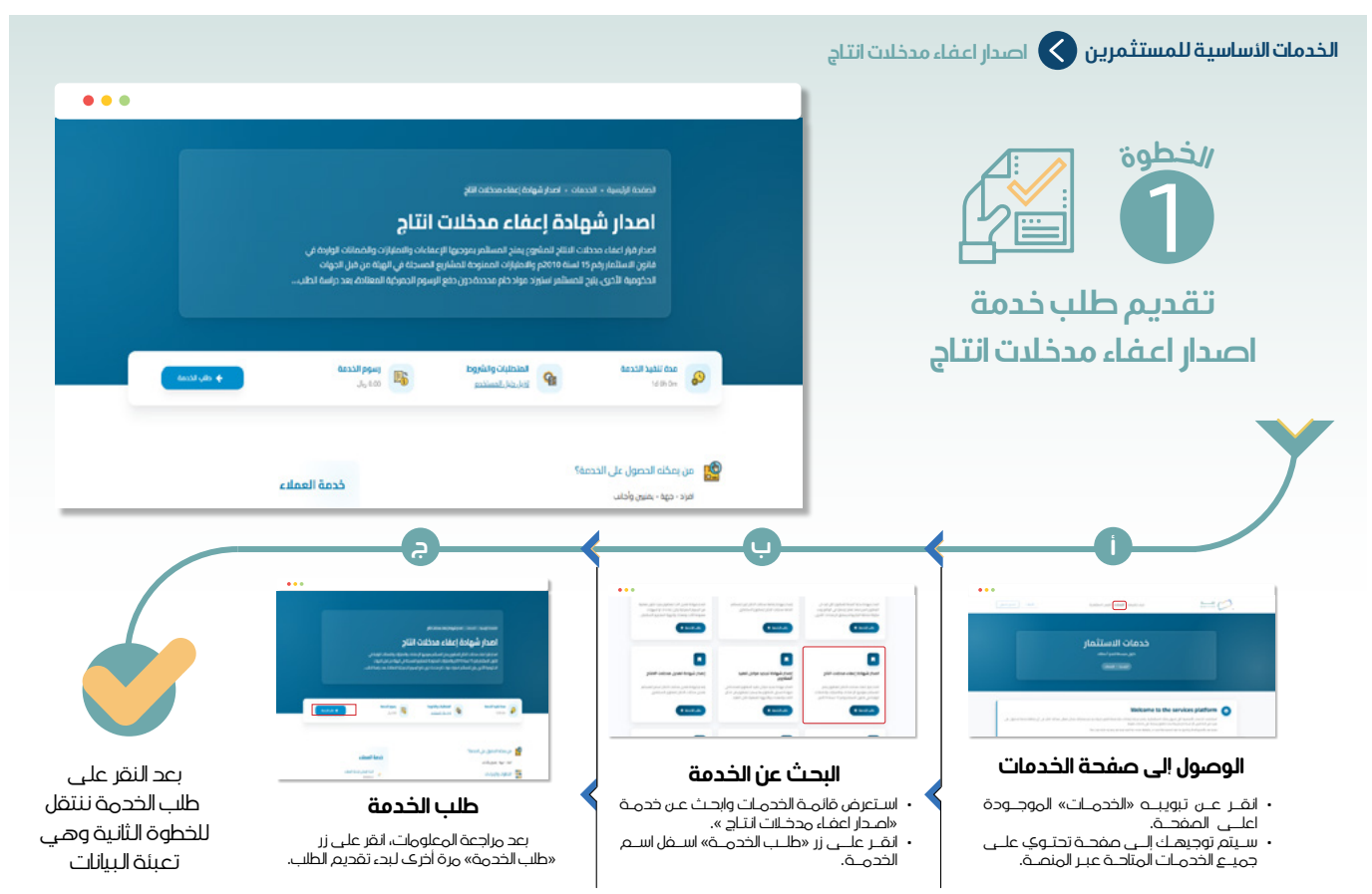

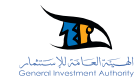

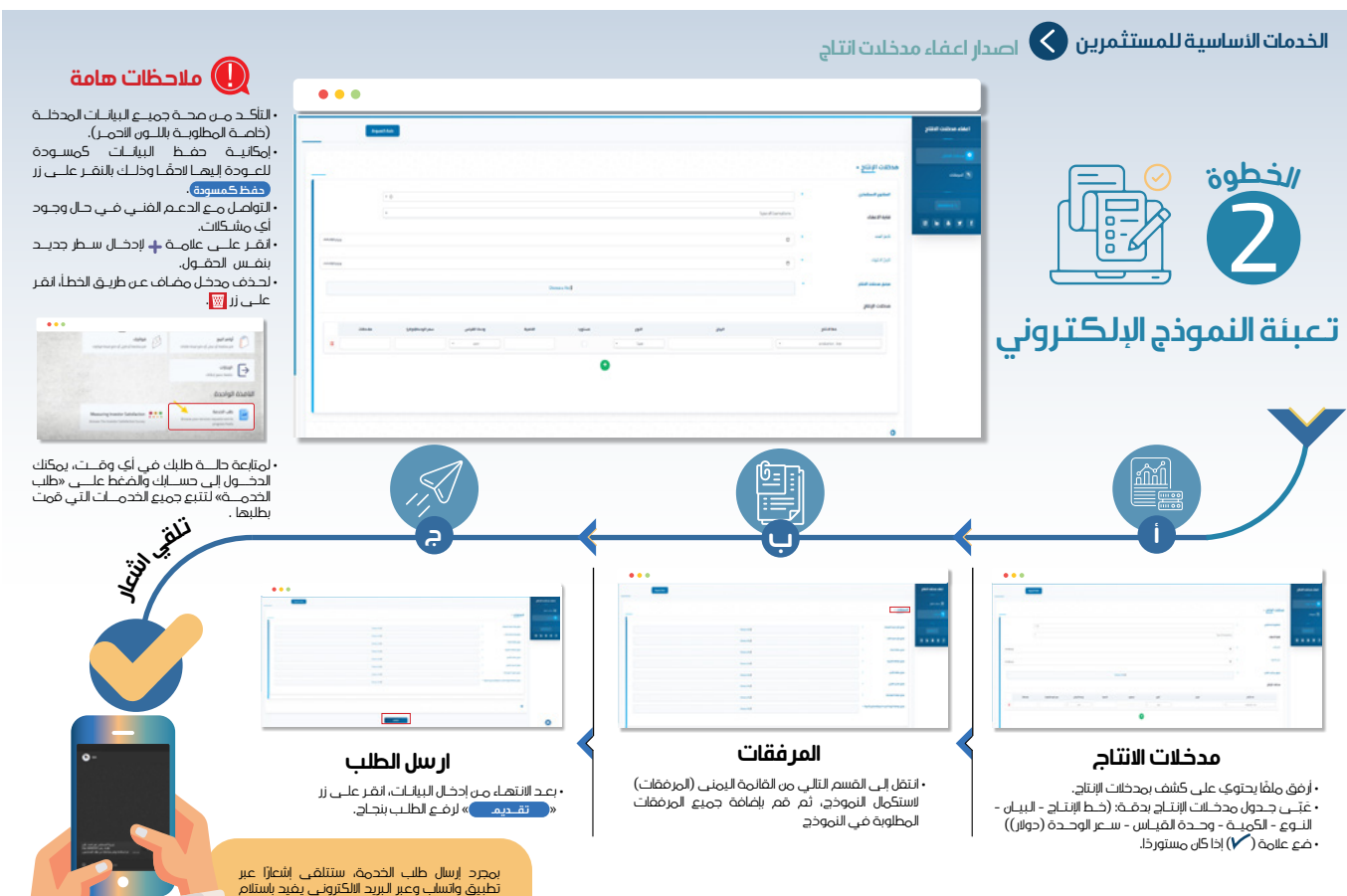

الطلب من قبل المختصين والبدء في معالجته.

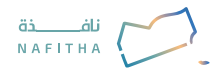

## الخدمات الأساسية للمستثمرين 🚫 اصدار شهادة إضافة الذلدت والمعدات

### وصف الخدمة

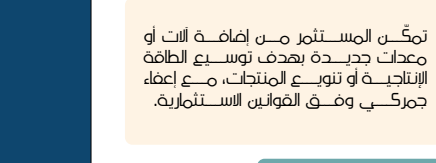

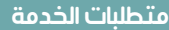

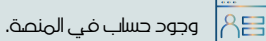

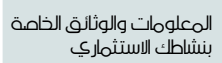

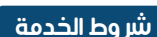

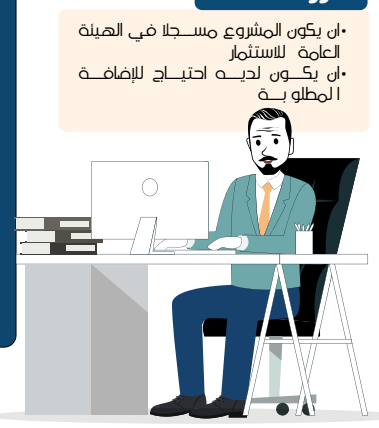

## خطوات اصدار شهادة إضافة الألات والمعدات 🗉

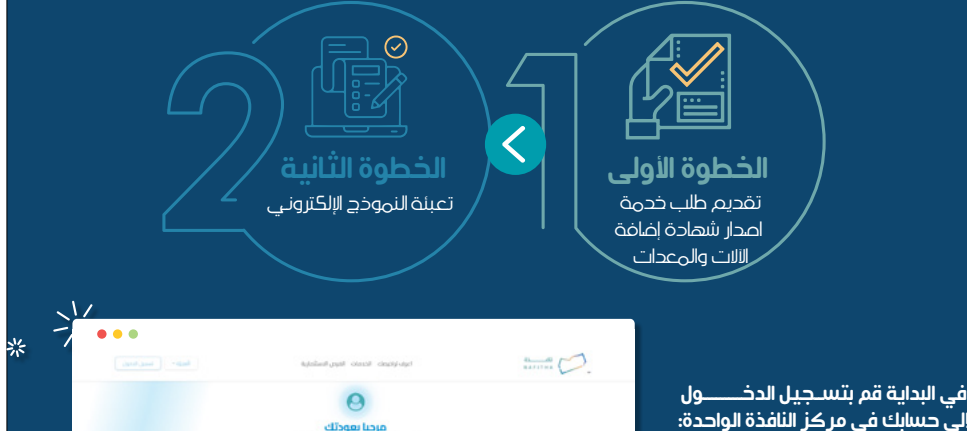

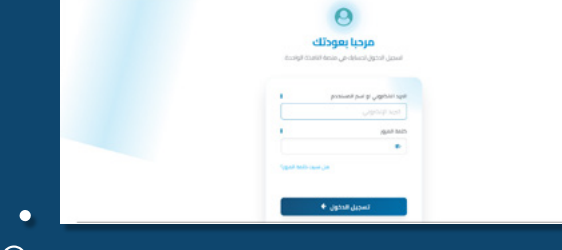

امسـح الكـود أو انقــر علـــى الرابط لتصل إلى مـوقـــــــع **(نافذة)** 

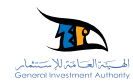

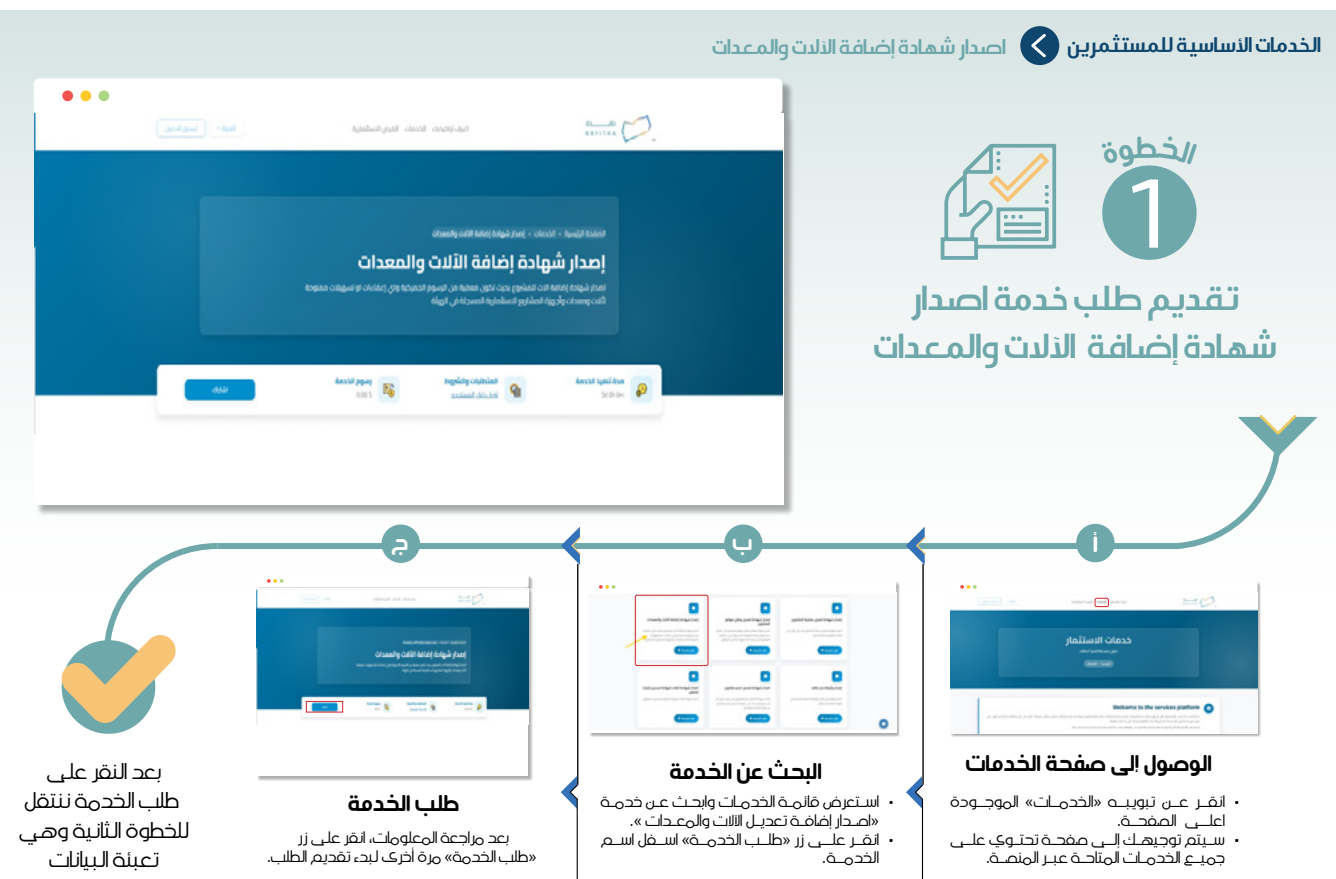

...

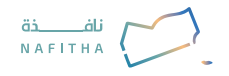

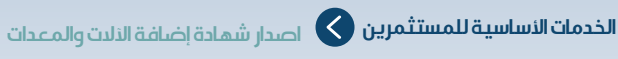

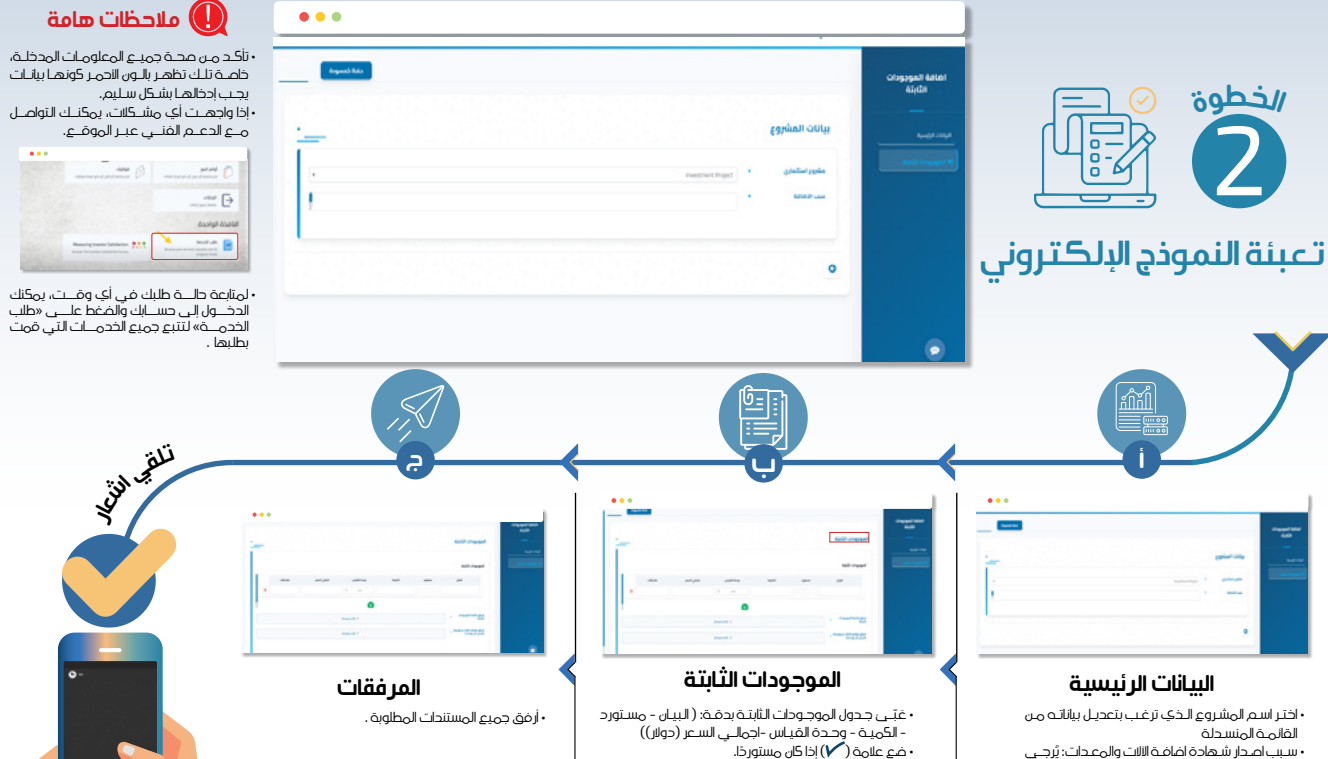

• سبب اصدار شهادة اضافة الالات والمعدات: يُرجــى توضيح السبب الدقيق وراء الطلب

بمجرد إرسال طلب الخدمة، ستتلقى إشعارًا عبر تطبيق واتساب وعبر البريد الالكتروني يفيد باستلام الطلب من قبل المختصين والبدء في معالجته.

(32)

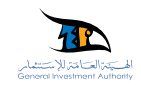

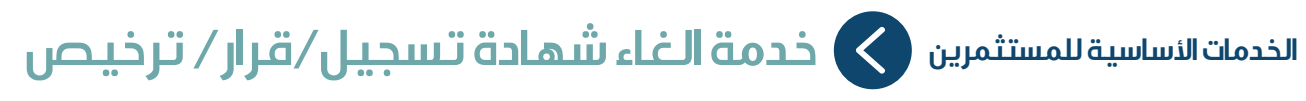

### وصف الخدمة

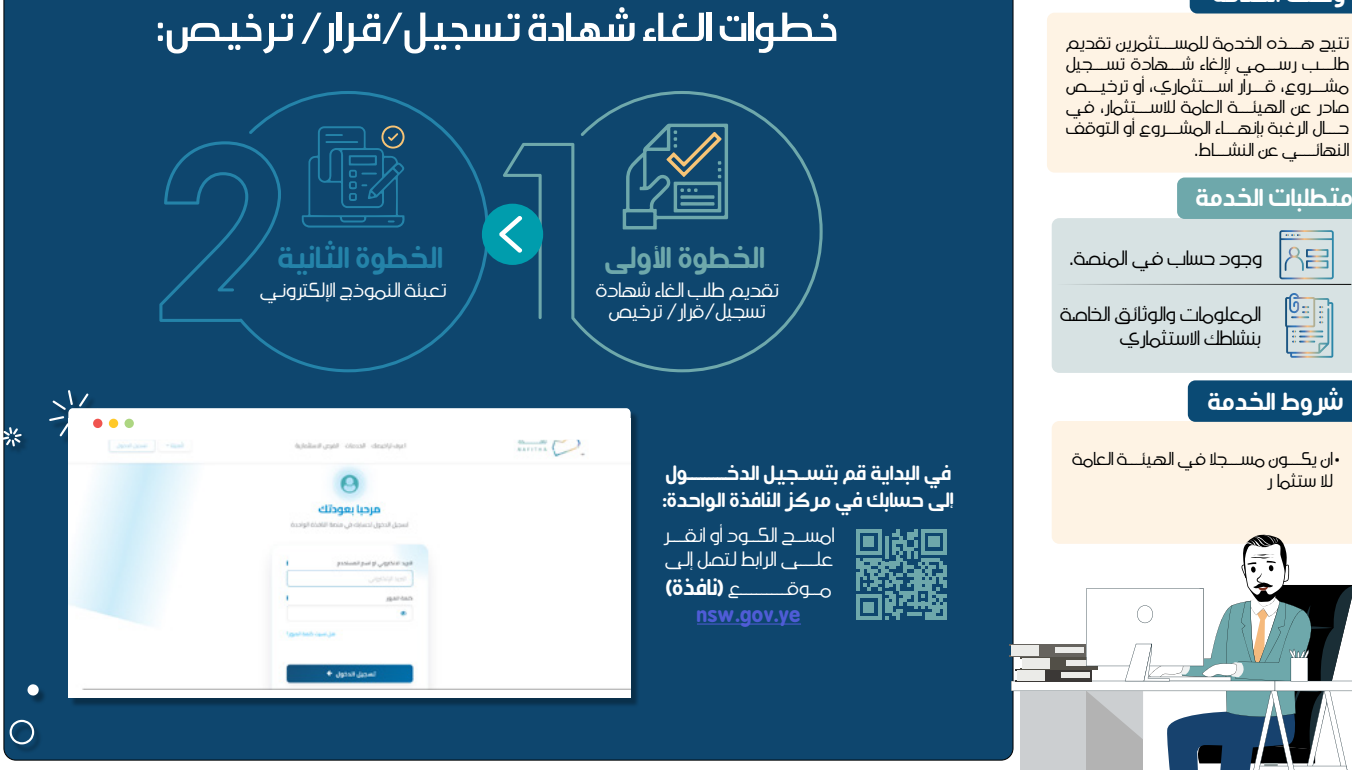

(33)

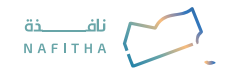

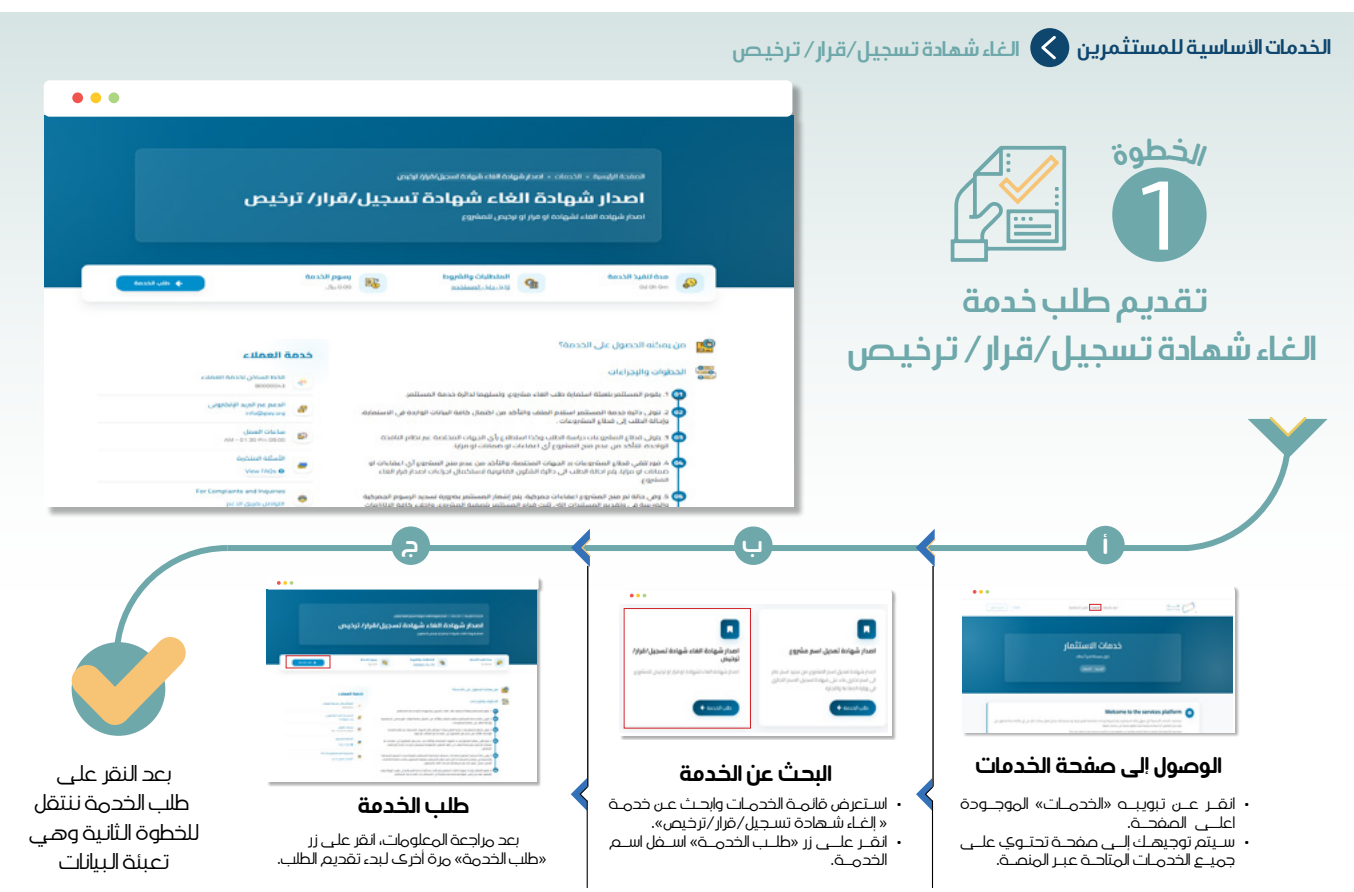

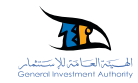

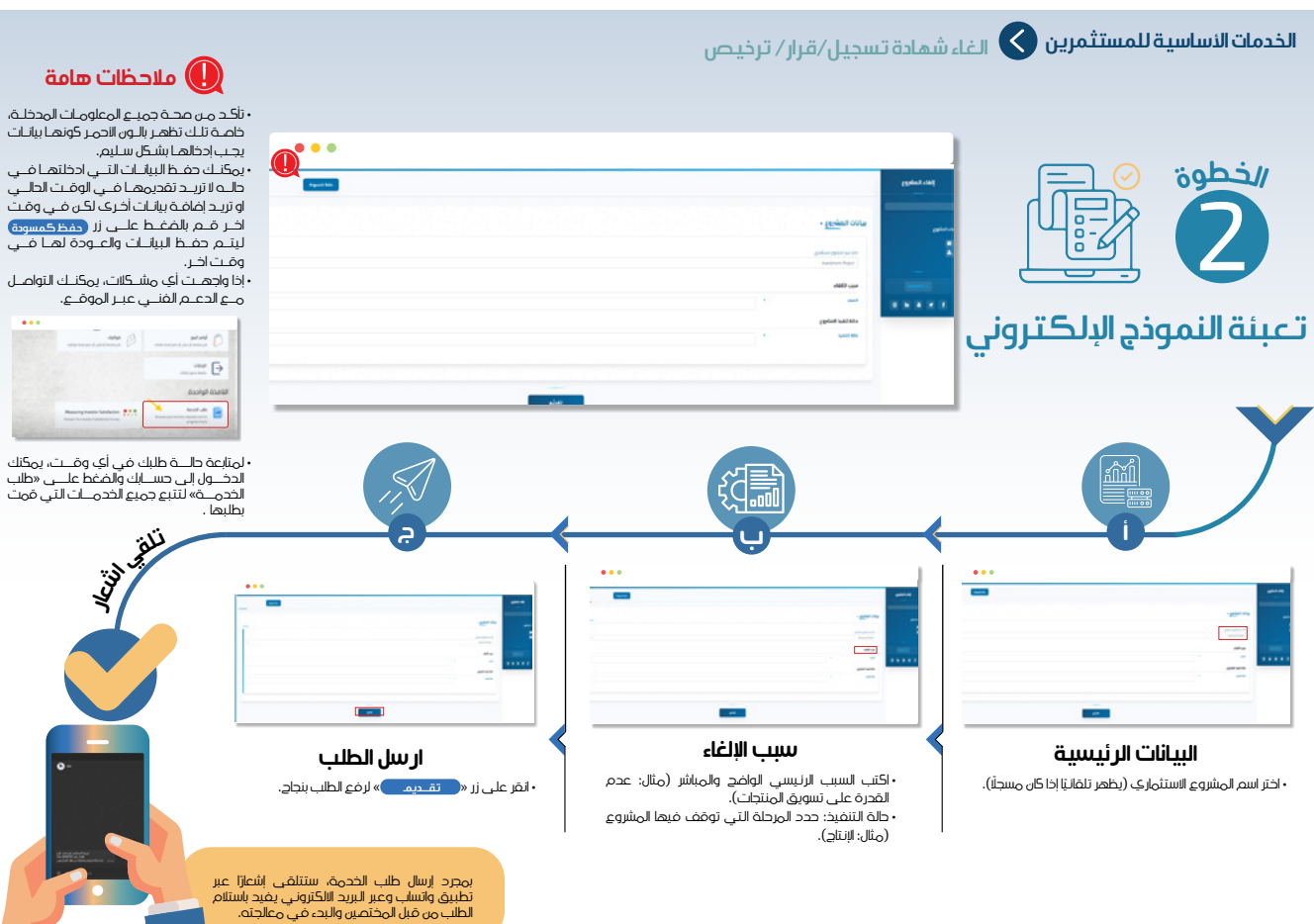

•

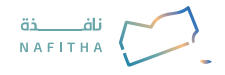

## الخدمات الأساسية للمستثمرين 💊 خدمة اصدار شهادة بدل فاقد

### وصف الخدمة

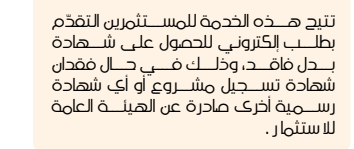

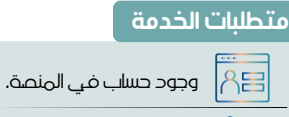

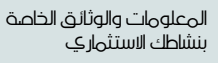

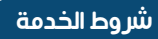

•ان يكــون مســجلا في الهيئــة العامة للا ستثما ر

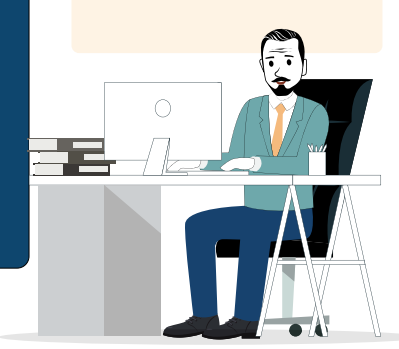

# خطوات خدمة اصدار شهادة بدل فاقد:

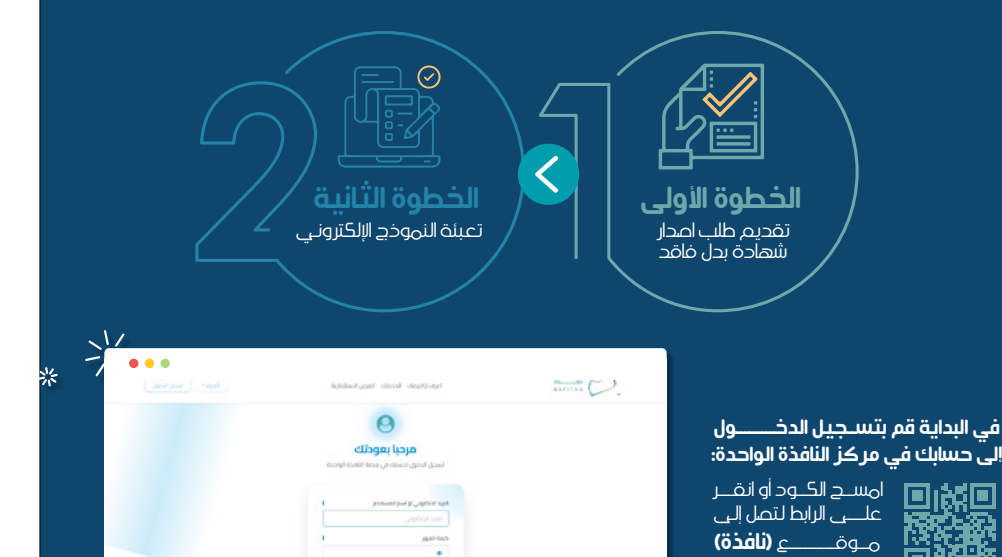

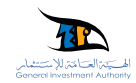

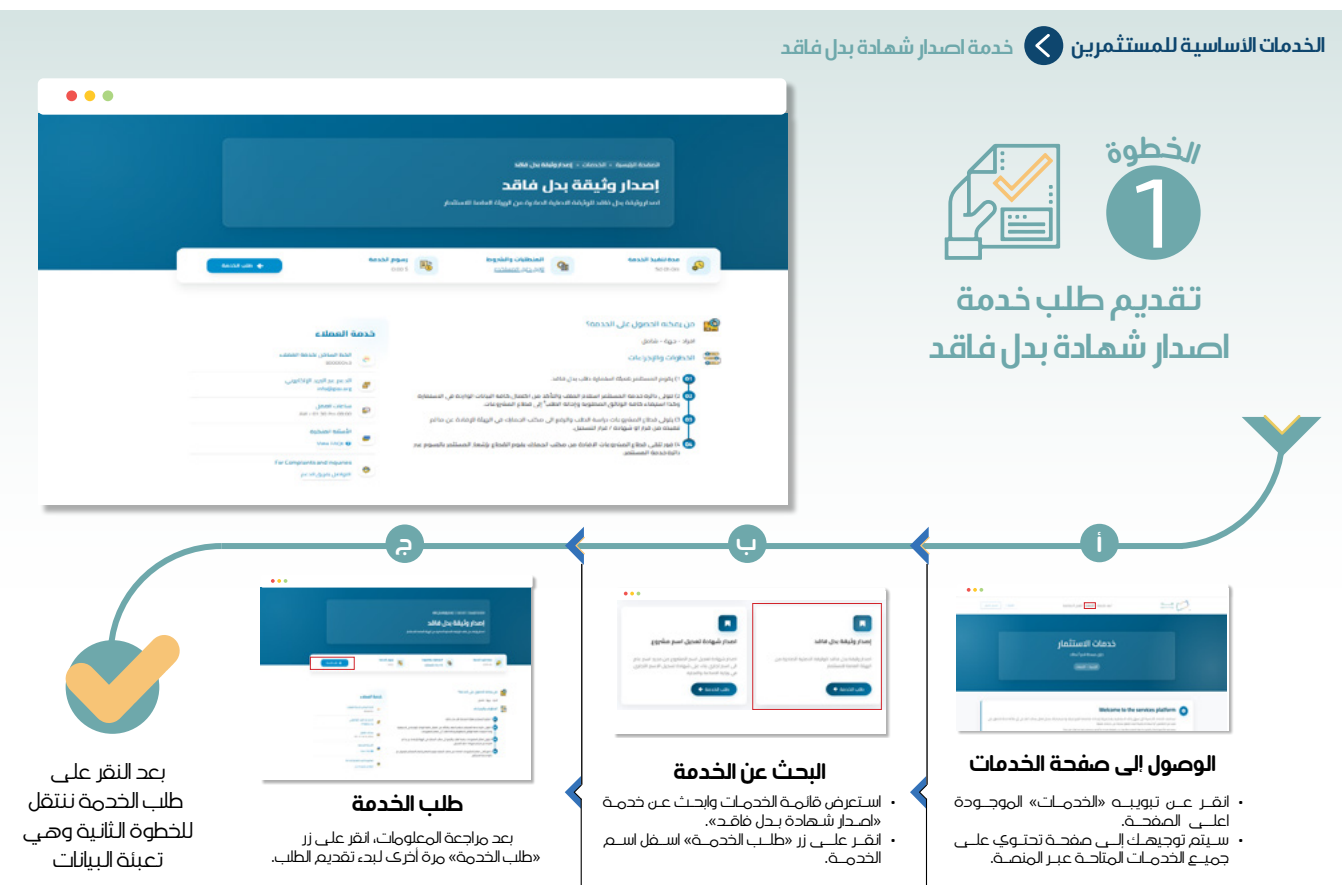

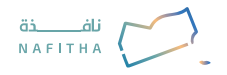

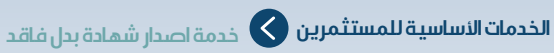

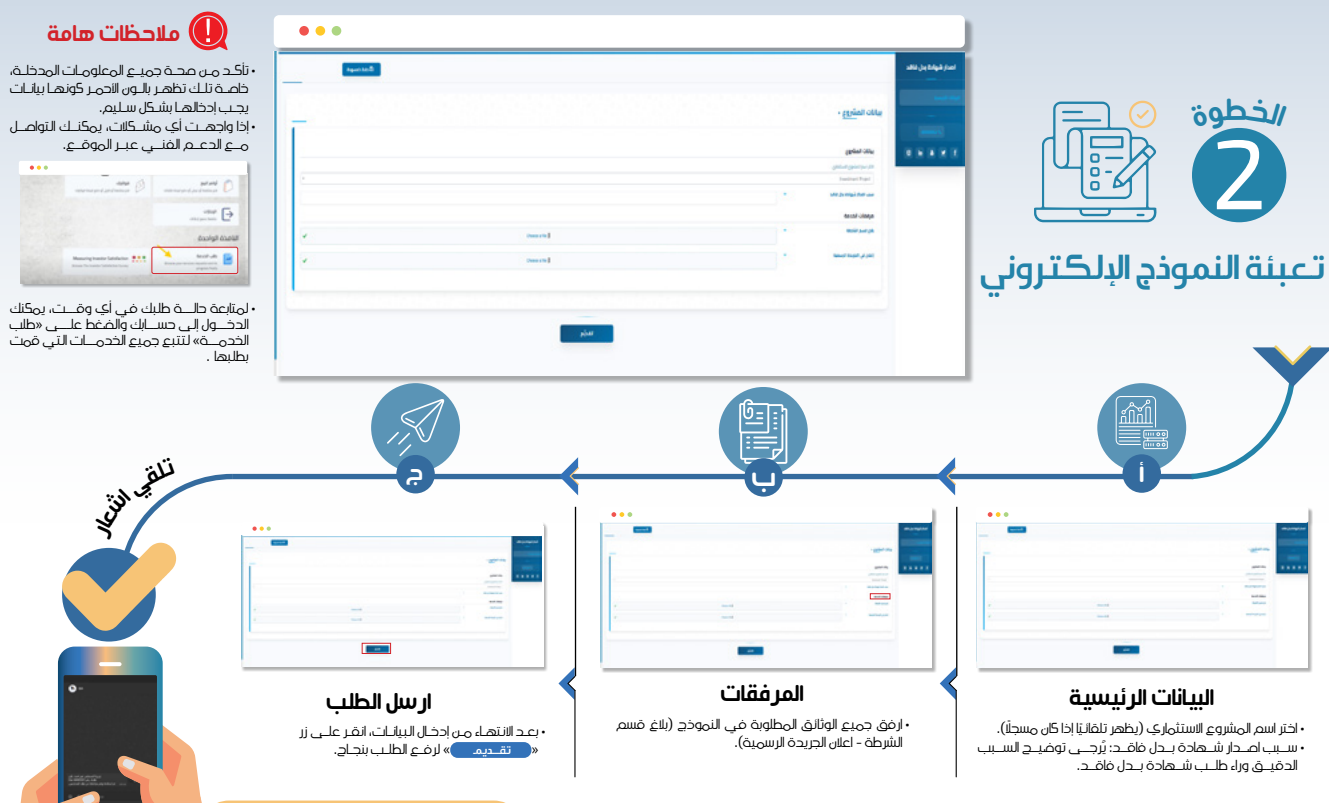

بمجرد إرسال طلب الخدمة، ستتلقى إشعارًا عبر تطبيق واتساب وعبر البريد الالكتروني يغيد باستلام الطلب من قبل المختصين والبدء في معالجته.

38

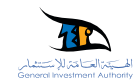

# الخدمات الأساسية للمستثمرين 🚫 خدمة اصدار شهادة تعديل ونقل موقع

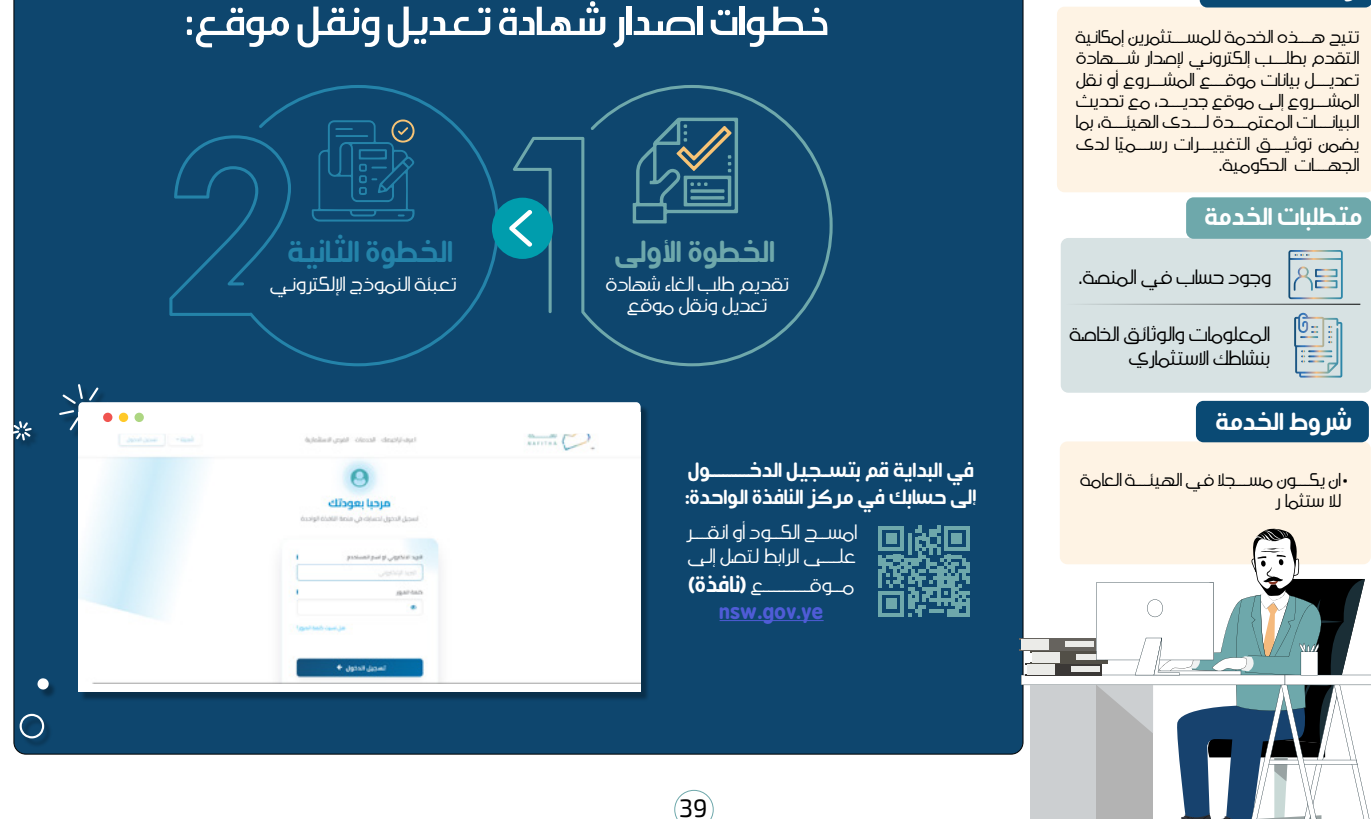

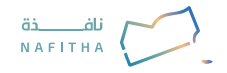

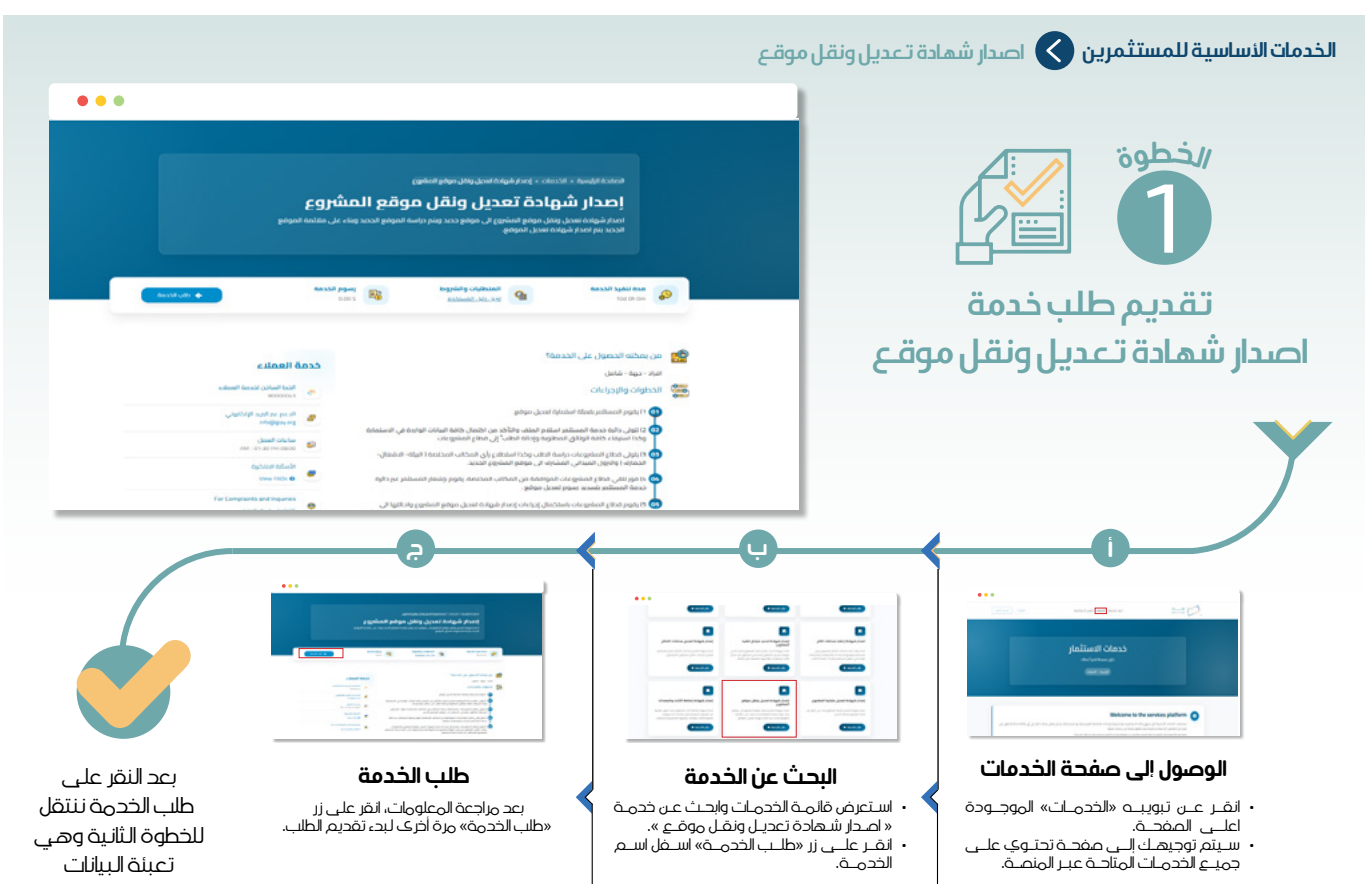

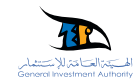

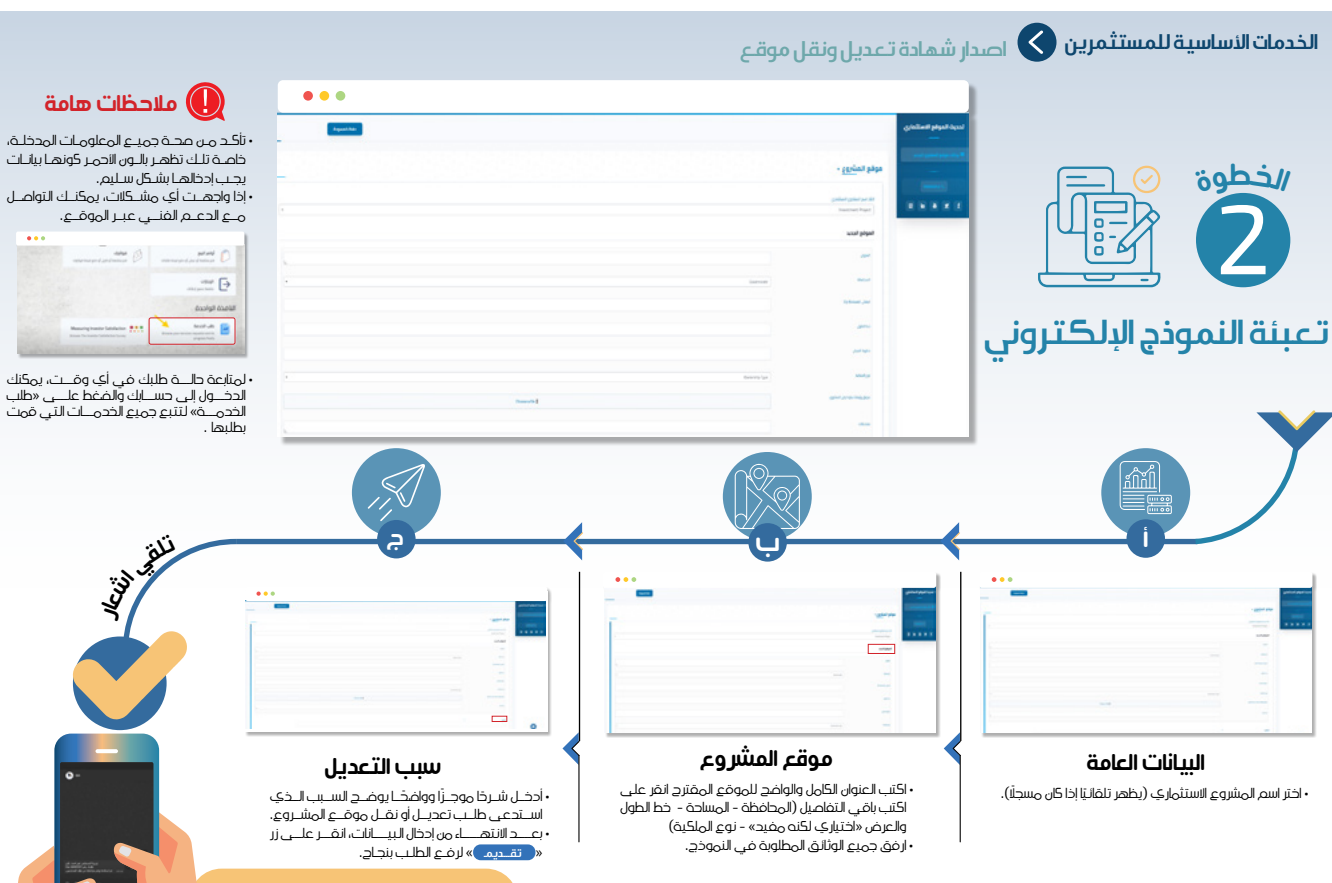

بمجرد إرسال طلب الخدمة، ستتلقى إشعازًا عبر تطبيق واتساب وعبر البريد الالكتروني يفيد باستلام الطلب من قبل المختصين والبدء في معالجته.

(41)

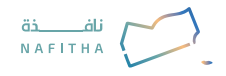

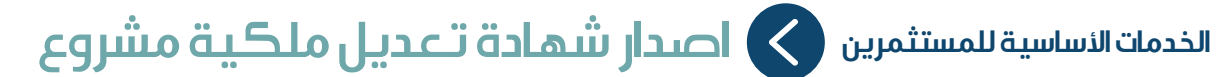

(42

### وصف الخدمة

امــدار شــهادة تعديل ملكية المشــروع بنــاء علـــي تنــازل مــن مالك المشــروع للمالــك الجديد.

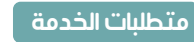

حساب في المنصة. 😝

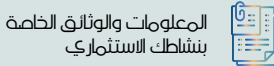

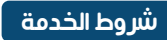

•ان يكــون مســجلا في الهيئــة العامة للا ستثما ر

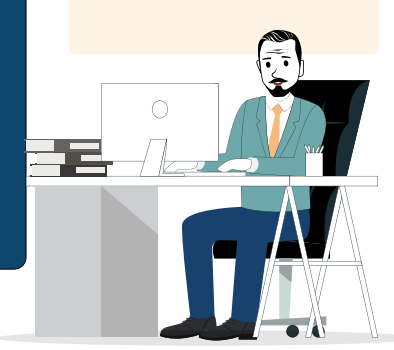

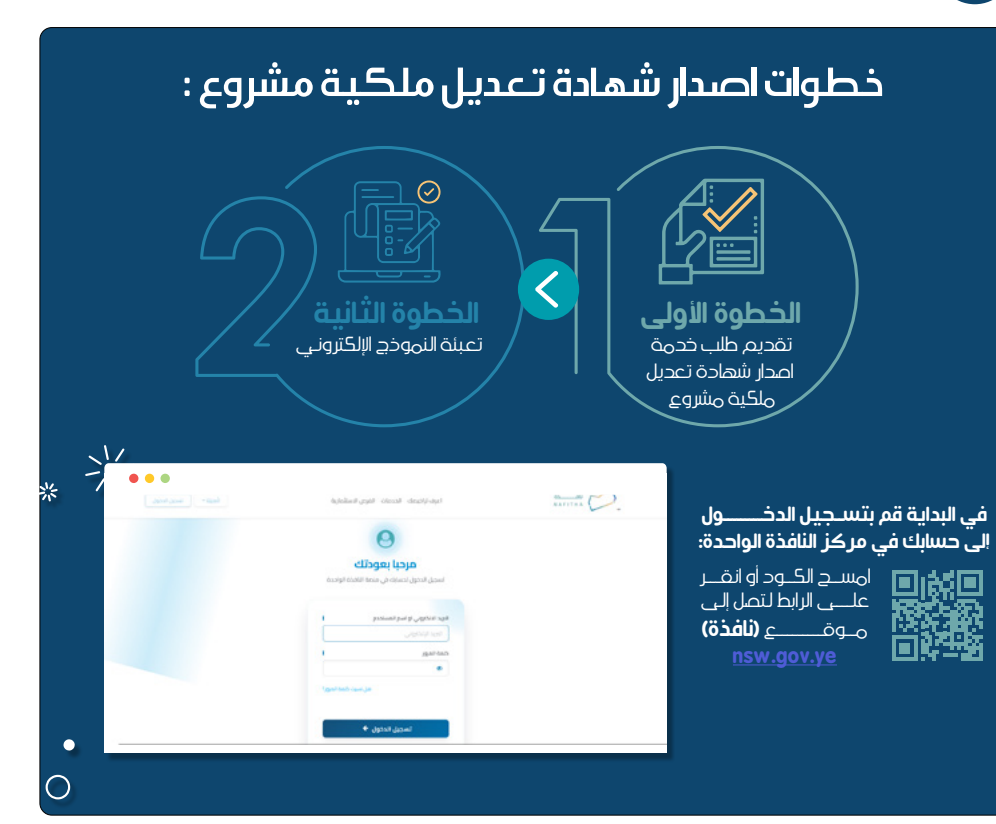

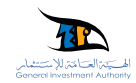

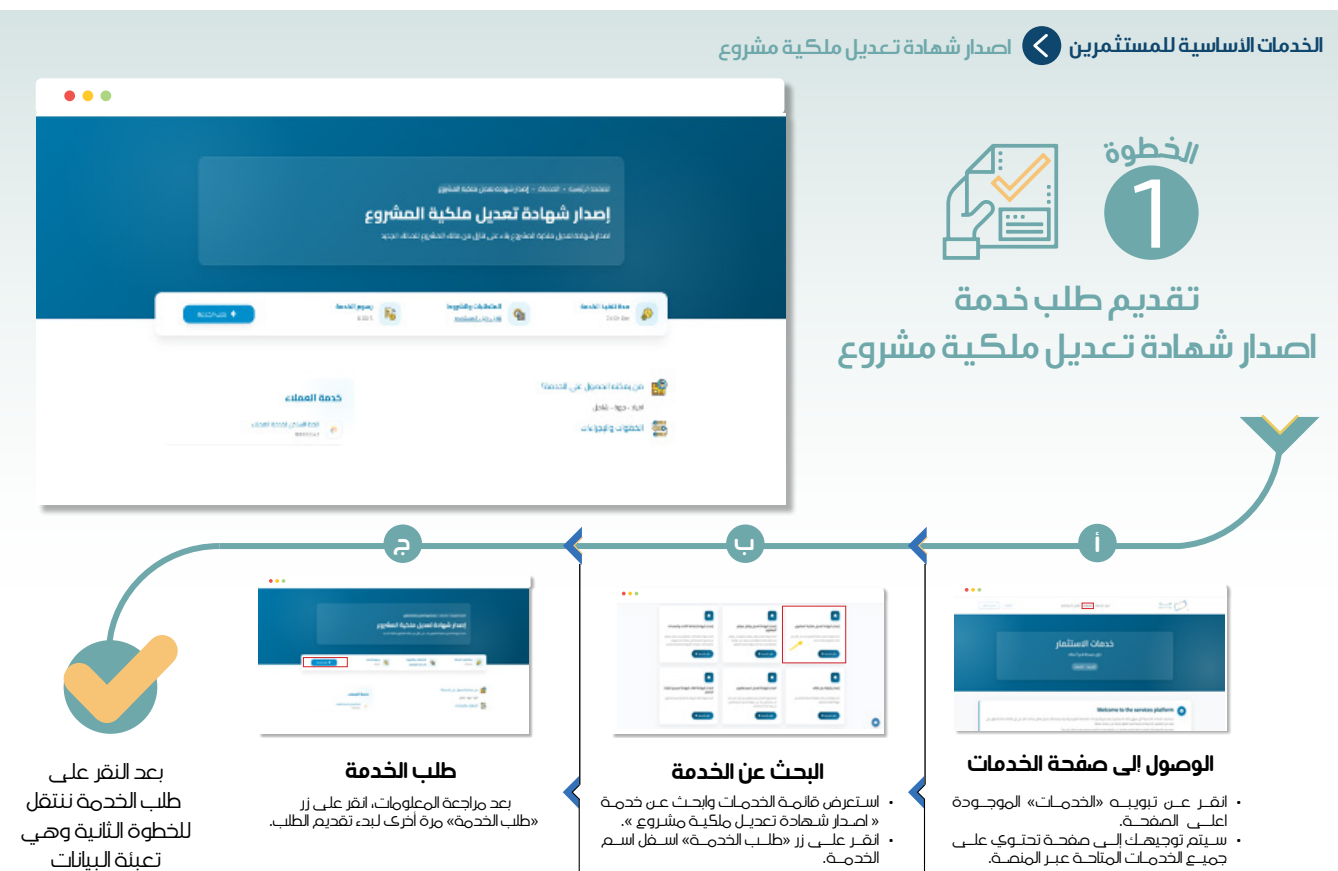

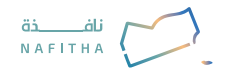

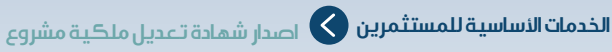

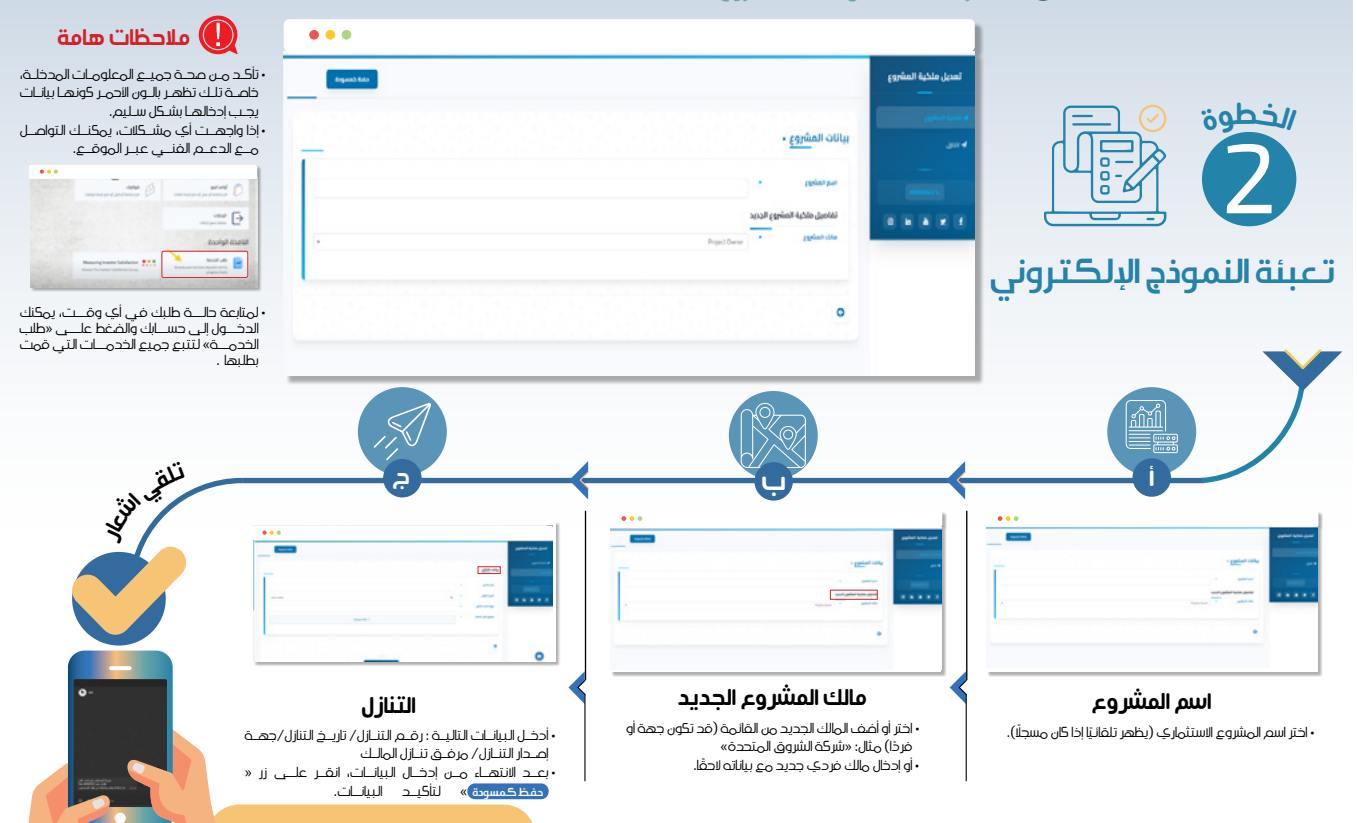

بمجرد إرسال طلب الخدمة، ستتلقى إشعارًا عبر تطبيق واتساب وعبر البريد الالكتروني يفيد باستلام الطلب من قبل المختمين والبدء في معالجته.

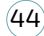

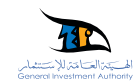

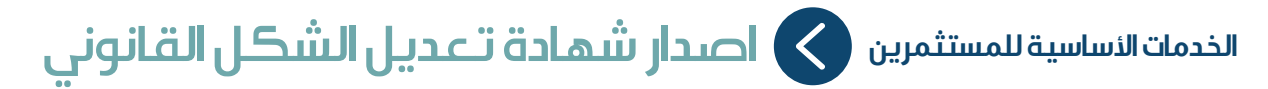

خطوات اصدار شهادة تعديل الشكل القانونى:

 $\odot$ 

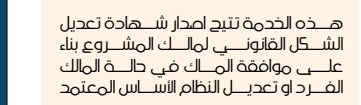

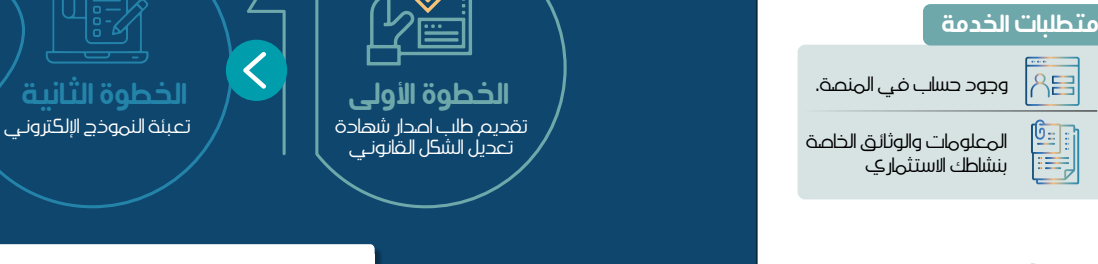

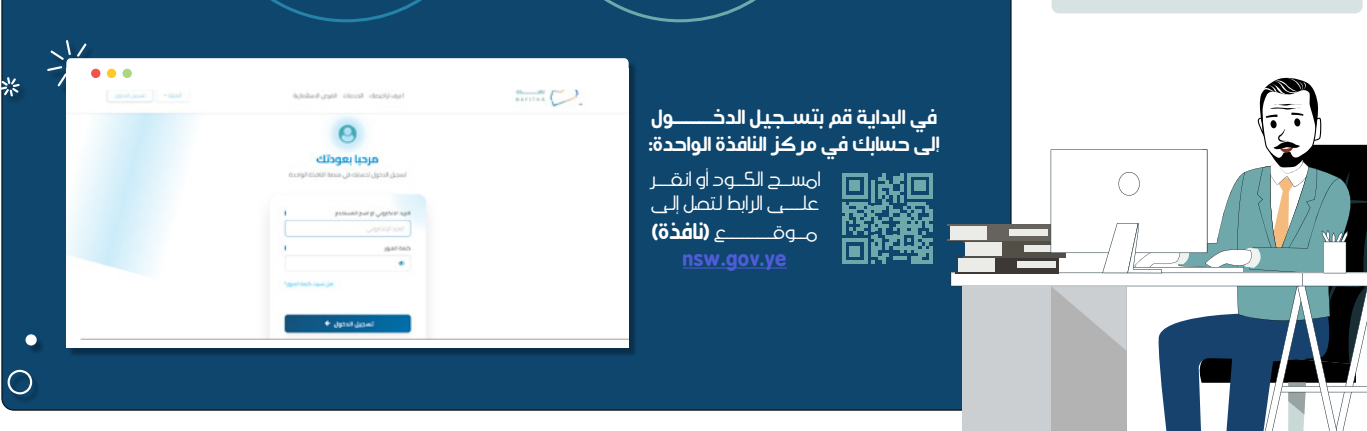

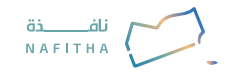

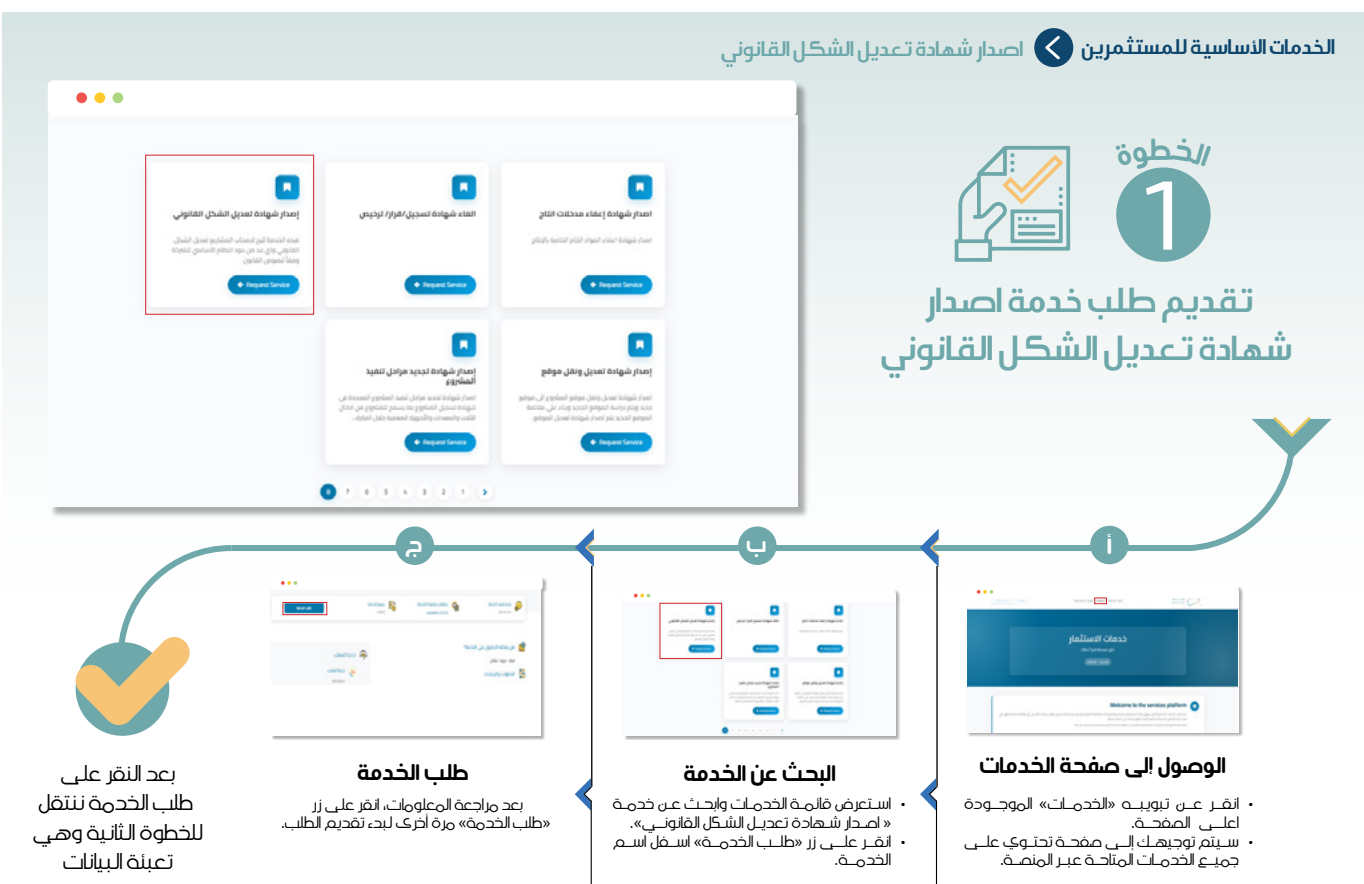

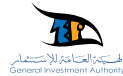

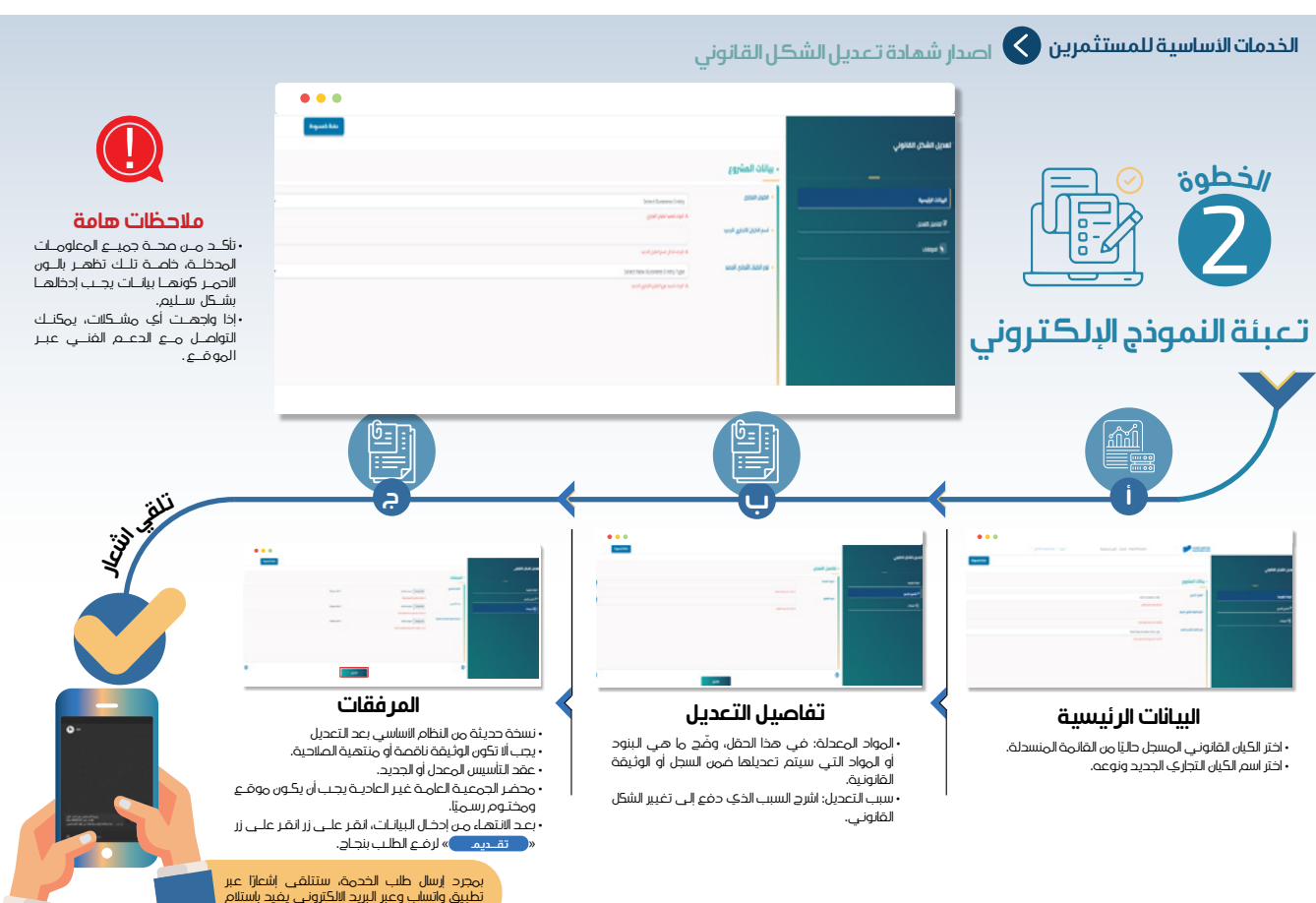

(47)

الطلب مُن قبل المُختَصينَ والبدء فَيَّ معالجَتَه.

\*

•

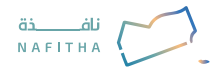

## الخدمات الأساسية للمستثمرين 🚫 اصدار شهادة تعديل اسم مشروع

#### وصف الخدمة

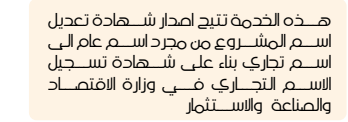

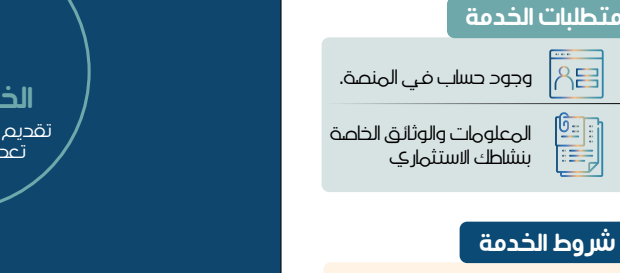

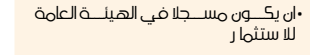

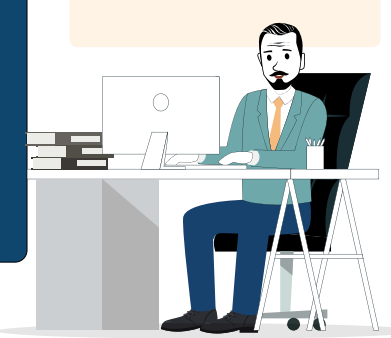

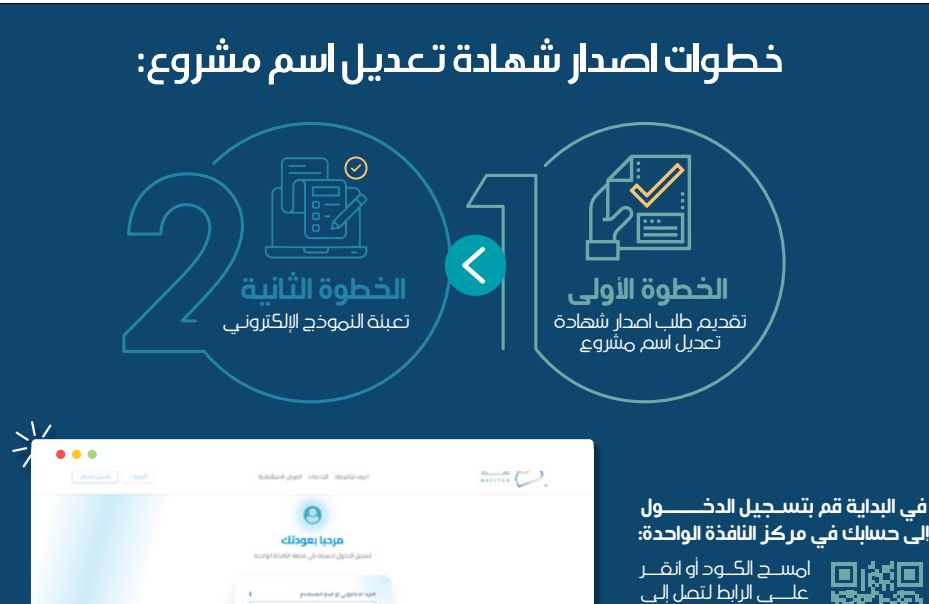

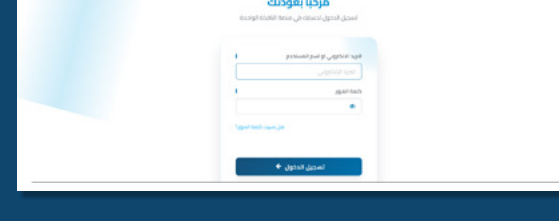

48

م\_وق\_\_\_\_ (**نافذۃ)** 

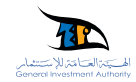

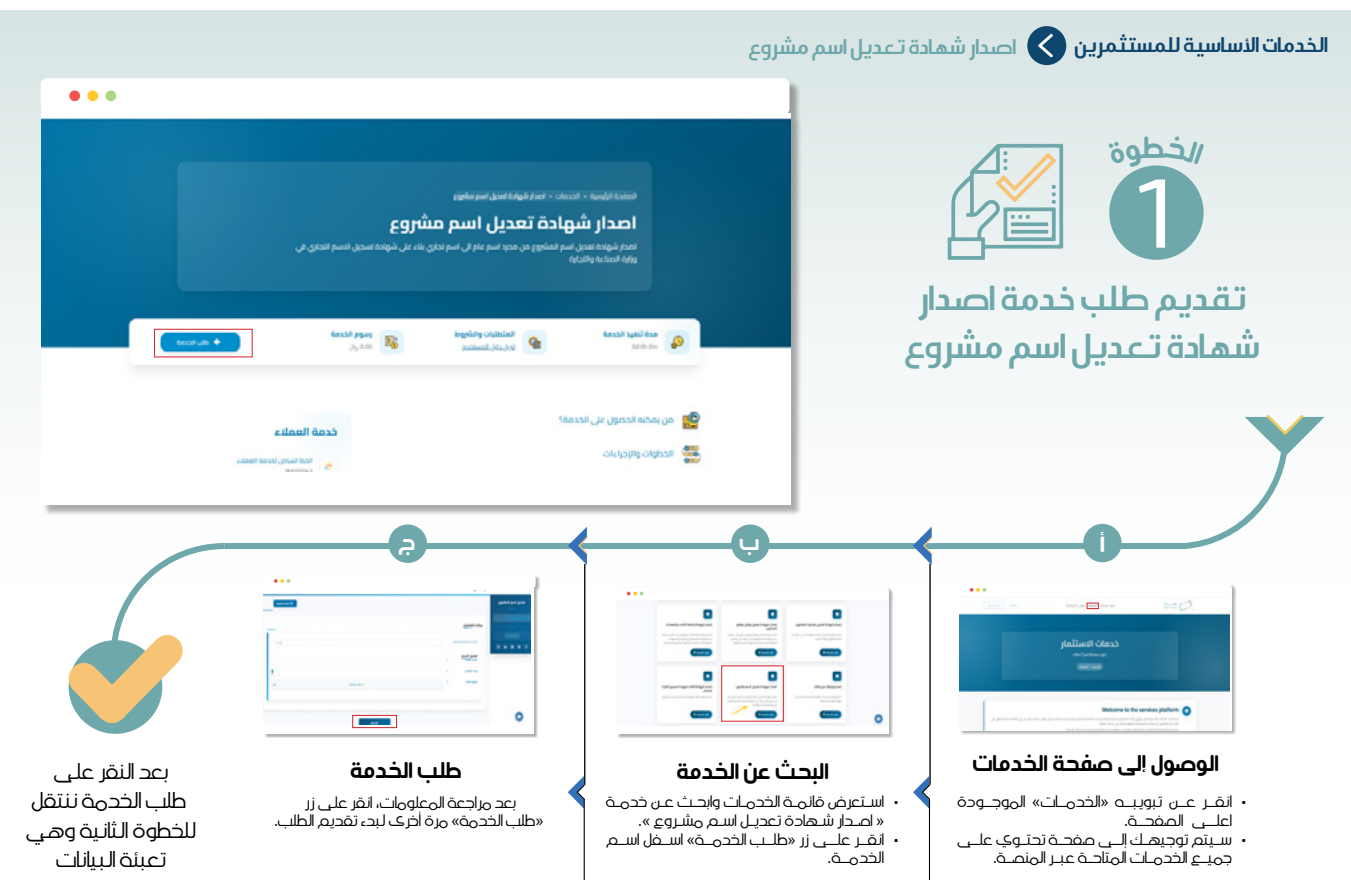

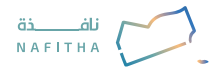

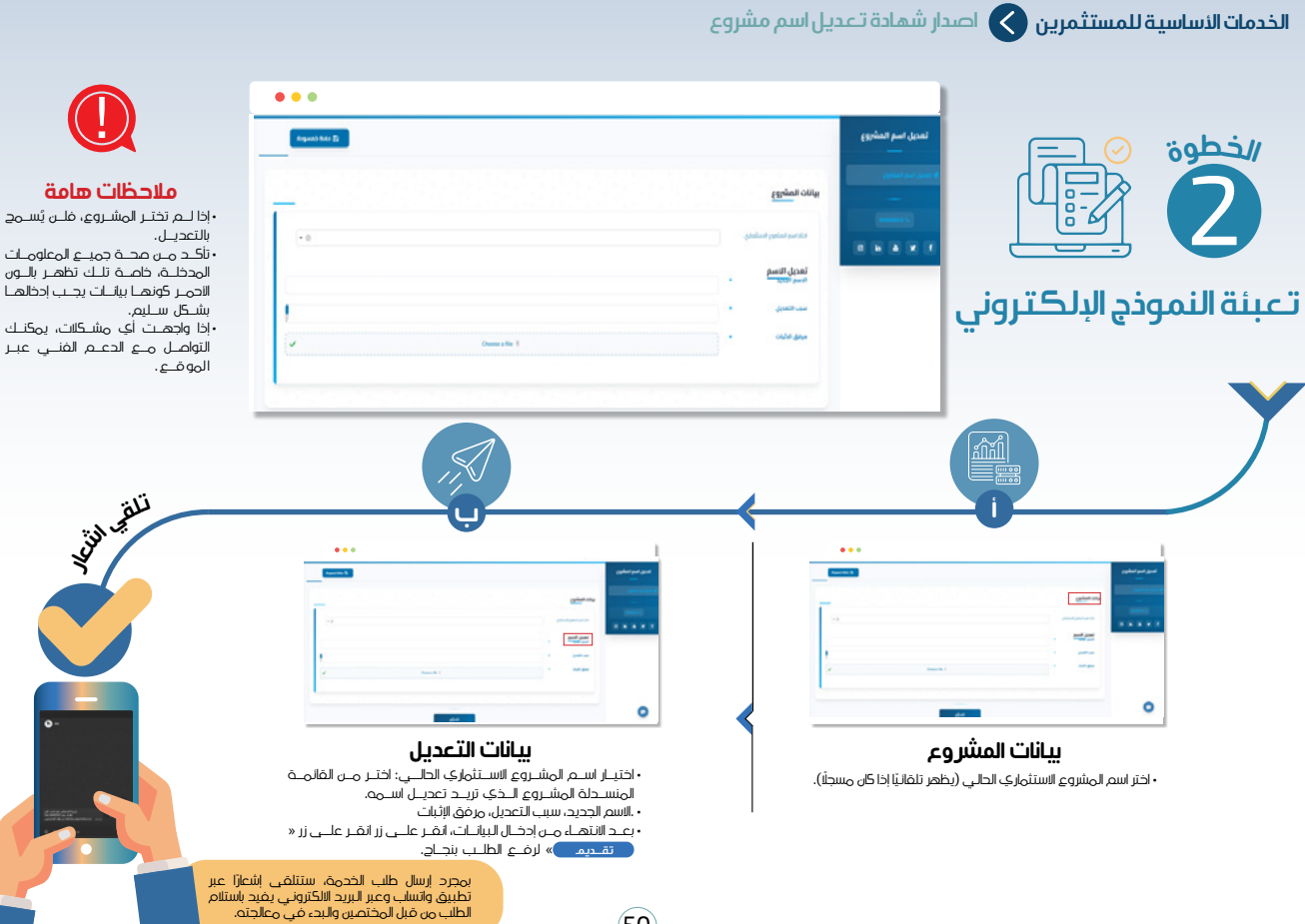

(50)

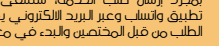

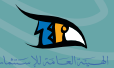

### الخدمات العامة والدعم

إضافة كيان قانوني
 إعادة تفعيل حساب المستثمر
 الاستشارات والاستفسارات
 تقديم طلب إرشادات للحصول على
 الدعم والتوجيه عبر منصة النافذة الواحدة
 تقديم الشكاوك والتظلمات

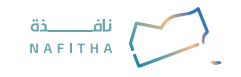

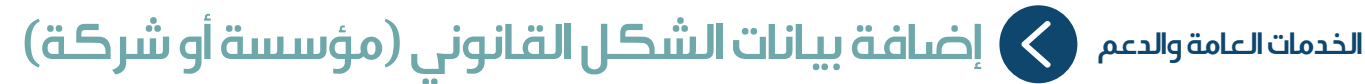

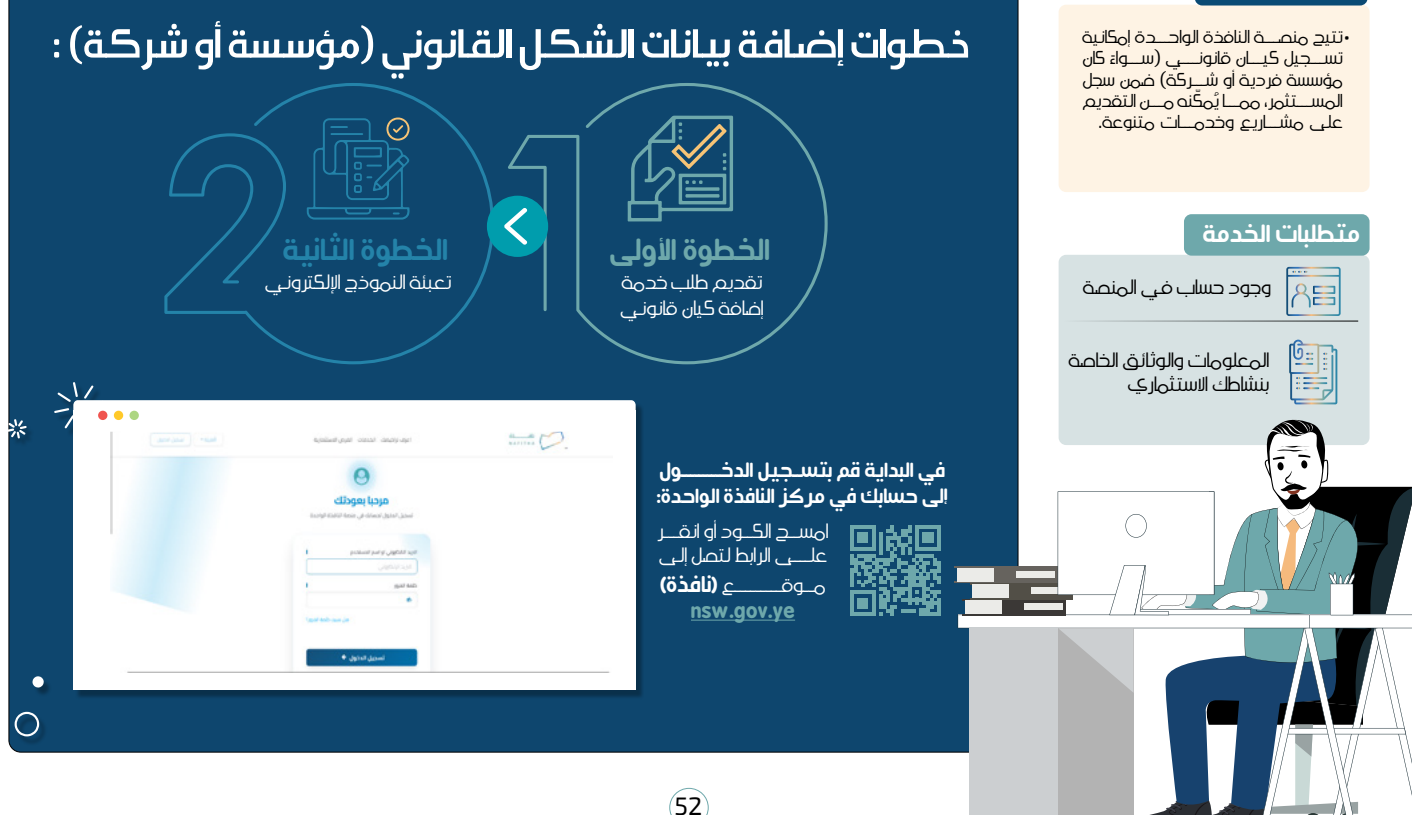

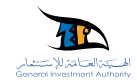

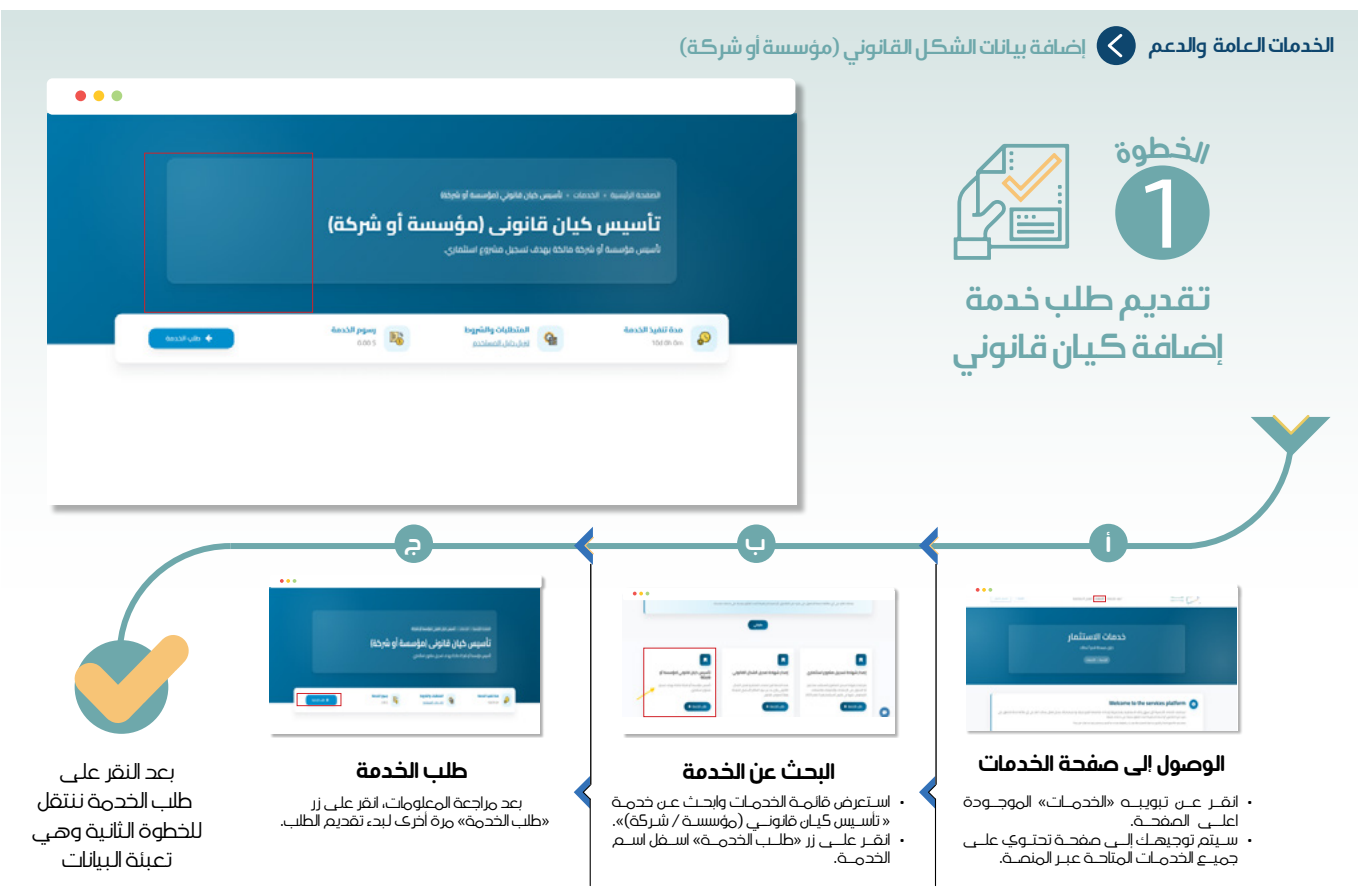

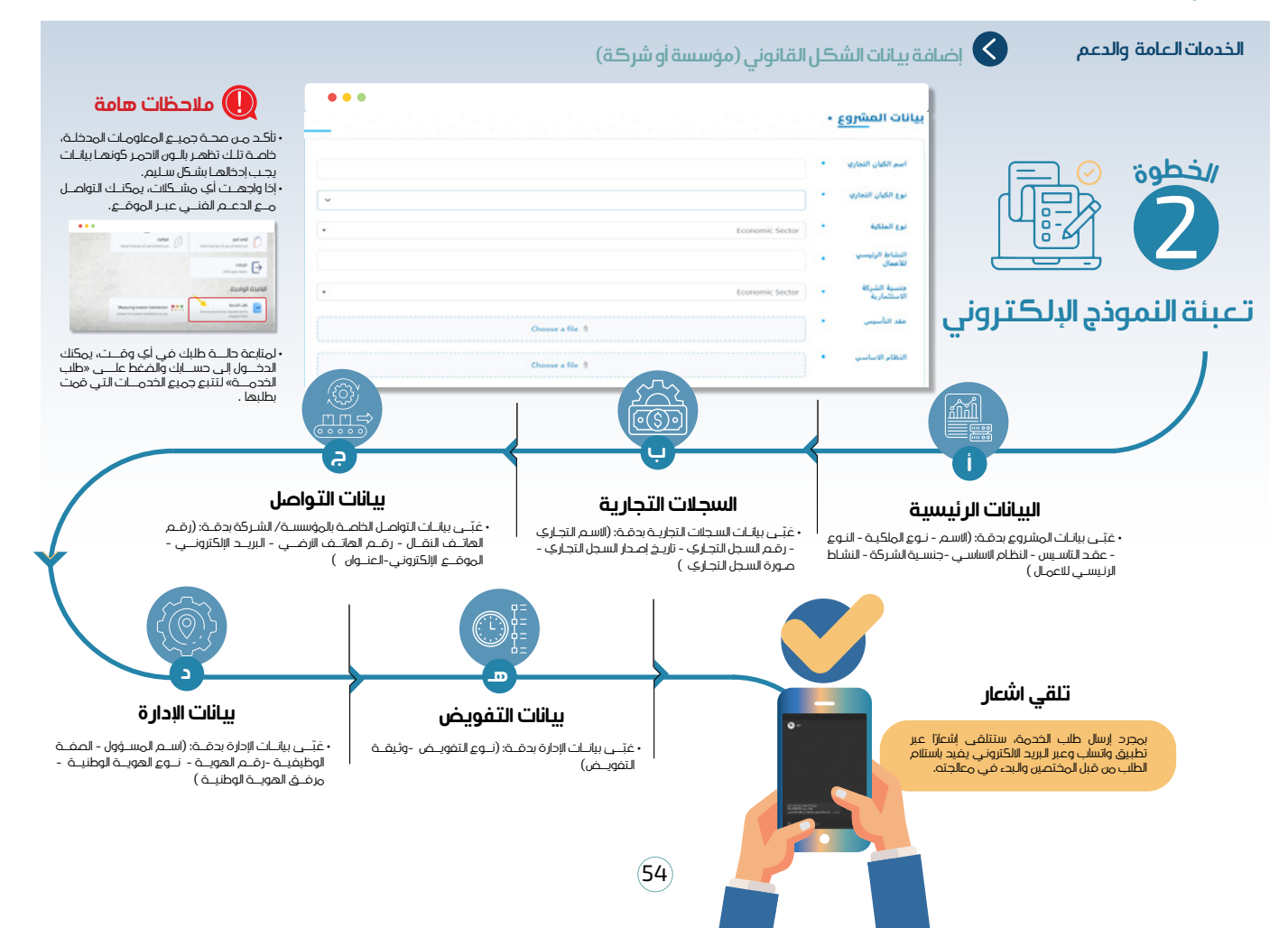

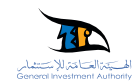

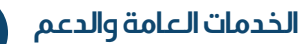

## 🖌 إعادة تفعيل حساب المستثمر

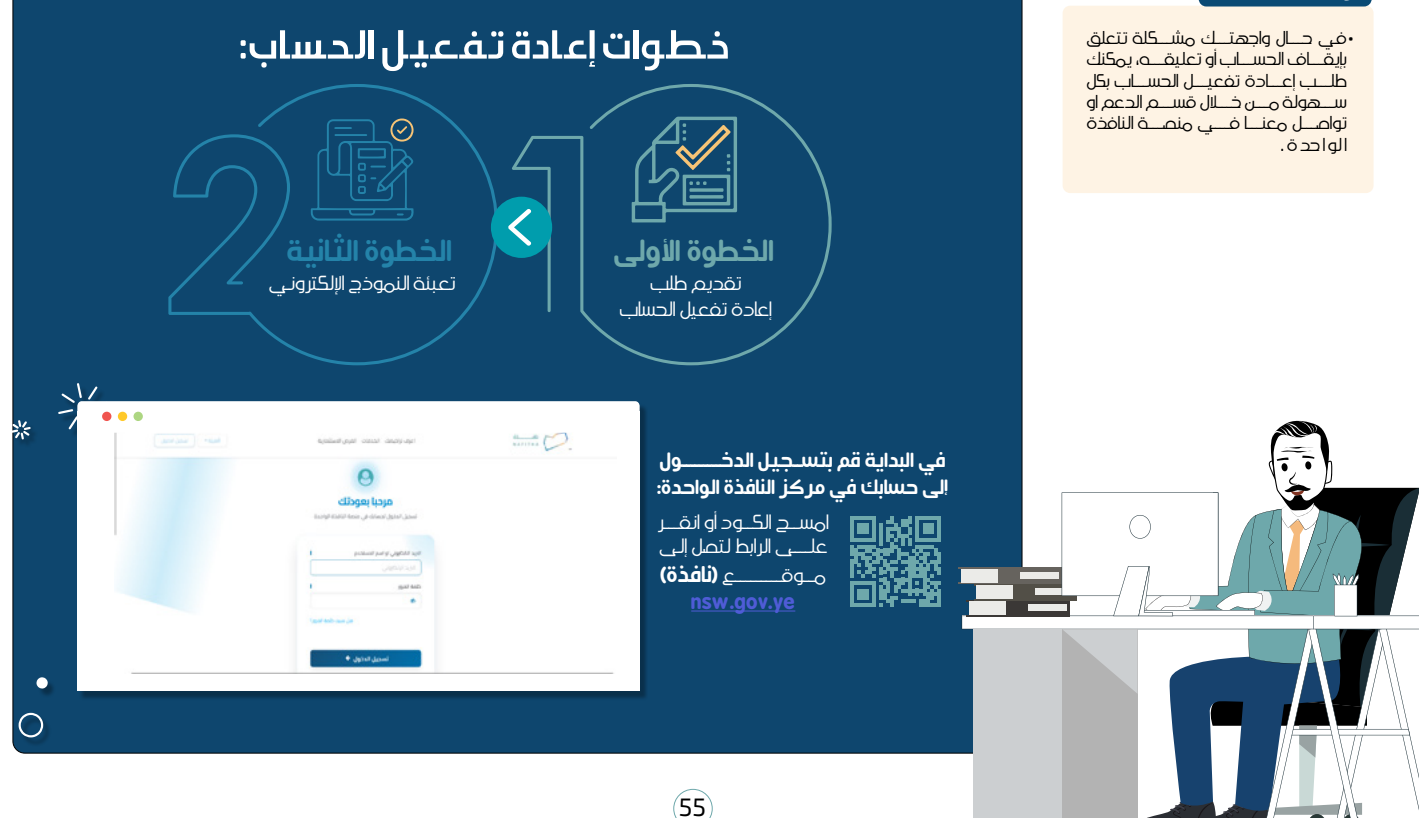

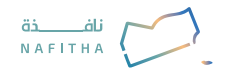

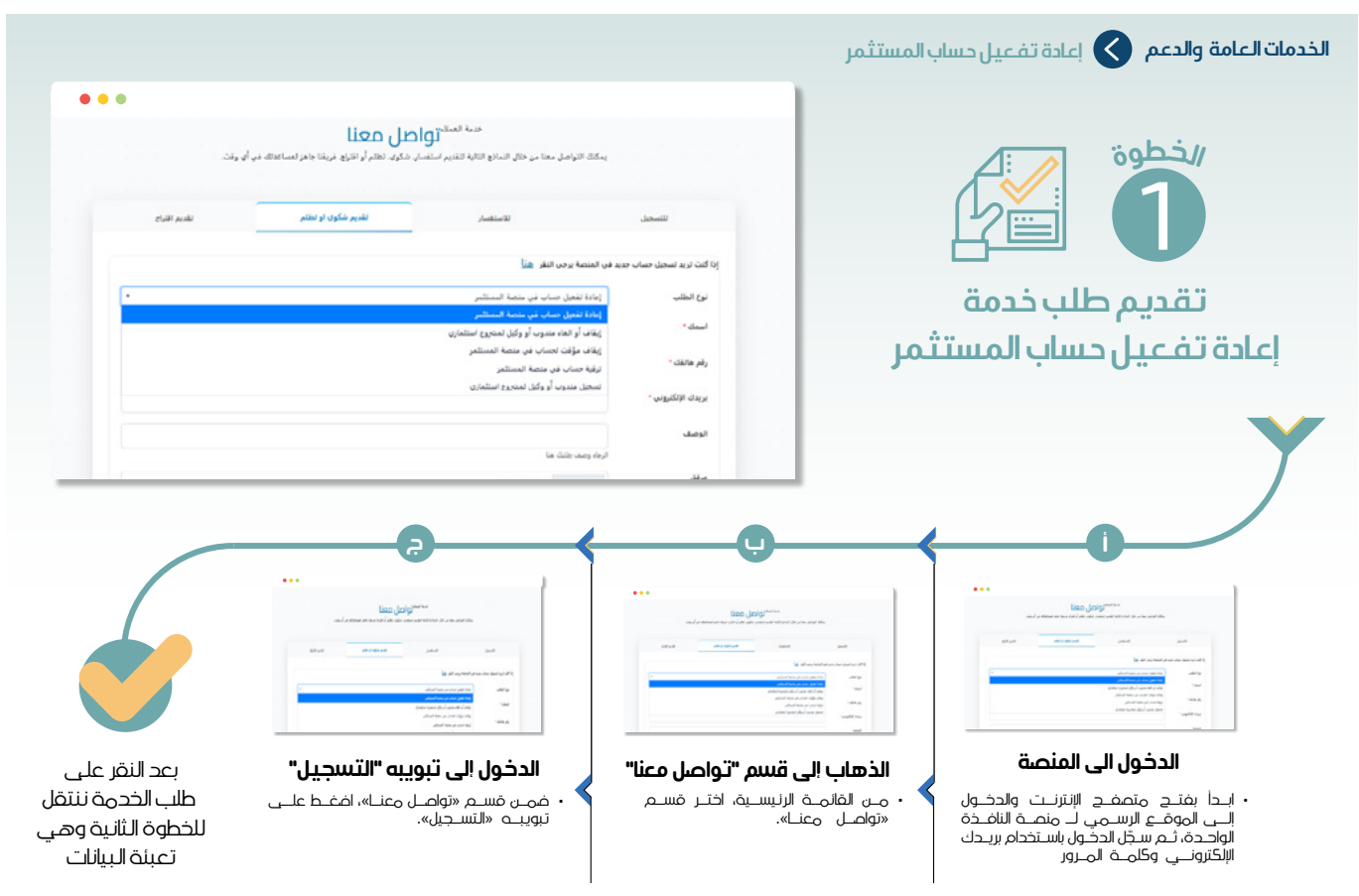

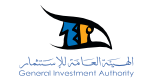

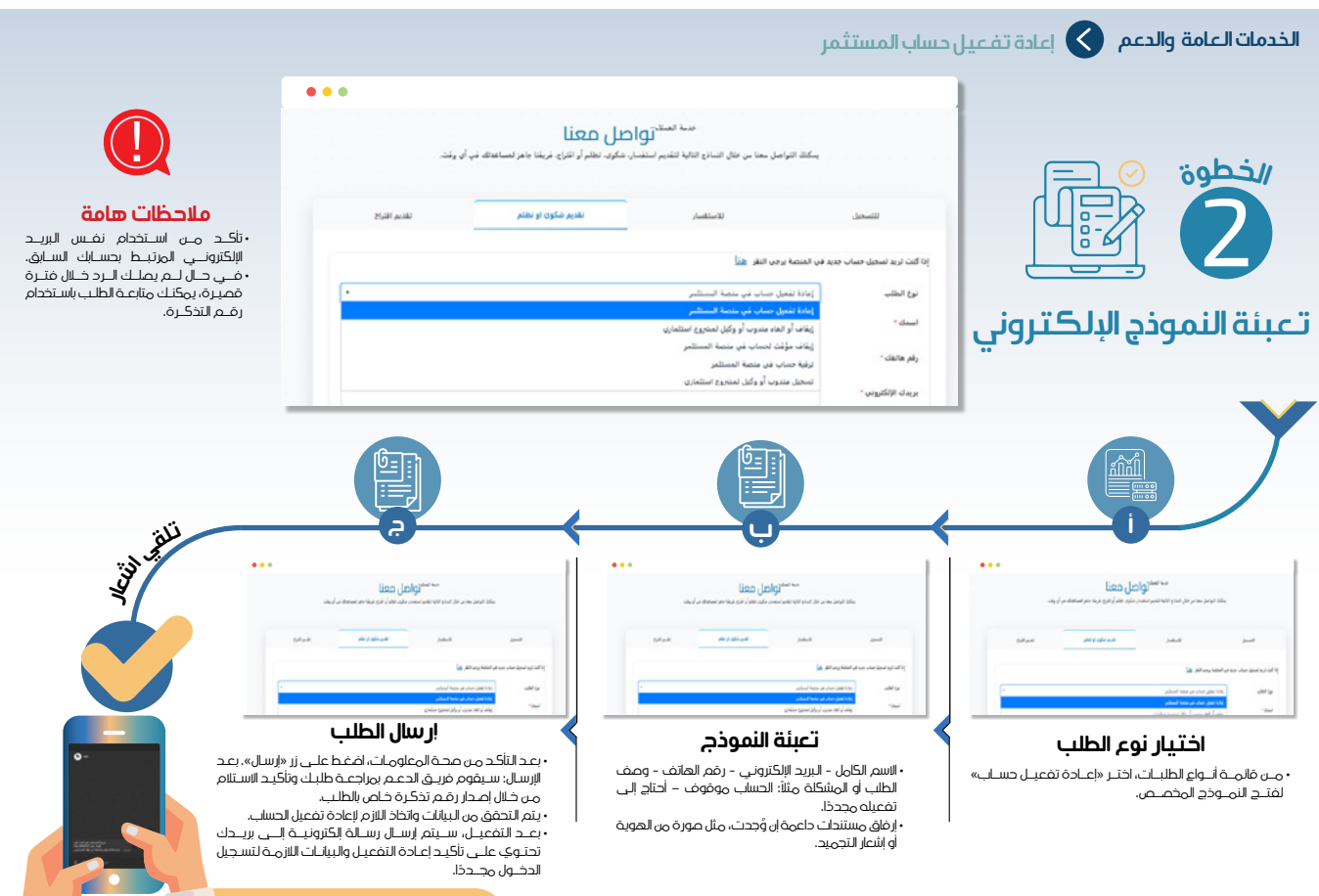

(57

بمجرد إرسال طلب الخدمة، ستتلقى إشعارًا عبر تطبيق واتساب وعبر البريد الالكتروني يفيد باستلام الطلب من قبل المختصين والبد، في معالجته.

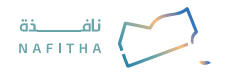

الخدمات العامة والدعم

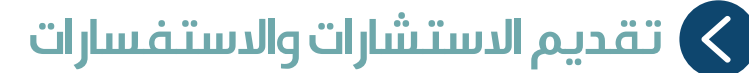

#### وصف الخدمة

•تتيح للمســـتثمرين لطرح الاستفســارات العامية أو الخاصية بالمشاريع الاســـتثمارية، وذلــك للحصـــول على الدعم والمشــورة اللازمة مــن الفريق المختــص.

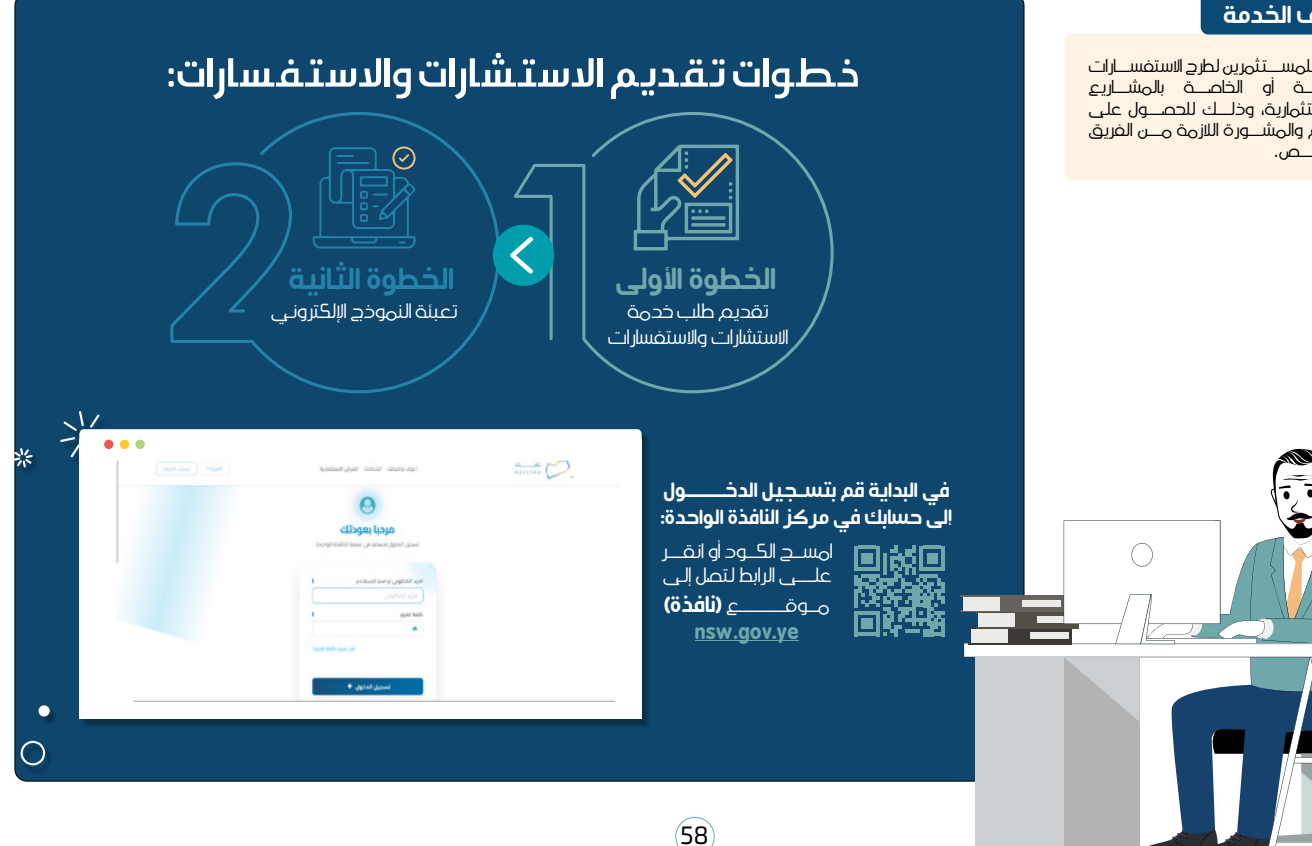

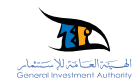

|                                                          |                                                                                                    |                                                                                         | والدستغسارات                                                                             | الخدمات العامة والدعم 💊 تقديم الاستشارات                                                                                                    |
|----------------------------------------------------------|----------------------------------------------------------------------------------------------------|-----------------------------------------------------------------------------------------|------------------------------------------------------------------------------------------|----------------------------------------------------------------------------------------------------|
| •••                                                      |                                                                                                    |                                                                                         |                                                                                          |                                                                                                    |
|                                                          | <sup>سمیه</sup> محمد <mark>روا صل معنا<br/>النواصل معنا من خلال النمانة الثقابير استغمان مكون التقام أو القراح خريفنا جاهز لمساعدتك قد أن وقدً</mark>                                                                                                    | aday.                                                                                   |                                                                                          | الخطوة                                                                                                    |
| تقديم القراع                                             | الاستغسار للديم شكوك او نظلم                                                                                                    | للتسخيل                                                                                 |                                                                                          |                                                                                                    |
|                                                          | استفسار تو استجلام                                                                                                    | الخدمة طلب                                                                              |                                                                                          |                                                                                                    |
|                                                          |                                                                                                    | الاسم "                                                                                 |                                                                                          | تقديم طلب خدمة                                                                                                    |
|                                                          |                                                                                                    | رقم هاتفك "                                                                             | ىبارات                                                                                   | تقديم الدستشارات والدستفي                                                                                                    |
|                                                          |                                                                                                    | البريد الإلكتروني *                                                                     |                                                                                          |                                                                                                    |
|                                                          |                                                                                                    | الموضوع '                                                                               |                                                                                          |                                                                                                    |
|                                                          | ل اسم المشريع المؤسط بطلنات                                                                                                    | إسم المشروع<br>المراديا                                                                 |                                                                                          | Y                                                                                                    |
|                                                          |                                                                                                    | Ų                                                                                       |                                                                                          |                                                                                                    |
|                                                          |                                                                                                    | •••                                                                                     |                                                                                          | <br>Exas (bigitht)                                                                                                    |
|                                                          | sau) a defensi ante più an alto para all'informati di più ante all'                                                                                                    | ین در در بای بین بر در میدید است.<br>ایر مان در این این این این این این این این این این | and becaused the                                                                         | and the second second sec |
|                                                          | and a second of the second of the second of |                                                                                         | ten de la concentra<br>la concentra<br>de la concentra<br>ten de la concentra<br>ten que | است المتعادم على المتعادم على المتعادم على المتعادم على المتعادم على المتعادم على المتعادم على المتعادم على الم<br>المتعادم المتعادم على المتعادم على المتعادم على المتعادم على المتعادم على المتعادم على المتعادم على المتعادم عل<br>المعاد المعاد المعاد معاد المعاد المعاد المعاد المعاد المعاد المعاد المعاد المعاد المعاد المعاد المعاد المعاد ا                                                                                                    |
| بعد النقر على                                            | اختيار تبويبه "الاستفسارات"                                                                                                    | سم "تواصل معنا"                                                                         | الذهاب إلى ق                                                                             | الدخول الى المنصة                                                                                                    |
| طلب الخدمة ننتقل<br>للخطوة الثانية وهي<br>تعبئة البيانات | • ضصن الصفحـة، اضغـط علــي تبويبـة<br>«الاستفسارات» لفتـــ نمــوذج تقديـم استفسار<br>جديــد.                                                                                                    | ية في المنصة، اختر<br>نا».                                                              | • من القائمة الرئيس<br>قسم «تواصل مع                                                     | <ul> <li>من خلال متعفد الإنترنت، انتقل إلـي<br/>الموقع الرسمي لـ منصة النافذة الواحدة،<br/>ثـم قـم بتسـجيل الدخـول باسـتخدام بريـدك<br/>الإلكترونـي وكامـة المـرور.</li> </ul>                                                                                                    |

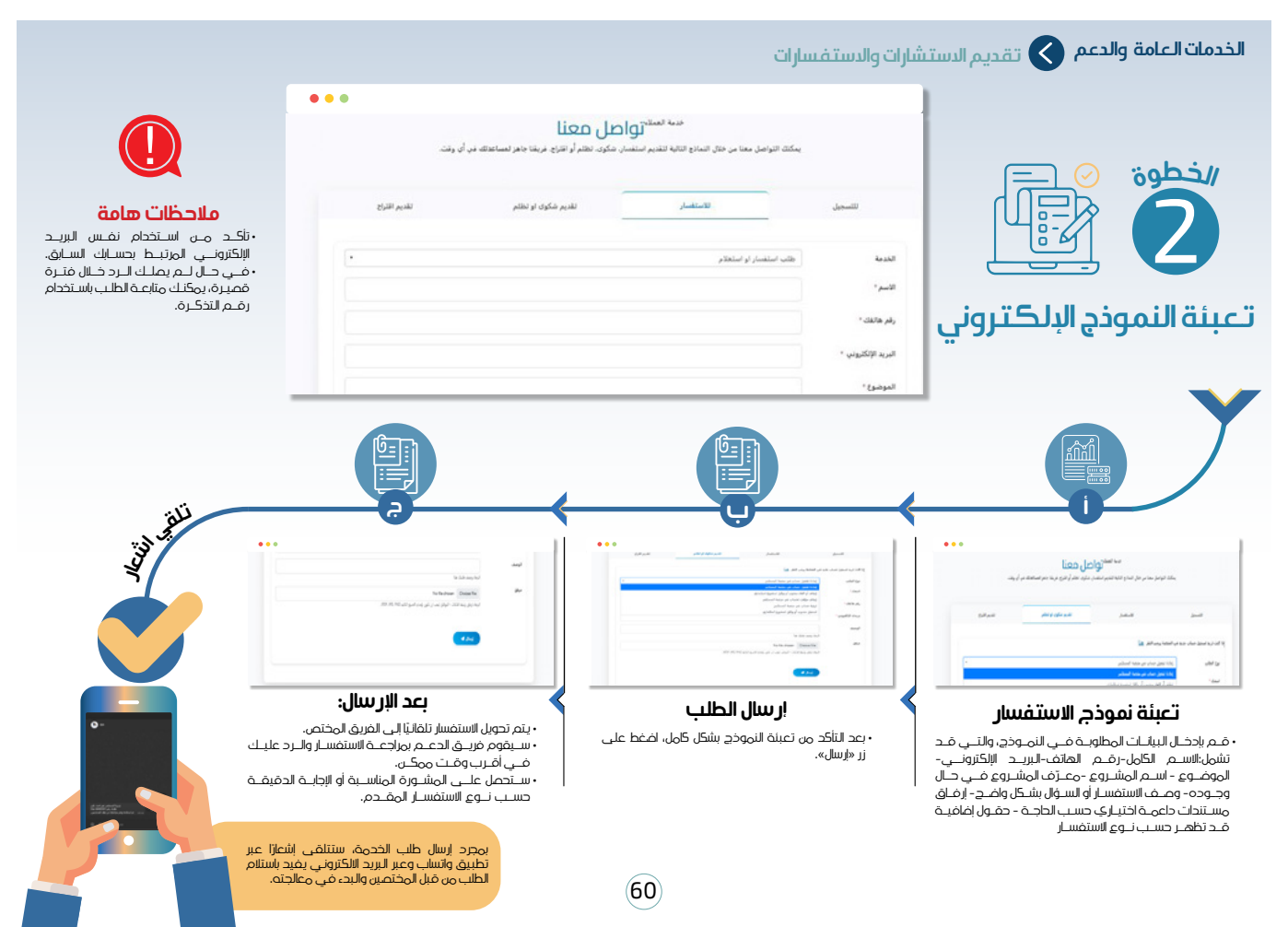

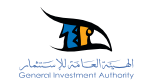

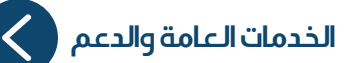

### 🖌 🛛 تقديم طلب إرشادات للحصول على الدعم والتوجيه عبر المنصة

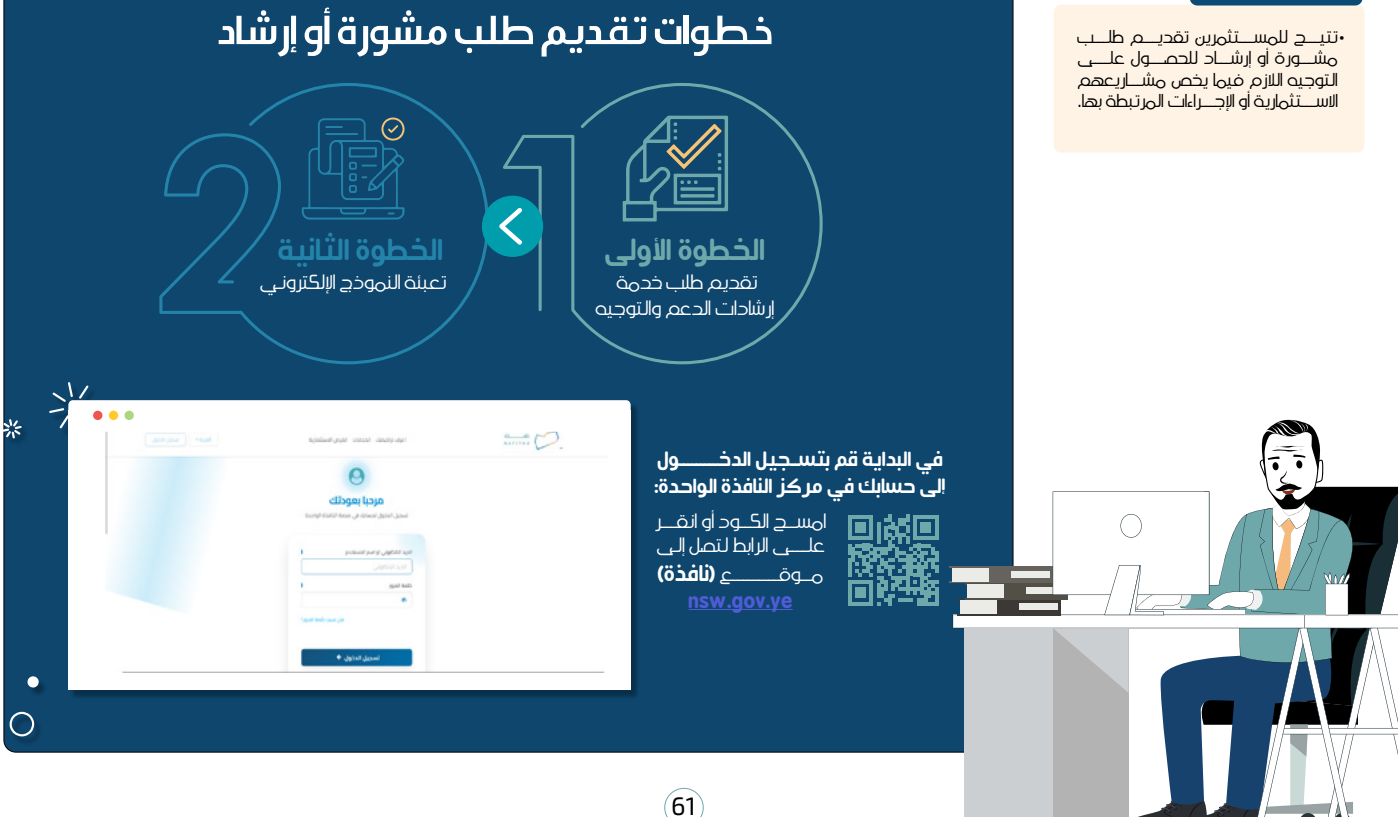

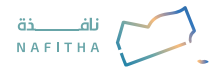

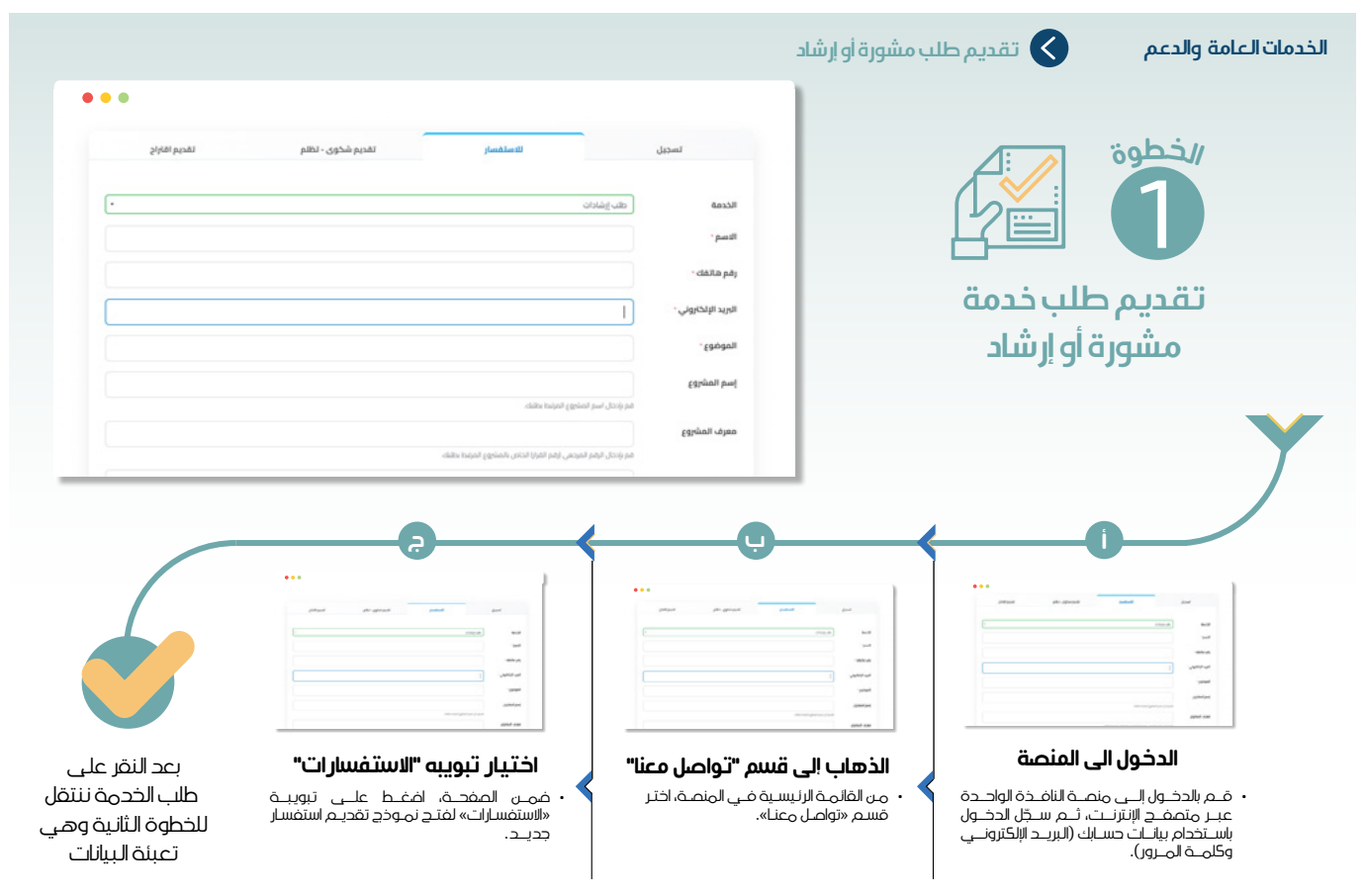

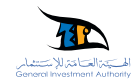

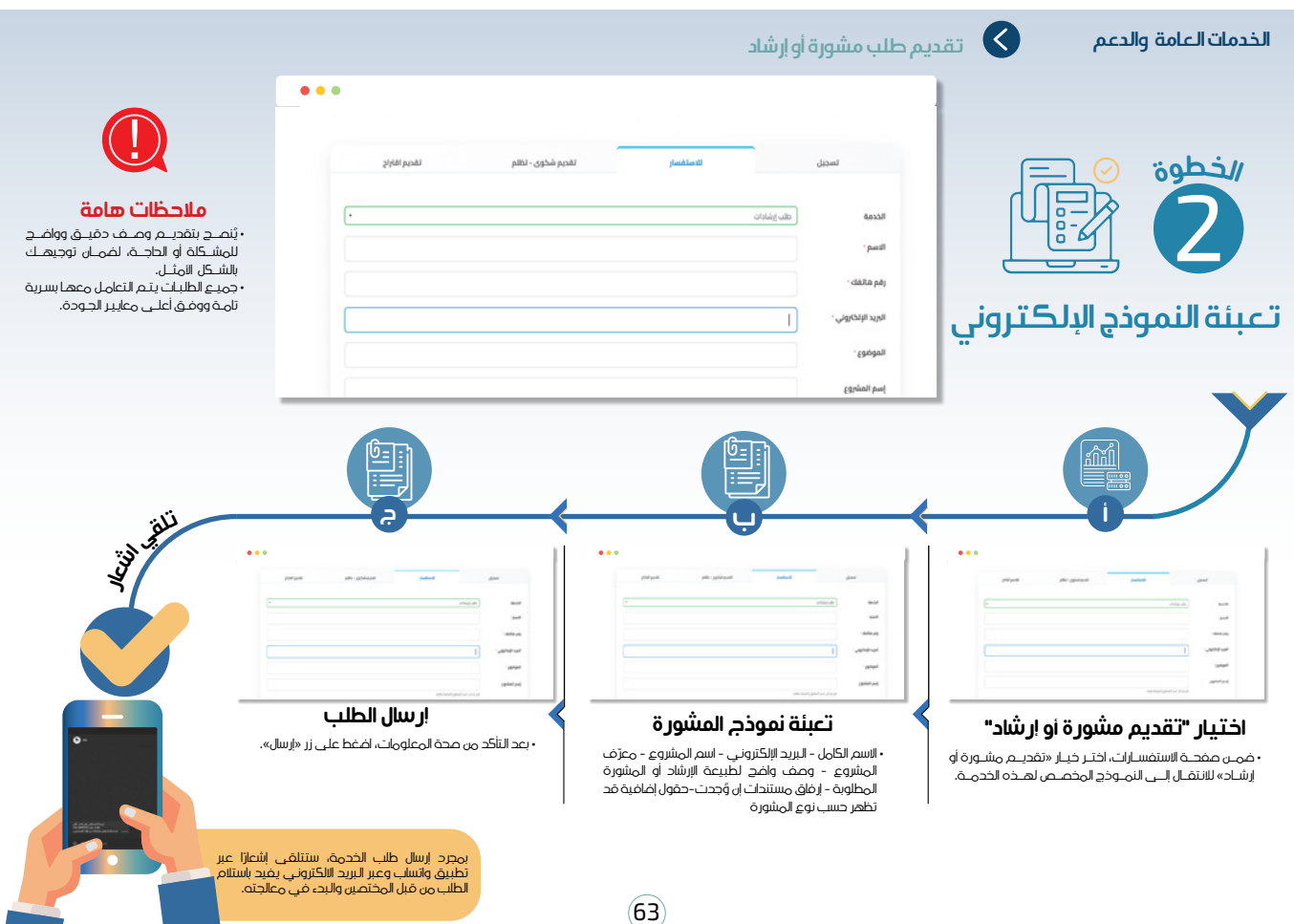

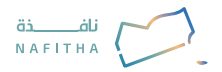

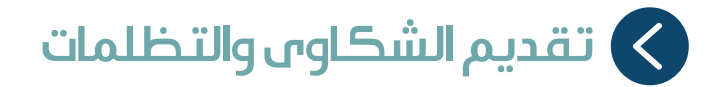

### وصف الخدمة

الخدمات العامة والدعم

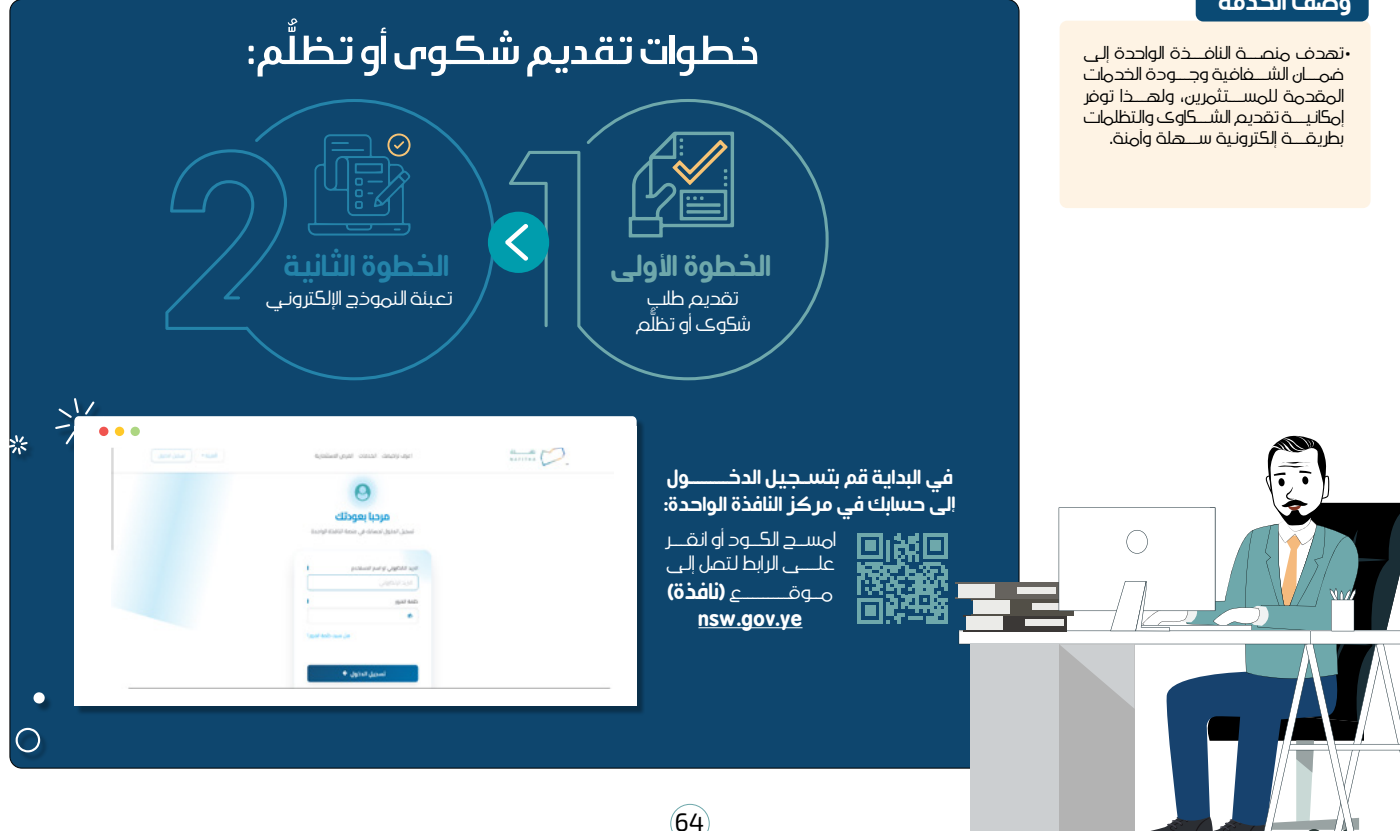

![](_page_64_Picture_1.jpeg)

|                                                                           |                                                                                                    |                                                                                       | ، شکوں أو تظلُّم                                                                                                    | ک تقدیہ                                                                             | الخدمات العامة والدعم                                                                                                    |
|---------------------------------------------------------------------------|----------------------------------------------------------------------------------------------------|---------------------------------------------------------------------------------------|----------------------------------------------------------------------------------------------------|-------------------------------------------------------------------------------------|----------------------------------------------------------------------------------------------------|
| •••                                                                       |                                                                                                    |                                                                                       | 1                                                                                                    |                                                                                     |                                                                                                    |
| تقديم اقاراح                                                              | للاستفسار تقديم شخوى - تظلم                                                                                            | تسجيل                                                                                 |                                                                                                    |                                                                                     |                                                                                                    |
|                                                                           | نځوی<br>                                                                                                    | الحدمة - الغري الله<br>عليه العربي - الربية الإلكاروني -<br>الموضوع -<br>موفع الحادثة | ł                                                                                                    | للب خدمة<br>الم تظلُّم                                                              |                                                                                                    |
|                                                                           |                                                                                                    | الموضوع                                                                               |                                                                                                    | ) او تخصیم                                                                          | J.9                                                                                                    |
|                                                                           | Roffectosen Chec                                                                                                    |                                                                                       |                                                                                                    |                                                                                     |                                                                                                    |
|                                                                           | A MA MOREN AND                                                                                                    |                                                                                       | and a second second sec |                                                                                     | مع العلم المراجع العلم المراجع المراجع ا<br>المراجع المراجع المراجع المراجع المراجع المراجع المراجع المراجع المراجع المراجع المراجع المراجع المراجع المراجع ا<br>المراجع المراجع المراجع المراجع المراجع المراجع المراجع المراجع المراجع المراجع المراجع المراجع المراجع المراجع ا<br>المراجع المراجع المرا |
| بعد النقر على<br>طلب الخدمة ننتقل<br>للخطوة الثانية وهي<br>تعبئة البيانات | اختیار "تقدیم شکوی او تظلُّم"<br>• ضمن مفحة التواصل، ساندد تبویبه خاصهٔ<br>بعنوان «تقدیم شکوی - نظلم» – اضغط<br>علیها. | , <b>قسم "تواصل معنا"</b><br>یسیهٔ في المنصه، اختر<br>وعنا».                          | الذهاب إلى<br>• من القائمة الرز<br>قسم «تواصل                                                                                                    | <b>ي المنصة</b><br>،، وانتقـل إلــي منصـة<br>بحّل الدخـول باسـتخدام<br>بـة المـرور. | الدخول الـ<br>افتـح متمفـح الإنترنـــ<br>النافـذة الواحـدة، ثـم س<br>بريـدك الإلكترونـي وكار                                                                                                    |

![](_page_65_Picture_1.jpeg)

![](_page_65_Figure_2.jpeg)

![](_page_66_Picture_0.jpeg)

![](_page_66_Picture_1.jpeg)

![](_page_67_Picture_0.jpeg)

![](_page_67_Picture_1.jpeg)